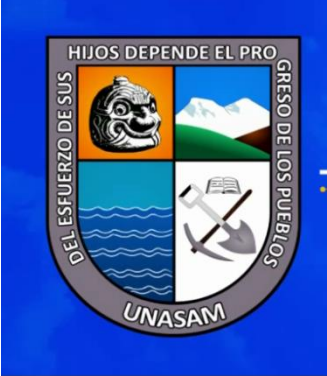

UNIVERSIDAD NACIONAL SANTIAGO ANTÚNEZ DE MAYOLO "Una Nueva Universidad para el Desarrollo"

Manual de usuario Sistema Integral de Gestión Académica (SGA) **Sistema de Matricula** Autor: Oficina General de Estudios Versión: 1.1 Huaraz, Julio de 2018

|                                                                                                    | Universidad Nacional          |                                                                                | VICERRECTORADO<br>ACADÉMICO                    |  |  |
|----------------------------------------------------------------------------------------------------|-------------------------------|--------------------------------------------------------------------------------|------------------------------------------------|--|--|
| The second second secon | Santiago Antúnez de<br>Mayolo | MANUAL DE USUARIO DEL SISTEMA INTEGRAL DE<br>GESTIÓN ACADÉMICA(SGA)-SISTEMA DE | OFICINA GENERAL DE<br>ESTUDIOS                 |  |  |
| CODIGO:<br>MUSIGASM-VA/OGE-001                                                                                                    |                               | MATRICULA                                                                      | SIGA-Sistema de<br>matricula<br>Versión: V.1.1 |  |  |

| Elaborado por: Oficina General de Estudios(OGE) | Aprobado por: | Fecha         |
|-------------------------------------------------|---------------|---------------|
|                                                 |               |               |
|                                                 |               |               |
|                                                 |               |               |
|                                                 |               |               |
|                                                 |               |               |
| V°B°                                            | RCU N°        | Iulio de 2018 |

# Índice de Contenido

| 1<br>2 | Introduc<br>Objetivo | cción                                | 3<br>3 |
|--------|----------------------|--------------------------------------|--------|
| 3      | Participa            | antes                                | 3      |
| 4      | Usuarios             | 5                                    | 3      |
| 5      | Procedir             | nientos                              | 3      |
| 6      | Requerii             | mientos del sistema                  | 3      |
| 7      | Manual o             | de usuario                           | 3      |
| 7      | 7.1 Ingi             | reso y salida al sistema             | 4      |
| 7      | 7.2 Per              | fil - alumno                         | 7      |
|        | 7.2.1                | Gestión de horarios                  | 10     |
|        | 7.2.2                | Pre-Matricula                        | 12     |
|        | 7.2.3                | Matricula                            | 16     |
| 7      | 7.3 Per              | fil – Autoridad/ SGA UNASAM          | 19     |
|        | 7.3.1                | Reportes/SGA UANSAM                  | 20     |
|        | 7.3.2                | Carga académica                      | 26     |
|        | 7.3.3                | Proceso: Registro de horarios        | 34     |
|        | 7.3.4                | Generación de reportes /SGA Original | 37     |

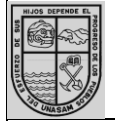

Universidad Nacional Santiago Antúnez de Mayolo

CODIGO: MUSIGASM-VA/OGE-001

#### MANUAL DE USUARIO DEL SISTEMA INTEGRAL DE GESTIÓN ACADÉMICA(SGA)-SISTEMA DE MATRICULA

VICERRECTORADO ACADÉMICO OFICINA GENERAL DE ESTUDIOS SIGA-Sistema de matricula

matricula Versión: V.1.1

# 1 Introducción

El presente manual de usuario presenta y explica al usuario algunas de las opciones disponibles en el SGA referente al **Sistema de Matricula**, Instruyéndolo en su uso y manejo adecuado, para así permitirle al usuario conocer en detalle que actividades deberán de realizar y las fechas en las cuales deberá realizarlas.

De esta forma el sistema podrá reunir la información necesaria sobre las actividades del alumno para poder brindar un mejor servicio a sus usuarios, generando mayor comodidad y satisfacción.

## 2 Objetivo

Este documento facilita el proceso de matrícula a los alumnos mediante el Sistema Integral de Gestión Académica (SGA).

## 3 Participantes

| Departamento | Oficina General de Estudio (OGE)                                    |
|--------------|---------------------------------------------------------------------|
| Teléfono     | 425686                                                              |
| Rol          | Encargado del apoyo académico, la emisión de certificados y carnés. |

### 4 Usuarios

- Alumnos
- autoridad

### 5 Procedimientos

- Gestión de Pre-matricula
- Gestión de matricula
- Gestión de reportes de matriculados
- Gestión de horarios docente/ ambientes
- Gestión de horario de alumnos
- Gestión de reportes de alumnos matriculados
- Gestión de carga académica

## 6 Requerimientos del sistema

- El acceso al SGA requerirá del servicio de internet para poder ser utilizado.
- Para poder acceder al SGA se deberá contar con un perfil de usuario (Alumno, Docente, Autoridad).

### 7 Manual de usuario

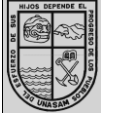

CODIGO: MUSIGASM-VA/OGE-001

## 7.1 Ingreso y salida al sistema

• Ingreso al sistema

Para ingresar al SGA, el usuario deberá ubicarse en **barra de información de sitio** y digitar la dirección **"SGA.unasam.edu.pe".** 

| Insertar Currículum   Ofer X G Google X |                                                                                    |           | Lenin Elic | -       | ٥          | ×        |
|-----------------------------------------|------------------------------------------------------------------------------------|-----------|------------|---------|------------|----------|
| ← → C                                   |                                                                                    |           |            |         | * (        | 2        |
|                                         |                                                                                    | Gmail     | Imágenes   |         | 0          | 2        |
|                                         | + GOOGLE +                                                                         |           |            |         |            |          |
|                                         | sga unasam                                                                         |           |            |         |            |          |
|                                         | Buscar con Google Me siento con suerte                                             |           |            |         |            |          |
|                                         | Ofrecido por Google en: Quechua                                                    |           |            |         |            |          |
|                                         |                                                                                    |           |            |         |            |          |
| Perú                                    |                                                                                    |           |            |         |            |          |
| Publicidad Negocios Acerca de           | P                                                                                  | rivacidad | Condicio   | nes F   | Preferenci | ias      |
| 🚦 🔿 🛱 🏥 👷 SGA 🛛 🧿 Google - Googl        | 🎯 SGA Unasam 🍵 🔉 🗾 Mision y Vision 🔢 Manual Usuari 📑 Manual_Usuari 👘 Manual_Usuari | ari 🔨     | o 🖷 🗊      | ¢)) ESP | 15:24      | <b>₽</b> |

Ilustración 1: Búsqueda del SGA

La búsqueda de Google nos muestra diversas sugerencias, de las cual el SGA está posicionado en primer lugar, también podemos entrar a la dirección:

• http://sga.unasam.edu.pe

En el presente manual observara el funcionamiento de la opción denominada "**SGA UNASAM**" y algunas funciones de la opción denominada "**Ir al SGA**"

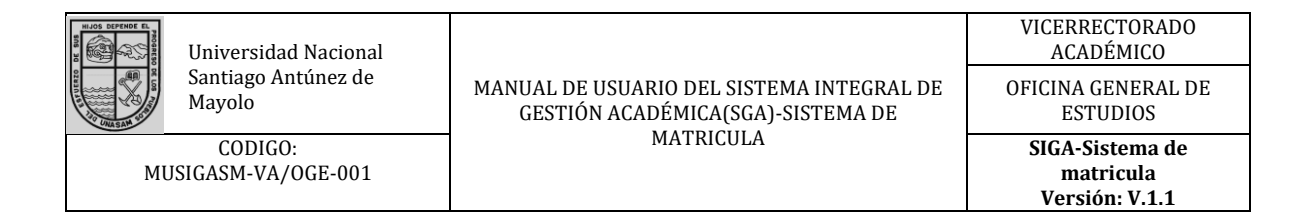

| Es s | eguro   https://www.google.com/search?source=hp&ei=dWdGW5eHJ4_uzgK78rfABQ&q=sga-                                                                                                    | ja+unasam&oq=sga+unasam&gs_l=psy-ab.30i10i19k1.530.12267.0.302666.17.11.4.0.0 |
|------|----------------------------------------------------------------------------------------------------|-------------------------------------------------------------------------------|
| GLE  | sga unasam 🤳                                                                                                    | ب م<br>۱۱۱ <b>۵</b>                                                           |
|      | Todos Imágenes Vídeos Noticias Maps Más Preferencias Herra                                                                                                    | rramientas                                                                    |
|      | Cerca de 6,950 resultados (0.63 segundos)                                                                                                    |                                                                               |
|      | SGA UNASAM<br>104.196.12.118/ ▼<br>Bierrvenido al. Sistema de Gestión Académica UNASAM. Por favor ingrese a su cuenta. Perfil. Alu<br>Docente, Autoridad                                                                               | Alumno,                                                                       |
|      | Unasam<br>Nithy Admin UNASAM SIGA. Sistema<br>de Gestión Académica<br>Más resultados de 104.196.12 »                                                                                                    |                                                                               |
|      | SGA UNASAM<br>sga unasam.edu.pe/ ▼<br>Biervenido al. Sistema de Gestión Académica UNASAM. Por favor ingrese a su cuenta. Perfil. Alu<br>Docente, Autoridad                                                                             | Alumno,                                                                       |
|      | Reportes de licenciamiento - sga unasam<br>sga unasam edu pe/reportes ♥<br>Misión OGE: Programar, organizar y evaluar los currículos de las carreras profesionales en<br>coordinación con el ViceRectorado Académico y las Facultades. |                                                                               |
|      | UNASAM<br>https://www.unasam.edu.pe/<br>Universidad Nacional Santiaco Antunez de Mavolo ubicada en la ciudad de Huaraz Ancash-Perú.                                                                                                    | rú.                                                                           |

Ilustración 2: Posicionamiento del SGA según Google

Al ingresar a la opción de SGA UNASAM el sistema le mostrará la interfaz de acceso necesario para llevar a cabo dicha autentificación y, posteriormente, en función al tipo de usuario ingresado podrá realizar las funciones designada para cada usuario.

| 🚺 Insertar Currículum   Ofer 🗙 🐨 SGA UNASAM 🛛 🗙 🛄                                | Lenin Elio — 🗗 🗙                                                                                |  |
|----------------------------------------------------------------------------------|-------------------------------------------------------------------------------------------------|--|
| ← → C O No es seguro   104.196.12.118/login                                      | ☆ <mark>0</mark> :                                                                              |  |
| Oficina General<br>de Estudios                                                   | UNIVERSIDAD NACIONAL<br>SANTIAGO ANTÚNEZ DE MAYOLO<br>"Una marca Universidad para d'Ocearrollo" |  |
| COMUNICADO                                                                       | BIENVENIDO AL<br>SISTEMA DE GESTIÓN ACADÉMICA<br>UNASAM                                         |  |
|                                                                                  | Por favor ingrese a su cuenta                                                                   |  |
|                                                                                  | PERFIL                                                                                          |  |
| Se comunica a los estudiantes santiaguinos que no realizaron                     | Alumno v                                                                                        |  |
| la Encuesta Estudiantil al Desempeno Docente en la 7º semana,                    |                                                                                                 |  |
| podran realizar la encuesta de manera excepcional del 26 de Junio                | USUARIO                                                                                         |  |
| al US de Julio, con la finalidad de poder visualizar sus calificaciones          | Usuario                                                                                         |  |
|                                                                                  | PASSWORD                                                                                        |  |
| Tener presente que la encuesta es de carácter obligatorio y no                   | Password                                                                                        |  |
| olvidar que, en la 14º semana se deberá cumplir de manera                        |                                                                                                 |  |
| responsable la segunda etapa de la Encuesta Estudiantil al<br>Desempeño Docente. | Entrar                                                                                          |  |
|                                                                                  | O guizá setá huscando                                                                           |  |
| Juntos en la mejora continua,                                                    | o your bala buscariuo                                                                           |  |
| camino a la excelencia!                                                          | Reportes de licenciamiento                                                                      |  |
|                                                                                  | SIGA UNASAM 2016 - Solo para reportes históricos                                                |  |
| 🕂 🖸 🛱 😰 🦕 SGA 🌍 SGA UNASAM - G 🎯 SGA Unasam - Go 🤤 📢 🏂 Mision y Vision 2         | 📲 Manual_Usuario R 📲 Manual_Usuario Si 🔨 😰 📾 🔛 🕼 ESP 15:33 📮                                    |  |

Ilustración 3: Interfaz de acceso

Se mostrarán los siguientes perfiles de usuario en el cual deberá seleccionar el perfil correspondiente en nuestro caso será el perfil de Alumno.

| Universidad Nacional<br>Santiago Antúnez de<br>Mayolo<br>CODIGO:<br>MUSIGASM-VA/OGE-001                                                                                                    | MANUAL DE USUARIO DEL SISTEMA INTEGRAL DE<br>GESTIÓN ACADÉMICA(SGA)-SISTEMA DE<br>MATRICULA                                                                                                    |                                                                 | VICERRECTORADO<br>ACADÉMICO<br>OFICINA GENERAL DE<br>ESTUDIOS<br>SIGA-Sistema de<br>matricula<br>Versión: V.1.1 |  |
|----------------------------------------------------------------------------------------------------|----------------------------------------------------------------------------------------------------|-----------------------------------------------------------------|----------------------------------------------------------------------------------------------------|--|
| Interer Curriculum (Dir. X) SAA UNASAM     C No es seguro   104.196.12.118/login     C No es seguro   104.196.12.118/login     COMUNA     COMUNA     Sec comunica a los estudiantes es     la Encuesta Estudiantil al Desempei     podrán realizar la encuesta de mane     al 03 de Julio, con la finalidad de por     en el SGA.     Tener presente que la encuesta de     lovidar que, en la 14º semana se     responsable la segunda etapa de     Desempeño Docente. | CCADO<br>Santiaguinos que no realizaron<br>ño Docente en la 7º semana,<br>era excepcional del 26 de Junio<br>der visualizar sus calificaciones<br>es de carácter obligatorio y no<br>se deberá cumplir de manera<br>a la Encuesta Estudiantil al | PERFIL<br>Aurmo<br>Autoridad<br>Usuario<br>PASSWORD<br>Password | Lenin Elio – D ×                                                                                                |  |
| 📲 🔿 🛱 🏥 SGA 🌀 SGA UNASAM - G 🍥                                                                                                    | SGA Unasam - Go 🌍 🔞 💈 🔂 Mision y Vision 2 🖉                                                                                                    | Manual_Usuario R 💌 Manual_Usua                                  | rio Si へ 🙆 📾 🔛 🕼 ESP 15:34 📮                                                                                    |  |

Ilustración 4: Opciones de perfiles

Posteriormente de haber seleccionado su perfil deberá ingresar su usuario (por lo general será el código del alumno) y contraseña, verifique si los datos requeridos son los correctos y pinche en el botón ingresar

| 🗢 Las nociones de literal y t 🗙 🚺 npm                                                   | 🗙 🚾 Curso   ISC101.4x   edX 🛛 🗙 🐨 SGA UNASAM                    | × 🗑 SGA Unasam      | × Lenin Elio —                                                                               | o ×                 |
|-----------------------------------------------------------------------------------------|-----------------------------------------------------------------|---------------------|----------------------------------------------------------------------------------------------|---------------------|
| $\leftarrow$ $\rightarrow$ C $\textcircled{0}$ No es seguro $\mid$ sga.unasam.edu.pe/lo | igin                                                            |                     |                                                                                              | ☆ <mark>()</mark> : |
|                                                                                         | Oficina<br>de Es                                                | General<br>tudios   | UNIVERSIDAD NACIONAL<br>SANTIAGO ANTÚNEZ DE MAYOLO<br>Una nueve Universidad para el Desmolio | <u>^</u>            |
| CO                                                                                      | MUNICADO                                                        |                     | BIENVENIDO AL<br>SISTEMA DE GESTIÓN ACADÉMICA<br>UNASAM                                      |                     |
|                                                                                         |                                                                 | PF                  | Por tavor ingrese a su cuenta                                                                |                     |
| Se comunica a los estu<br>la Encuesta Estudiantil al I                                  | diantes santiaguinos que no rea<br>Desempeño Docente en la 7º s | alizaron<br>semana, | Docente                                                                                      | ¥                   |
| podrán realizar la encuesta                                                             | de manera excepcional del 26 d                                  | le Junio 🛛 🗤        | SUARIO                                                                                       |                     |
| al 03 de Julio, con la finalio<br>en el SGA.                                            | lad de poder visualizar sus calific                             | aciones             | Usuario Usuario                                                                              |                     |
| Tener presente que la el                                                                | ncuesta es de carácter obligato                                 |                     | ASSWORD                                                                                      | - C                 |
| olvidar que, en la 14º s                                                                | remana se deberá cumplir de                                     | manera              | Password Contraseña                                                                          | _                   |
| responsable la segunda e<br>Desempeño Docente.                                          | etapa de la Encuesta Estud<br>Botón de Acceso                   | iantil al           | Entrar                                                                                       | - 1                 |
|                                                                                         |                                                                 |                     | O quizá está buscando                                                                        |                     |
|                                                                                         | Juntos en la mejora conti<br>camino a la excelencia.            | nua,<br>'           | Reportes de licenciamiento                                                                   |                     |
|                                                                                         |                                                                 |                     | SIGA UNASAM 2016 - Solo para reportes históricos                                             |                     |

Ilustración 5: Usuario de acceso

# • Salida del sistema

Una vez terminado con todo el proceso explicado en el presente manual y se desee salir del SGA deberá dirigirse a la parte superior derecha del SGA y dar click en la opción donde se encuentra su nombre, seguidamente dar click en la opción "**Salir**".

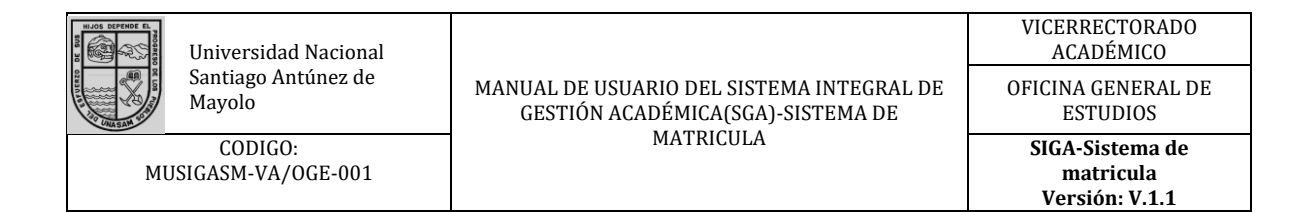

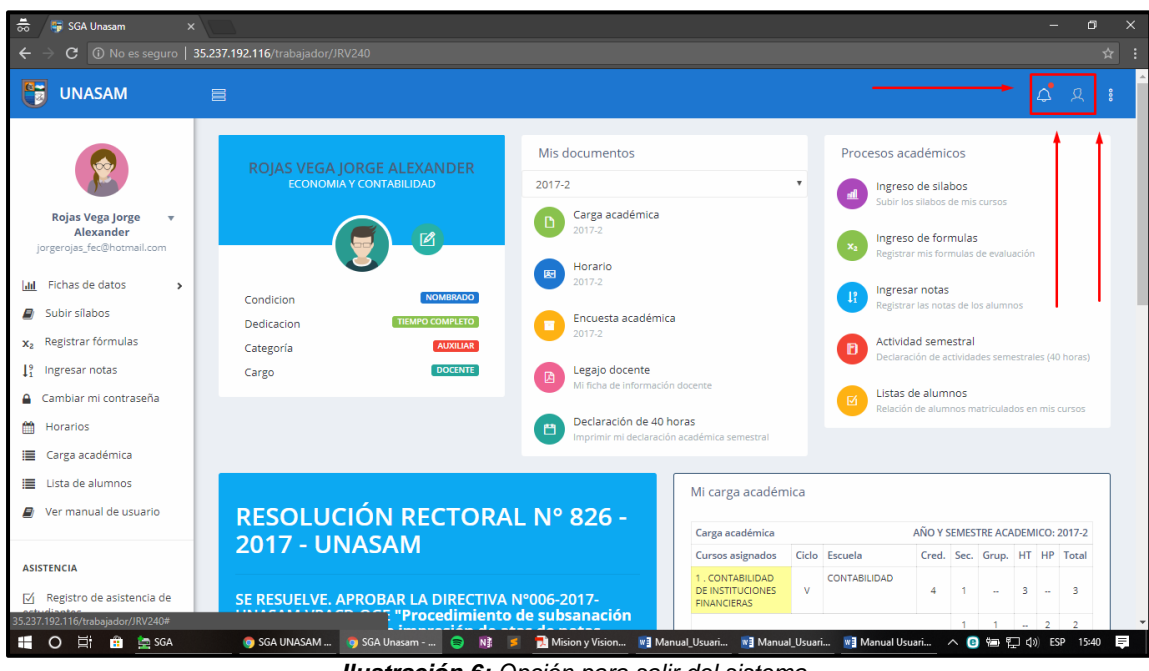

Ilustración 6: Opción para salir del sistema

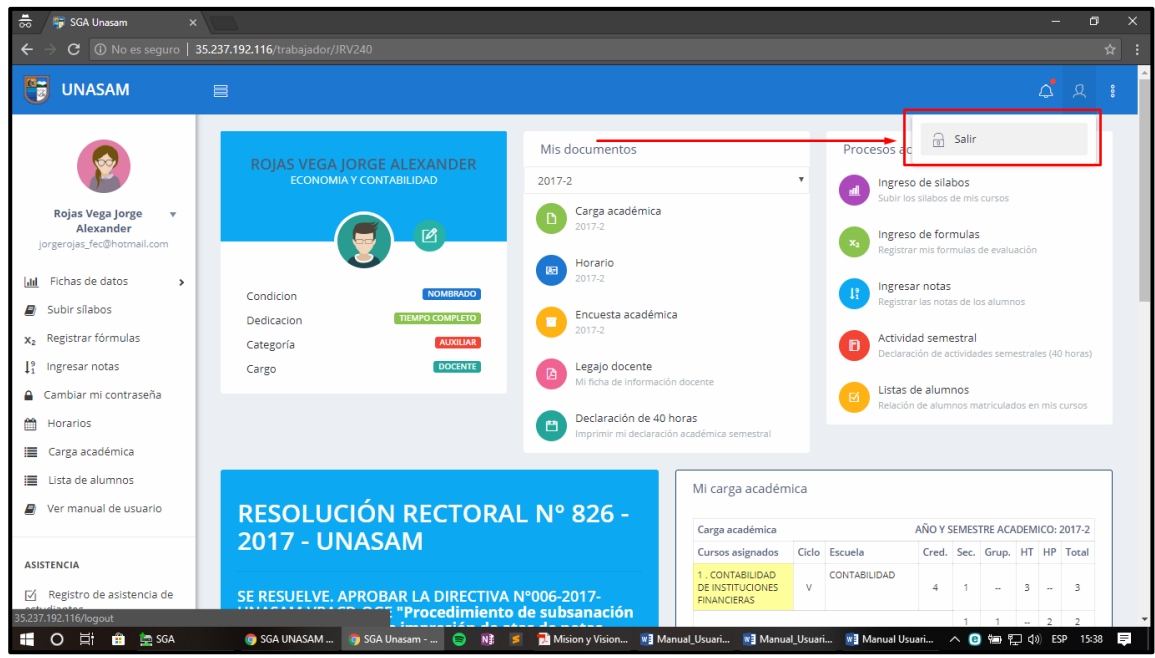

Ilustración 7: Botón para confirmar salida del sistema

## 7.2 Perfil - alumno

En esta parte del manual veremos dos puntos importantes que son:

• Editar perfil

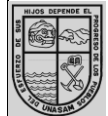

Universidad Nacional Santiago Antúnez de Mayolo

CODIGO: MUSIGASM-VA/OGE-001

#### MANUAL DE USUARIO DEL SISTEMA INTEGRAL DE GESTIÓN ACADÉMICA(SGA)-SISTEMA DE MATRICULA

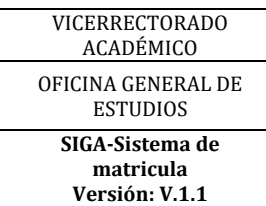

Esta opción nos permitirá ingresar y modificar datos personales sobre el alumno que posterior mente serán utilizados por el sistema para otras funciones, para acceder a esta Función deberemos dar click en la opción denominada "Editar Perfil".

| oo 🗣 sua unasam x 🔤                                                                                                    | ×        |  |  |  |  |  |
|----------------------------------------------------------------------------------------------------|----------|--|--|--|--|--|
| ← → C ① No es seguro   35.237.192.116/trabajador//RV240 ☆                                                                                                    |          |  |  |  |  |  |
| UNASAM E                                                                                                    | 8        |  |  |  |  |  |
| Mis documentos         Procesos académicos           Procesos académicos         2017-2         Image: Construint of construints                                                                                                    |          |  |  |  |  |  |
| Rojas Vega Jorge *<br>Alexander<br>jorgeroigs fe@Hotmail.com                                                                                                    |          |  |  |  |  |  |
| Lait Fichas de datos       Condicion       Nomando       Englistrar mis tormulas de evaluación         Subir silabos       Condicion       Nomando       Englistrar mis tormulas de los alumnos                                        |          |  |  |  |  |  |
| Image: selection     Image: selection     Image: selection     Image: selection       x <sub>2</sub> Registrar fórmulas     Categoría     Categoría     2017.2       1 <sup>a</sup> Ingresar notas     Cargo     Docente     Categoría |          |  |  |  |  |  |
| Cambiar mi contraseña     Horarios     Listas de alumnos matriculados en mis cursos     Imprimir mi declaración a cadémica semestral                                                                                                   |          |  |  |  |  |  |
| III Carga académica                                                                                                    |          |  |  |  |  |  |
| Ver manual de usuario     RESOLUCIÓN RECTORAL Nº 826 -     Carga a cadémica     AÑO Y SEMESTRE ACADEMICO: 2017-2                                                                                                    |          |  |  |  |  |  |
| ZUTT - UNASAMI<br>Curso asignados Ciclo Escuela Cred. Sec. Grup. HT HP Total                                                                                                    |          |  |  |  |  |  |
| SE RESUELVE, APROBAR LA DIRECTIVA Nº006-2017-     SE RESUELVE, APROBAR LA DIRECTIVA Nº006-2017-     SUMPRIMUERAS     V     CONTABILIDAD     V     CONTABILIDAD     4 1 - 3 - 3                                                         |          |  |  |  |  |  |
| 35.237192110/trabagidar/IRV240/edit 1 1 - 2 2                                                                                                    |          |  |  |  |  |  |
| 📲 🕐 🗐 🔠 🚊 SCA 👘 🚳 SCA UNASAM 🗿 SCA UNASAM 🧿 SCA UNASAM 🦉 SCA UNASAM 🦉 Manual Usuari 👔 Manual Usuari 👔 Manual Usuari 👔 Manual Usuari                                                                                                    | <b>₽</b> |  |  |  |  |  |

Ilustración 8: Opción de acceso a la edición de perfil

Posteriormente se le mostrara al usuario un cuadro de datos donde tendremos que ingresar los datos requeridos y proceder a guardarlos.

| 👼 / 🐺 Perfil - ROJAS VEGA JORC 🛪                                      |                                     |                                                    |                                                   |                           |
|-----------------------------------------------------------------------|-------------------------------------|----------------------------------------------------|---------------------------------------------------|---------------------------|
| $oldsymbol{\epsilon}  ightarrow oldsymbol{C}$ $\bigcirc$ No es seguro | 35.237.192.116/trabajador/JRV240/ed |                                                    |                                                   |                           |
| UNASAM                                                                |                                     |                                                    |                                                   | <mark>ሩ</mark> ደ <b>፡</b> |
|                                                                       |                                     | XANDER - Modificación de datos                     |                                                   | _                         |
| Rojas Vega Jorge 🔫<br>Alexander                                       | Cambio de datos                     |                                                    | Cambio de password                                |                           |
| jorgerojas_fec@hotmail.com                                            | Dni                                 | Fecha de nacimiento                                | Nuevo password                                    | ^                         |
| <b>_ılıl</b> Fichas de datos →                                        | 31604193                            | 01/06/1948                                         | Password                                          |                           |
| Subir sílabos                                                         | Telefono                            | Celular                                            | El password es muy corto                          |                           |
| x <sub>2</sub> Registrar fórmulas                                     | Telefono                            | Celular                                            | Confirmar password:                               |                           |
| ↓ <sup>9</sup> Ingresar notas                                         | Dirección                           | Email                                              | Confirmacion de password                          |                           |
| Cambiar mi contraseña                                                 | Dirección                           | Email                                              | Los password no concuerdan                        |                           |
| Horarios                                                              | Grado                               | Fecha de ingreso a la UNASAM                       | Password actual                                   |                           |
| 🔳 Carga académica                                                     | Doctorado                           | ▼ dd/mm/aaaa                                       | Password actual                                   |                           |
| 📕 Lista de alumnos                                                    | Bachiller                           |                                                    |                                                   |                           |
| Ver manual de usuario                                                 | Master<br>Doctorado                 | B Guardar                                          | Guardar                                           |                           |
|                                                                       |                                     |                                                    |                                                   |                           |
| ASISTENCIA                                                            |                                     |                                                    |                                                   |                           |
| ☑ Registro de asistencia de                                           |                                     |                                                    |                                                   |                           |
| estudiantes                                                           | © Universidad Nacional Santiago Ar  | ntúnez de Mayolo - Una Nueva Universidad para el D | Desarrollo                                        |                           |
| 📲 O 🛱 💼 🔄 SGA                                                         | 🌀 SGA UNASAM 🌀 Perfil               | I - ROJAS 🤤 👔 🥖 Mision y Vision 🕷                  | 🛿 Manual_Usuari 📧 Manual_Usuari 😻 Manual Usuari 🔨 | 📵 📾 🔛 🕼 ESP 15:43 🗮       |

Ilustración 9: Ingreso o edición de perfil del alumno

Subir mi foto

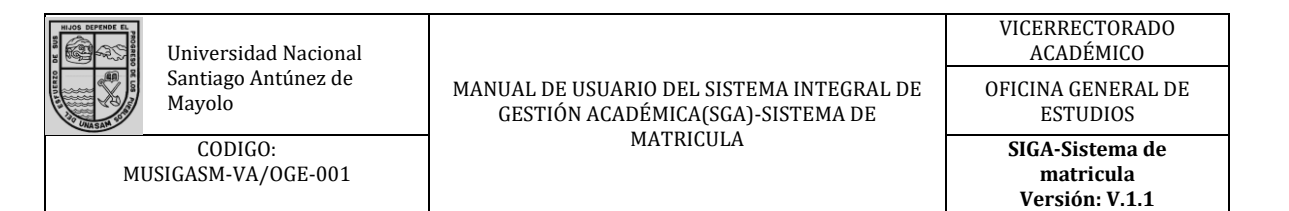

Para contar con nuestro perfil completo, con datos adecuados y actualizados procederemos a subir nuestra foto de perfil, para eso daremos click en la opción **"Subir mi foto".** 

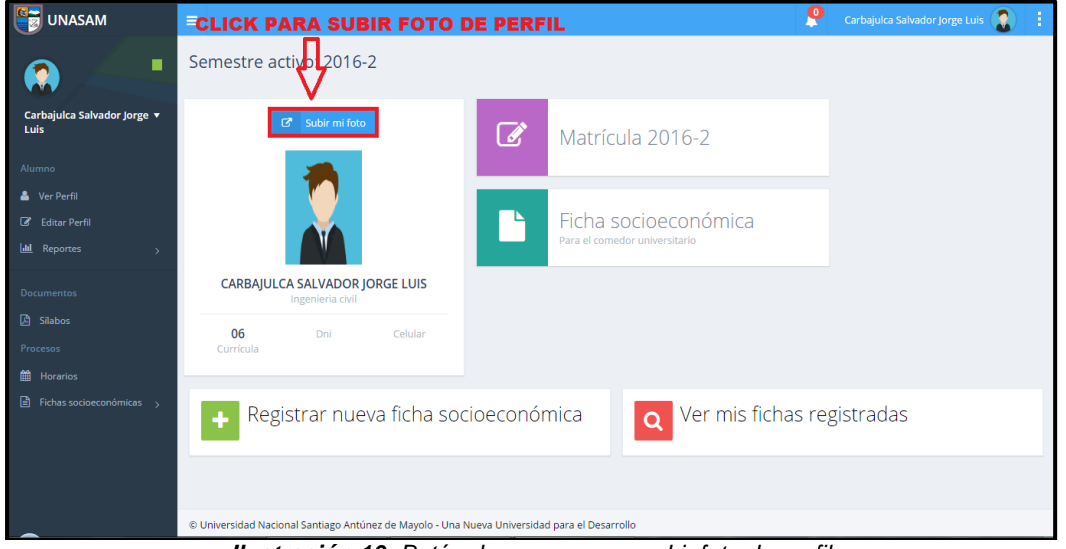

Ilustración 10: Botón de acceso para subir foto de perfil

Se nos mostrará la siguiente pantalla en la que deberemos dar click en la opción **"Seleccionar archivo"**, tendremos que tener en cuenta que la foto que se quiere subir tendrá que cumplir con los requisitos indicados.

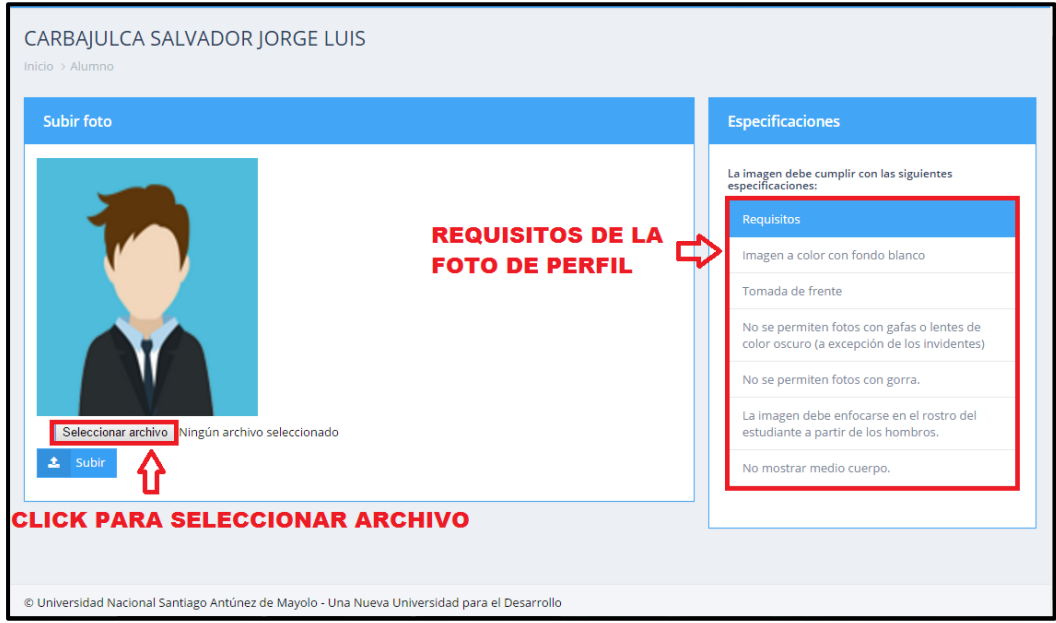

Ilustración 11: Botón para selección de imagen

|                                | Universidad Nacional          |                                                                                | VICERRECTORADO<br>ACADÉMICO                    |
|--------------------------------|-------------------------------|--------------------------------------------------------------------------------|------------------------------------------------|
|                                | Santiago Antúnez de<br>Mayolo | MANUAL DE USUARIO DEL SISTEMA INTEGRAL DE<br>GESTIÓN ACADÉMICA(SGA)-SISTEMA DE | OFICINA GENERAL DE<br>ESTUDIOS                 |
| CODIGO:<br>MUSIGASM-VA/OGE-001 |                               | MATRICULA                                                                      | SIGA-Sistema de<br>matricula<br>Versión: V.1.1 |

Seleccionamos la imagen que usaremos como foto de perfil y procedemos a dar click en la opción **"Abrir".** 

|                  | L Fauino          |                     |                      |            |           |                                        |               |         |
|------------------|-------------------|---------------------|----------------------|------------|-----------|----------------------------------------|---------------|---------|
| Orania           | 1 . rdaibo .      | ALX (L:)   manual 2 |                      |            |           | ✓ 4 Buscar manual 2                    | Q             |         |
| Carbaju          | ar 🔻 🛛 Nueva carj | peta                |                      |            |           | 8=                                     | • 🗌 🔞         | -       |
| Luis 📑 Do        | ocumentos 4       | Nombre              | Fecha de modifica    | Тіро       | Tamaño    |                                        | *             |         |
| 🔚 Im             | nágenes           | 12                  | 08/11/2016 07:01 a I | magen PNG  | 75 KB     |                                        |               |         |
| Alumno 🍡 🊽 M     | lúsica            | i 13.1              | 08/11/2016 07:16 a I | magen PNG  | 115 KB    |                                        |               |         |
| Ví               | ídeos             | 🎒 13                | 08/11/2016 07:13 a I | magen PNG  | 93 KB     |                                        |               | s       |
| Ver Po           |                   | i 14.1              | 10/11/2016 12:26 I   | magen PNG  | 133 KB    |                                        |               |         |
| 🖉 Edita 😽 😽 Gruj | po en el hogar    | 14                  | 08/11/2016 07:17 a I | magen PNG  | 125 KB    |                                        | el archivo    |         |
|                  |                   | A 15.1              | 09/11/2016 11:02 a I | lmagen PNG | 69 KB     |                                        | del que       |         |
| 🔟 Repc 🛛 📜 Equi  | ipo               | A 15                | 09/11/2016 11:00 a I | lmagen PNG | 61 KB     |                                        | desea         |         |
| 🚢 Di             | isco local (C:)   | A 16.1              | 09/11/2016 11:43 a I | magen PNG  | 99 KB     |                                        | vista previa. |         |
| 🖂 Di             | isco local (D:)   | 16                  | 09/11/2016 11:37 a I | magen PNG  | 81 KB     |                                        |               |         |
|                  | uevo vol (F:)     | 17.1                | 09/11/2016 11:34 a I | magen PNG  | 97 KB     |                                        |               | tes de  |
| Sílabo 📉 📥 Al    | LX (L:)           | 17                  | 09/11/2016 11:29 a I | magen PNG  | 81 KB     |                                        |               | ientes) |
|                  |                   | 18.1                | 09/11/2016 12:04 I   | magen PNG  | 88 KB     |                                        |               |         |
| rocesos Red      |                   | - 斗 18.2 - copia    | 09/11/2016 12:08 I   | magen PNG  | 129 KB    |                                        | -             |         |
| Hora             | N <u>o</u> mbr    | re:                 |                      |            |           | <ul> <li>Todos los archivos</li> </ul> | -             | to dol  |
| ) Ficha:         | CLIC              | K PARA APERTU       | JRAR EL ARCHIV       | /O SEL     | ECCIONADO | Abrir 🔽                                | Cancelar      | o dei   |
|                  |                   |                     |                      |            |           |                                        | .4            |         |
|                  |                   |                     |                      |            |           | No mostrar medio d                     | cuerpo.       |         |
|                  |                   |                     |                      |            |           |                                        |               |         |
|                  |                   |                     |                      |            |           |                                        |               |         |
|                  |                   |                     |                      |            |           |                                        |               |         |
|                  |                   |                     |                      |            |           |                                        |               |         |

Ilustración 12: Abrir foto de perfil

Previa verificación de la imagen procedemos a subir la foto de perfil dando click en la opción "Subir".

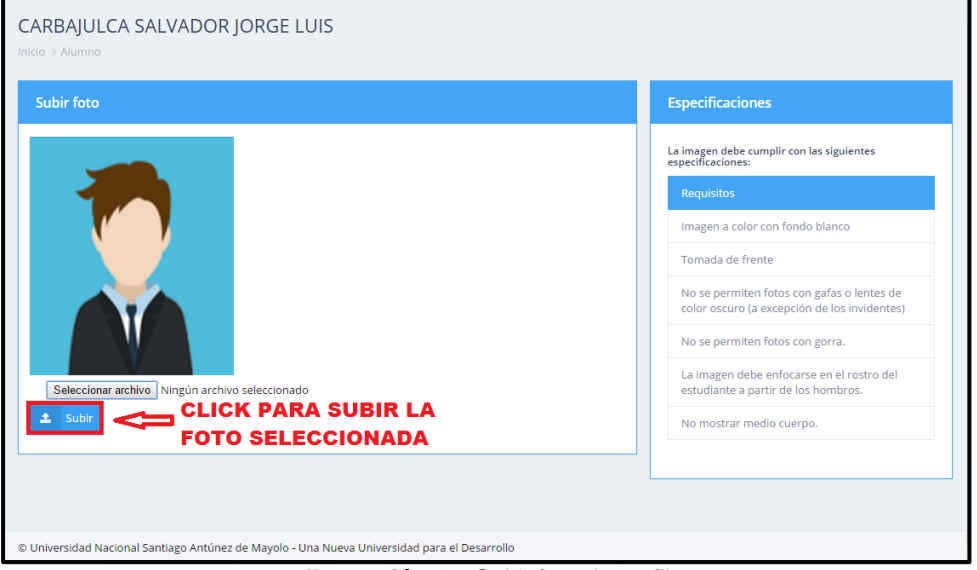

*Ilustración 13:* Subir foto de perfil

# 7.2.1 Gestión de horarios

En esta área podremos visualiza los horarios de **primer (I) a decimo (X) ciclo** puestos a disposición del alumno para que sirva como herramienta de apoyo al **proceso de matrícula**. Para acceder a estos horarios deberemos dar click en la opción denominada "**Horarios**".

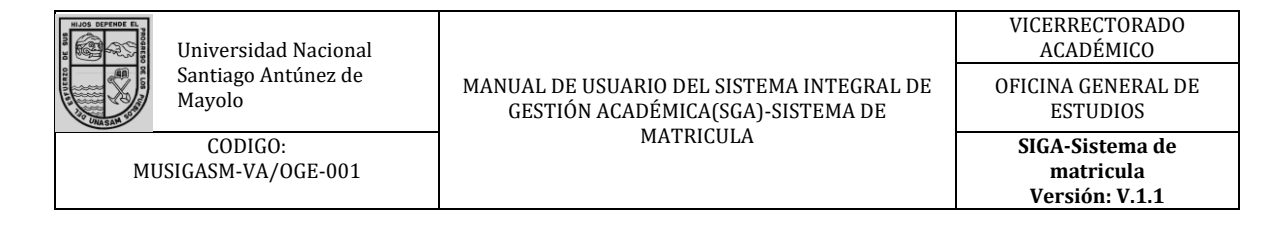

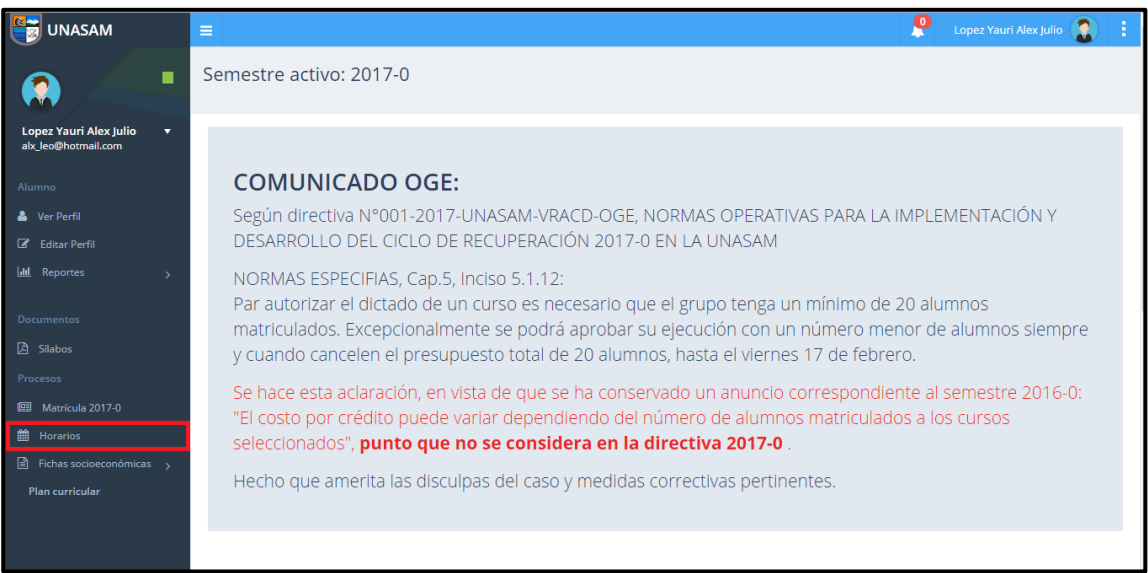

Ilustración 14: Opción de acceso a los horarios

A continuación se nos mostrara la siguiente pantalla en la que podremos apreciar un listado de horarios de I, II, II.....IX, X y en caso de algunas carreras XI, XII ciclo en el que deberemos seleccionar el ciclo cuyo horario se desee conocer, o simplemente darle en la opción "Todos" y nos mostrara el reporte de todos los horarios disponibles.

|                                                 | =                |                  |             | P Lopez Yauri Alex Julio 👔 🗄                                                          |
|-------------------------------------------------|------------------|------------------|-------------|---------------------------------------------------------------------------------------|
|                                                 | LOPEZ YAURI      | ALEX JULIO       |             |                                                                                       |
| Lopez Yauri Alex Julio 🔻<br>alx_leo@hotmail.com | Lista de matrícu | las por semestre |             |                                                                                       |
| Alumno                                          | Semestre         | Cursos           | Control     | DE TODOS LOS CICLOS DISPONIBLES                                                       |
| 🐣 Ver Perfil                                    | 2009-2           | 8                | C Ver ficha | Matrícula no habilitada                                                               |
| 🕼 Editar Perfil                                 | 2010-1           | 8                | C Ver ficha | La matrícula no está habilitada, por favor revise su programación para este semestre. |
| 🔟 Reportes >                                    | 2010-2           | 5                | 🗋 Ver ficha | Horarios                                                                              |
| -                                               | 2011-1           | 6                | 🗋 Ver ficha | I II III IV V VI VII VIII IX X XI XII Todos                                           |
| Documentos                                      | 2011-2           | 9                | 🗋 Ver ficha |                                                                                       |
| 🛆 Silabos                                       | 2012-1           | 7                | 🗋 Ver ficha | Recursos 4                                                                            |
| Procesos                                        | 2012-2           | 8                | 🗋 Ver ficha | Record Curricular Integral (RCI)                                                      |
| 🕮 Matrícula 2017-0                              | 2013-1           | 8                | 🗋 Ver ficha | SELECCIONE UN CICLO EN ESPECIAL                                                       |
| Horarios                                        | 2014-1           | 6                | 🗋 Ver ficha |                                                                                       |
| 🖹 Fichas socioeconómicas >                      | 2014-2           | 4                | Ver ficha   |                                                                                       |
| Plan curricular                                 | 2015-1           | 2                | Ver ficha   |                                                                                       |
|                                                 | 2015-2           | 1                | T Ver ficha |                                                                                       |
|                                                 | 2016-1           | 4                | Ver ficha   |                                                                                       |

Ilustración 15: Selección de horario deseado

Al seleccionar una de las opciones disponibles se nos mostrara un reporte con los cursos y horarios en los cuales se dictaran dichos curso.

| University<br>Santiag<br>Mayolo<br>COD<br>MUSIGASM- | sidad N<br>o Antú:<br>MGO:<br>VA/OG | acion<br>nez d<br>E-001 | al<br>e         | MANUAI<br>GES           |                 | VICERRECTORADO<br>ACADÉMICO<br>OFICINA GENERAL DE<br>ESTUDIOS<br>SIGA-Sistema de<br>matricula<br>Versión: V.1.1 |         |                   |        |   |       |    |   |   |   |     |          |
|-----------------------------------------------------|-------------------------------------|-------------------------|-----------------|-------------------------|-----------------|----------------------------------------------------------------------------------------------------|---------|-------------------|--------|---|-------|----|---|---|---|-----|----------|
| Horario - ING. SISTEMAS                             | Hora                                | rios 20                 | 017-0           |                         | 2               | / 9                                                                                                    |         |                   |        |   |       |    | ¢ | Ŧ | ē | □ - |          |
|                                                     | Seccio                              | n: 1                    |                 |                         |                 |                                                                                                    |         |                   |        |   |       |    |   |   |   |     |          |
|                                                     | Nro                                 | Código                  | Curso           |                         |                 |                                                                                                    | Docen   | Ht                | Нр     |   |       |    |   |   |   |     |          |
|                                                     | 1                                   | 250221                  | SEMINARIO DE    | E AMBIENTE Y SOCIEDAD 1 |                 |                                                                                                    |         |                   |        |   |       |    |   |   |   |     |          |
|                                                     | 2                                   | 250222                  | INTRODUCCIÓ     | N A LA TEORÍA GENER     | AL DE SISTEMAS  |                                                                                                    |         |                   |        | 2 | 1     | 2  |   |   |   |     |          |
|                                                     | 3                                   | 250223                  | ECONOMÍA Y D    | ESARROLLO               |                 |                                                                                                    |         |                   |        | 2 | 1     | 2  |   |   |   |     |          |
|                                                     | 4                                   | 250224                  | FUNDAMENTO      | 5 DE ADMINISTRACIÓN     | I               |                                                                                                    |         |                   |        | 2 | 1     | 2  |   |   |   |     |          |
|                                                     | 5                                   | 250225                  | ESTADÍSTICA I   |                         |                 |                                                                                                    |         |                   |        | 3 | 2     | 2  |   |   |   |     |          |
|                                                     | 6                                   | 250226                  | ALGORITMIA      |                         |                 |                                                                                                    |         |                   |        | 4 | 3     | 2  |   |   |   |     |          |
|                                                     | 7                                   | 250227                  | FÍSICA I        |                         |                 |                                                                                                    | GUZM/   | AN ALOR RUBEN DAR | 10     | 4 | 2     | 4  |   |   |   |     |          |
|                                                     | 8                                   | 250228                  | MATEMÁTICA I    |                         |                 |                                                                                                    | SILVA / | ADANAQUE JOSE BAL | TAZAR  | 4 | 2     | 4  |   |   |   |     |          |
|                                                     |                                     |                         |                 |                         |                 |                                                                                                    |         |                   |        |   |       |    |   |   |   |     |          |
|                                                     | Ho                                  | ra                      | Lunes           | Martes                  | Miércoles       | Jueves                                                                                                    |         | Viernes           | Sábado |   | Domin | go |   |   |   |     |          |
|                                                     | 07:00 - 0                           | 8:00 am                 |                 |                         | [07] [B200-P-1] | [07] [B200-                                                                                                    | -P-1]   | [08] [A201-P-1]   |        |   |       |    |   |   |   |     |          |
|                                                     | 08:00 - 0                           | 9:00 am                 |                 |                         | [07] [B200-P-1] | [07] [B200-                                                                                                    | -P-1]   | [08] [A201-P-1]   |        |   |       |    |   |   |   |     |          |
|                                                     | 09:00 - 1                           | 0:00 am                 |                 |                         | [07] [B200-P-1] | [07] [B200-                                                                                                    | -P-1]   |                   |        |   |       |    |   |   |   |     |          |
|                                                     | 10:00 - 1                           | 1:00 am                 |                 | [07] [G401-T-1]         | [07] [B200-P-1] | [07] [B200-                                                                                                    | -P-1]   |                   |        |   |       |    |   |   |   |     |          |
|                                                     | 11:00 - 1                           | 2:00 am                 | [07] [G401-T-1] | [07] [G401-T-1]         | [07] [G401-T-1] |                                                                                                    |         |                   |        |   |       |    |   |   |   |     | +        |
|                                                     | 12:00 - 0                           | 1:00 pm                 | [07] [G401-T-1] |                         |                 |                                                                                                    |         |                   |        |   |       |    |   |   |   |     | <u> </u> |
|                                                     | 01:00 - 0                           | 2:00 pm                 |                 |                         |                 |                                                                                                    |         |                   |        |   |       |    |   |   |   | -   |          |
|                                                     | 02:00 - 0                           | 3:00 pm                 | [08] [A201-T-1] | [08] [A201-T-1]         |                 |                                                                                                    |         |                   |        |   |       |    |   |   |   |     |          |
|                                                     | 03:00 - 0                           | 4:00 pm                 | [08] [A201-T-1] | [08] [A201-T-1]         |                 |                                                                                                    | T       |                   |        | 1 |       |    |   |   |   |     |          |

Ilustración 16: Reporte de Horarios

# 7.2.2 Pre-Matricula

Para acceder a la pre-matricula deberemos dar click en la opción **"Pre Matricula"** ubicada en la barra de acción al lado izquierdo de la pantalla.

| UNASAM                              |                                                       | Carbajulca Salvador Jorge Luis ( 📓 🔋 |
|-------------------------------------|-------------------------------------------------------|--------------------------------------|
| <b>(2)</b>                          | Semestre activo: 2016-2                               |                                      |
| Carbajulca Salvador Jorge ▼<br>Luis | C Subir mi toto Matrícula 2016-2                      |                                      |
| Alumno                              | <b>*</b>                                              |                                      |
| Editar Perfil      Reportes         | Ficha socioeconómica<br>Para el comedor universitario |                                      |
| Documentos                          | CARBAJULCA SALVADOR JORGE LUIS                        |                                      |
| C Silabos<br>Procesos               | 06 Dri Celular<br>Curricula                           |                                      |
| 🛗 Horarios                          |                                                       |                                      |
| Matrícula     Pre matrícula         | Registrar nueva ficha socioeconómica                  | das                                  |
| E Fichas socioeconómicas >          |                                                       |                                      |
|                                     |                                                       |                                      |
|                                     |                                                       |                                      |
| 104.196.12.118                      | olo - Una Nueva Universidad para el Desarrollo        |                                      |

Ilustración 17: Opción de acceso a la Pre-Matricula

Al ingresar en la opción de pre-matricula se nos mostrara la siguiente pantalla en la que podremos observar los **datos del alumno, máximo de créditos que podrá matricularse, cursos disponibles.** 

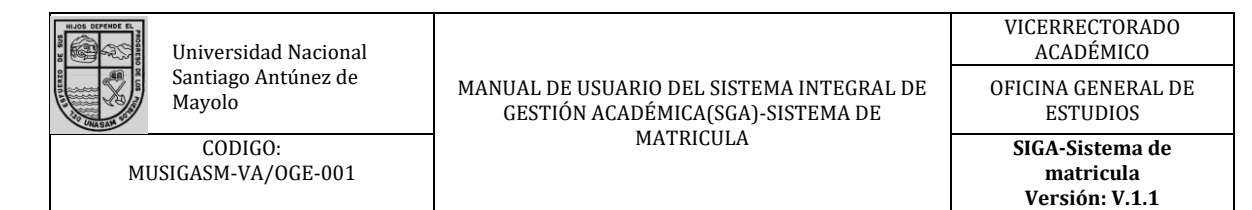

| Alumno: CARBAJULCA SALVADOR JORGE I      | .UIS       | I         | scue                  | la: Ing              | enieria civil |           |         |          | Faculta   | d: INGEN           | IERIA CIVIL |
|------------------------------------------|------------|-----------|-----------------------|----------------------|---------------|-----------|---------|----------|-----------|--------------------|-------------|
| Promedio ponderado: 0.42                 |            | I<br>(    | <b>Prom</b><br>0.4210 | <b>edio p</b><br>052 | onderado en   | el semest | re ante | erior:   |           |                    |             |
| Por el periodo de prematrícula, puede ma | tricularse | hasta a 🕯 | 24 cré                | ditos                |               |           |         |          |           | $\mathbf{\hat{U}}$ |             |
| Pendientes                               |            |           |                       |                      |               | Actu      | ales    | ;        | DATO      | S DEI              |             |
| Curso                                    | Ciclo      | Creditos  | Тіро                  | Veces                | Control       | Curso     | Ciclo   | Creditos | TipoCurso | Veces              | Control     |
| DIBUJO DE INGENIERIA II                  | н          | 4         | 0                     | 0                    | Seleccionar   |           |         |          |           |                    |             |
| AXIOLOGIA Y DEONTOLOGIA GENERAL          | 1          | 2         | 0                     | 0                    | Seleccionar   | Fina      | lizar   | PreMatr  | icula     |                    |             |
| MATEMATICA II                            | н          | 5         | 0                     | 0                    | Seleccionar   |           |         |          |           |                    |             |
| FISICA I                                 | н          | 5         | 0                     | 0                    | Seleccionar   |           |         |          |           |                    |             |
| ESTADISTICA GENERAL                      | н          | 4         | 0                     | 0                    | Seleccionar   |           |         |          |           |                    |             |
| GEOLOGIA GENERAL                         | ш          | 4         | 0                     | 0                    | Seleccionar   |           | ~       | _        |           |                    |             |
| INVESTIGACIÃN CIENTIFICA                 | ш          | 3         | 0                     | 0                    | Seleccionar   |           |         | C        | URSOS I   | DISPC              | NIBLES      |
| FISICA II                                | ш          | 5         | 0                     | 0                    | Seleccionar   |           | 1       |          |           |                    |             |
| TOPOGRAFIA I                             | ш          | 4         | 0                     | 0                    | Seleccionar   |           |         |          |           |                    |             |
| MATEMATICA III                           | ш          | 5         | 0                     | 0                    | Seleccionar   |           |         |          |           |                    |             |
| INVESTIGACION CIENTIFICA II              | E          | 3         | E                     | 0                    | Seleccionar   |           |         |          |           |                    |             |
| DEFENSA NACIONAL                         | E          | 3         | E                     | 0                    | Seleccionar   |           |         |          |           |                    |             |
| INGLES TECNICO                           | E          | 3         | E                     | 0                    | Seleccionar   |           |         |          |           |                    |             |
| PROCEDIMIENTOS DE CONSTRUCCION III       | E          | 3         | E                     | 0                    | Seleccionar   |           |         |          |           |                    |             |

Ilustración 18: Pantalla de pre-matricula

Procederemos a realizar la pre-matricula dando click en la opción "**Seleccionar**" correspondiente a los posibles cursos que se llevara en el ciclo, teniendo en cuenta el **máximo de créditos disponibles**, además tendremos que tener presente que el SGA nos restringirá de seleccionar cursos que excedan los **3 ciclos consecutivos**.

| Pendientes                                          |       |          |      |       |                | Actu  | ales    |          |           |       |         |  |
|-----------------------------------------------------|-------|----------|------|-------|----------------|-------|---------|----------|-----------|-------|---------|--|
| Curso                                               | Ciclo | Creditos | Тіро | Veces | Control        | Curso | Ciclo   | Creditos | TipoCurso | Veces | Control |  |
| DIBUJO DE INGENIERIA II                             | 0     | 4        | 0    | 0     | Seleccionar    |       |         |          |           |       |         |  |
| AXIOLOGIA Y DEONTOLOGIA GENERAL                     | н     | 2        | 0    | 0     | Seleccionar    | Fina  | lizar F | PreMatr  | icula     |       |         |  |
| MATEMATICA II                                       | н     | 5        | 0    | 0     | Seleccionar    |       | СП      |          |           | ccio  | NΔR     |  |
| FISICA I                                            | н     | 5        | 0    | 0     | Seleccionar    |       | CLI     |          | UN DELE   | cerer |         |  |
| ESTADISTICA GENERAL                                 | н.    | 4        | 0    | 0     | Seleccionar    |       |         |          |           |       |         |  |
| GEOLOGIA GENERAL                                    | ш     | 4        | 0    | 0     | Prematriculado |       |         |          |           |       |         |  |
| INVESTIGACIÃN CIENTIFICA                            | ш     | з        | 0    | 0     | Prematriculado |       | CUR     | SOS S    | ELECCIO   | NAD   | OS      |  |
| FISICA II                                           | ш     | 5        | 0    | 0     | Prematriculado |       |         |          |           |       |         |  |
| TOPOGRAFIA I                                        | ш     | 4        | 0    | 0     | Seleccionar    |       |         |          |           |       |         |  |
| MATEMATICA III                                      | ш     | 5        | 0    | 0     | Prematriculado |       |         |          |           |       |         |  |
| INVESTIGACION CIENTIFICA II                         | E     | 3        | E    | 0     | Seleccionar    |       |         |          |           |       |         |  |
| DEFENSA NACIONAL                                    | E     | 3        | E    | 0     | Seleccionar    |       |         |          |           |       |         |  |
| INGLES TECNICO                                      | E     | 3        | E    | 0     | Seleccionar    |       |         |          |           |       |         |  |
| PROCEDIMIENTOS DE CONSTRUCCION III                  | E     | з        | E    | 0     | Seleccionar    |       |         |          |           |       |         |  |
| OPICOS ESPECIALES DE CONSTRUCCION                   | E     | 3        | Е    | 0     | Seleccionar    |       |         |          |           |       |         |  |
| CONCRETO PRE ESFORZADO                              | E     | 3        | E    | 0     | Seleccionar    |       |         |          |           |       |         |  |
| EVALUACION DE IMPACTO AMBIENTAL DE OBRAS<br>CIVILES | E     | 3        | E    | 0     | Seleccionar    |       |         |          |           |       |         |  |

Ilustración 19: Selección de cursos

Podremos ver que el SGA no nos permite matricularnos en más curso que exceda el máximo de créditos permitidos.

| HIJOS DEPENDE EL | Universidad Nacional          |                                                                                | VICERRECTORADO<br>ACADÉMICO                    |
|------------------|-------------------------------|--------------------------------------------------------------------------------|------------------------------------------------|
|                  | Santiago Antúnez de<br>Mayolo | MANUAL DE USUARIO DEL SISTEMA INTEGRAL DE<br>GESTIÓN ACADÉMICA(SGA)-SISTEMA DE | OFICINA GENERAL DE<br>ESTUDIOS                 |
| MU               | CODIGO:<br>JSIGASM-VA/OGE-001 | MATRICULA                                                                      | SIGA-Sistema de<br>matricula<br>Versión: V.1.1 |
| Bracesas         |                               |                                                                                | Prohibido 0                                    |

| Alumno: CARBAJULCA SALVADOR JOP       | RGE LUIS                                                 |          | Esc  | :uela: I | ngenieria civil  |          |          |          | Faculta   | Pr<br>Id: I So | <b>ohibido</b><br>ilo puede si |               |    |  |  |  |
|---------------------------------------|----------------------------------------------------------|----------|------|----------|------------------|----------|----------|----------|-----------|----------------|--------------------------------|---------------|----|--|--|--|
| Promedio ponderado: 0.42              |                                                          |          | Pro  | omedio   | o ponderado en e | el semes | tre ante | erior:   |           |                |                                |               |    |  |  |  |
|                                       |                                                          |          | 0.4  | 21052    |                  |          |          |          |           |                |                                | $\mathbf{A}$  |    |  |  |  |
| Por el periodo de prematrícula, puede | Por el periodo de prematrícula, puede matricularse hasta |          |      |          |                  |          |          |          |           |                |                                |               | _  |  |  |  |
| Dandiantes                            |                                                          |          |      |          |                  | A et.    |          |          |           |                |                                |               |    |  |  |  |
| Pendientes                            |                                                          |          |      |          |                  | ACIL     | lales    | <b>)</b> | EXCEL     | JER EL         |                                | NO DE CREDITO | 15 |  |  |  |
| Curso                                 | Ciclo                                                    | Creditos | Tipo | Veces    | Control          | Curso    | Ciclo    | Creditos | TipoCurso | Veces          | Control                        |               |    |  |  |  |
| DIBUJO DE INGENIERIA II               | н                                                        | 4        | 0    | 0        | Seleccionar      |          |          |          |           |                |                                |               |    |  |  |  |
| AXIOLOGIA Y DEONTOLOGIA GENERAL       | н                                                        | 2        | 0    | 0        | Seleccionar      | Fin      | alizar   | PreMati  | ricula    |                |                                |               |    |  |  |  |
| MATEMATICA II                         |                                                          | 5        | 0    | 0        | Seleccionar      |          |          |          |           |                |                                |               |    |  |  |  |
| FISICA I                              |                                                          | 5        | 0    | 0        | Seleccionar      |          |          |          |           |                |                                |               |    |  |  |  |
| ESTADISTICA GENERAL                   | н                                                        | 4        | 0    | 0        | Seleccionar      |          |          |          |           |                |                                |               |    |  |  |  |
| GEOLOGIA GENERAL                      | ш                                                        | 4        | 0    | 0        | Prematriculado   |          |          |          |           |                |                                |               |    |  |  |  |
| INVESTIGACIÂN CIENTIFICA              | ш                                                        | 3        | 0    | 0        | Prematriculado   |          |          |          |           |                |                                |               |    |  |  |  |
| FISICA II                             | ш                                                        | 5        | 0    | 0        | Prematriculado   |          |          |          |           |                |                                |               |    |  |  |  |
| TOPOGRAFIA I                          | ш                                                        | 4        | 0    | 0        | Seleccionar      |          |          |          |           |                |                                |               |    |  |  |  |
| MATEMATICA III                        | ш                                                        | 5        | 0    | 0        | Prematriculado   |          |          |          |           |                |                                |               |    |  |  |  |
| INVESTIGACION CIENTIFICA II           | E                                                        | 3        | Е    | 0        | Seleccionar      |          |          |          |           |                |                                |               |    |  |  |  |
| DEFENSA NACIONAL                      | E                                                        | 3        | E    | 0        | Seleccionar      |          |          |          |           |                |                                |               |    |  |  |  |
| INGLES TECNICO                        | E                                                        | з        | E    | 0        | Seleccionar      |          |          |          |           |                |                                |               |    |  |  |  |
| PROCEDIMIENTOS DE CONSTRUCCION III    | Е                                                        | 3        | Е    | 0        | Seleccionar      |          |          |          |           |                |                                |               |    |  |  |  |

Ilustración 20: Mensaje de alerta

Al terminar de seleccionar los cursos permitidos por el SGA procedemos a finalizar y guardar nuestra pre-matricula dando click en "**finalizar Prematricula**".

| Pendientes                                      |       |          |      |       |                | Actuale     | s        |           |       |         |
|-------------------------------------------------|-------|----------|------|-------|----------------|-------------|----------|-----------|-------|---------|
| lurso                                           | Ciclo | Creditos | Тіро | Veces | Control        | Curso Ciclo | Creditos | TipoCurso | Veces | Control |
| BUJO DE INGENIERIA II                           | н     | 4        | 0    | 0     | Seleccionar    |             |          |           |       |         |
| IOLOGIA Y DEONTOLOGIA GENERAL                   | н     | 2        | 0    | 0     | Seleccionar    | Finalizar   | PreMatr  | ricula    |       |         |
| ATEMATICA II                                    | н     | 5        | 0    | 0     | Seleccionar    |             |          |           |       |         |
| 5ICA I                                          | н     | 5        | 0    | 0     | Seleccionar    |             |          |           |       |         |
| TADISTICA GENERAL                               | н     | 4        | 0    | 0     | Seleccionar    |             | <b>1</b> |           |       |         |
| EOLOGIA GENERAL                                 | ш     | 4        | 0    | 0     | Prematriculado |             |          |           | DRF-N |         |
| IVESTIGACIÃN CIENTIFICA                         | ш     | з        | 0    | 0     | Prematriculado | CLICKTA     |          |           | FIL-I |         |
| ISICA II                                        | ш     | 5        | o    | 0     | Prematriculado |             |          |           |       |         |
| DPOGRAFIA I                                     | ш     | 4        | 0    | 0     | Seleccionar    |             |          |           |       |         |
| IATEMATICA III                                  | ш     | 5        | 0    | 0     | Prematriculado |             |          |           |       |         |
| VESTIGACION CIENTIFICA II                       | E     | з        | Е    | 0     | Seleccionar    |             |          |           |       |         |
| EFENSA NACIONAL                                 | E     | з        | E    | 0     | Seleccionar    |             |          |           |       |         |
| NGLES TECNICO                                   | E     | з        | Е    | 0     | Seleccionar    |             |          |           |       |         |
| PROCEDIMIENTOS DE CONSTRUCCION III              | E     | 3        | Е    | 0     | Seleccionar    |             |          |           |       |         |
| DPICOS ESPECIALES DE CONSTRUCCION               | E     | з        | Е    | 0     | Seleccionar    |             |          |           |       |         |
| DNCRETO PRE ESFORZADO                           | E     | з        | Е    | 0     | Seleccionar    |             |          |           |       |         |
| ALUACION DE IMPACTO AMBIENTAL DE OBRAS<br>VILES | E     | 3        | E    | 0     | Seleccionar    |             |          |           |       |         |

Ilustración 21: Finalizar pre-matricula

Seguidamente daremos click en la opción "**ok**" para guardar la pre-matricula.

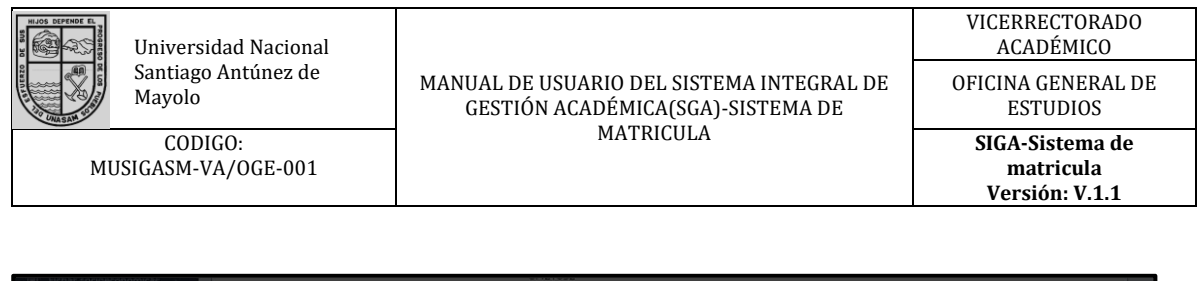

| Pendientes                              |         |         |        |     |             | Actuales                                     |
|-----------------------------------------|---------|---------|--------|-----|-------------|----------------------------------------------|
|                                         |         |         |        |     | Control     | Curso Elclo Creditos TipoCurso Veces Control |
|                                         |         |         |        |     |             |                                              |
|                                         |         |         |        |     |             |                                              |
|                                         |         |         |        |     |             |                                              |
| FISICAL                                 |         | 5       | 0      | 0   | Selectionar |                                              |
| ESTADISTICA GENERAL ¿Confirma que desea | guardar | su prem | atrícu | la? | CLICK       | (PARA GUARDAR                                |
| GEOLOGIA GENERAL                        |         |         |        |     |             | ,,                                           |
| INVESTIGACIĂN CIENTI                    |         |         |        |     |             | <u>~</u>                                     |
| FISICA II                               |         |         |        |     |             | Cancel OK                                    |
| TOPOGRAFIA I                            | in .    | 1       | 0      | 0   | Seleccionar |                                              |
|                                         |         |         |        |     |             |                                              |
|                                         |         |         |        |     |             |                                              |
|                                         |         |         |        |     |             |                                              |
|                                         |         |         | E      |     |             |                                              |
|                                         |         |         | E      |     |             |                                              |
|                                         | E       |         | Е      |     |             |                                              |
|                                         | E       |         | E      |     |             |                                              |
|                                         |         |         |        |     |             |                                              |

Ilustración 22: Guardar pre-matricula

Si desea visualizar, imprimir y/o descargar la ficha de matrícula deberá dar click en la opción "**Reporte**" / "**Ficha de Matricula**" y nos mostrará la ficha correspondiente.

|                                     | FORMUIANO DE PREIVIATRICOLA                 |         |                |                  |               |               |         |          |          |           |         |                      |
|-------------------------------------|---------------------------------------------|---------|----------------|------------------|---------------|---------------|---------|----------|----------|-----------|---------|----------------------|
| Carbajulca Salvador Jorge 🔻<br>Luis |                                             |         |                |                  |               |               |         |          |          |           |         |                      |
| Alumno                              | Estimado estudia                            | nte     | San            | tia              | gui           | no:           |         |          |          |           |         |                      |
| 👗 Ver Perfil                        | Se le invoca realizar la <b>PR</b>          | REMA    | ATRIC          | UL               | <b>4</b> , de | manera        | conso   | ciente   | y bajo   | respons   | abilic  | dad personal de      |
| 🕼 Editar Perfil                     | preinscribirse a las mater                  | ias c   | lue <b>es</b>  | pei              | a m           | atricula      | rse y   | apro     | bar sa   | tisfacto  | oriam   | nente en el semestre |
| 🔟 Reportes 🗸                        | académico 2016-II                           |         |                |                  |               |               |         |          |          |           |         |                      |
| Ficha de Matricula                  |                                             | VER     |                |                  |               |               |         |          |          |           |         |                      |
| Boletas de Notas                    | FICHA DE MA                                 | ATRI    | CULA           |                  |               |               |         |          |          |           |         |                      |
| RCI                                 |                                             |         |                |                  |               |               |         |          |          |           |         |                      |
|                                     | Alumno: CARBAJULCA SALVADOR JORGE LU        | IS      |                | scue             | la: Inge      | enieria civil |         |          |          | Faculta   | : INGEN | NIERIA CIVIL         |
| Documentos<br>                      | Promedio ponderado: 0.42                    |         |                | Prom             | edio po       | onderado en e | el seme | stre ant | erior:   |           |         |                      |
| 🛆 Sílabos                           | Por el periodo de prematrícula, puede matri | cularso | (<br>basta a ' | ).421(<br>24 crá | 052<br>iditos |               |         |          |          |           |         |                      |
| Procesos                            | For erpenduo de prematicaia, paede matri    | cularse | nasta a i      | Let Cro          | untos         |               |         |          |          |           |         |                      |
| 🛗 Horarios                          | Pendientes                                  |         |                |                  |               |               | Act     | uales    | 5        |           |         |                      |
| Fichas socioeconómicas >            | Curso                                       | Ciclo   | Creditos       | Тіро             | Veces         | Control       | Curso   | Ciclo    | Creditos | TipoCurso | Veces   | Control              |
|                                     | DIBUJO DE INGENIERIA II                     | 0       | 4              | 0                | 0             | Seleccionar   |         |          |          |           |         |                      |
|                                     | AXIOLOGIA Y DEONTOLOGIA GENERAL             | 0       | 2              | 0                | 0             | Seleccionar   | Fir     | nalizar  | PreMatr  | icula     |         |                      |
|                                     | MATEMATICA II                               | н       | 5              | 0                | 0             | Seleccionar   |         |          |          |           |         |                      |
|                                     | FISICA I                                    | 11      | 5              | 0                | 0             | Seleccionar   |         |          |          |           |         |                      |

Ilustración 23: Ver ficha de matricula

| MUSIGA                  | iversidad<br>ntiago Antr<br>nyolo<br>CODIGO:<br>NSM-VA/O | Nacional<br>únez de<br>GE-001 | 1                                                     | MANUAL DE I<br>GESTIÓN                                                                            | USUARIO DI<br>I ACADÉMIO<br>MATF | EL SISTEM<br>CA(SGA)-S<br>RICULA | A INTEGRA<br>ISTEMA DI        | AL DE                                                                       | VICERRECTORADO<br>ACADÉMICO<br>OFICINA GENERAL D<br>ESTUDIOS<br>SIGA-Sistema de<br>matricula |          |       |  |  |
|-------------------------|----------------------------------------------------------|-------------------------------|-------------------------------------------------------|---------------------------------------------------------------------------------------------------|----------------------------------|----------------------------------|-------------------------------|-----------------------------------------------------------------------------|----------------------------------------------------------------------------------------------|----------|-------|--|--|
|                         |                                                          |                               |                                                       |                                                                                                   |                                  |                                  |                               |                                                                             | Vei                                                                                          | rsión: V | /.1.1 |  |  |
| Ficha de matricula - 10 | 01.0904.378                                              |                               |                                                       |                                                                                                   | 1 / 1                            |                                  |                               |                                                                             | ¢                                                                                            | ± ē      | □ -   |  |  |
|                         | Fic                                                      | SANTIA<br>Ona nuev            | IVERSIDAD<br>GO ANTÚN<br>a Universidad<br>DOR JORGE I | NACIONAL<br>EZ DE MAYOLO<br>(para el Desarrollo*<br>2 2016-2<br>UIS 101.0904.378<br>Currícula: 06 |                                  |                                  | CLICK P<br>Viceree<br>Oficina | CLICI<br>CLICI<br>CLICI<br>2016-11-08 13:1/<br>2016-11-08 13:1/<br>101.0904 | SCARCA<br>ico<br>ico<br>K PARA<br>441<br>1.378<br>9:32<br>SAM                                |          | ani a |  |  |
|                         | N°                                                       | Código                        | Grupo                                                 | Curso                                                                                             | Ciclo                            | Créditos                         | Vez                           | Costo                                                                       |                                                                                              |          |       |  |  |
|                         | 1                                                        | 06 CM-A02                     | 1 • 1                                                 | MATEMATICA I                                                                                      | 1                                | 5                                | 1                             |                                                                             | 0.00                                                                                         |          |       |  |  |
|                         |                                                          |                               |                                                       |                                                                                                   | Créditos:                        | S/. 0                            | 0.00                          |                                                                             |                                                                                              |          |       |  |  |
|                         |                                                          |                               |                                                       |                                                                                                   |                                  | Costo por ma                     | trícula:                      | S/. 30                                                                      | S/. 30.00                                                                                    |          |       |  |  |
|                         |                                                          |                               |                                                       |                                                                                                   |                                  | Costo total:                     |                               | S/. 30                                                                      | 0.00                                                                                         |          | +     |  |  |
|                         |                                                          |                               |                                                       |                                                                                                   |                                  |                                  |                               |                                                                             | -                                                                                            |          |       |  |  |

Ilustración 24: Ejemplo de ficha de matrícula terminada

# 7.2.3 Matricula

Para realizar la matricula deberemos dar click en la opción "Matricula".

| CON UNASAM                          | =                                                                                                    | Carbajulca Salvador Jorge Luis 👔 🚦 |
|-------------------------------------|----------------------------------------------------------------------------------------------------|------------------------------------|
| (2)                                 | Semestre activo: 2016-2                                                                                                    |                                    |
| Carbajulca Salvador Jorge 🔻<br>Luis | CZ Subar rev forto                                                                                                    |                                    |
| Alumno                              |                                                                                                    |                                    |
| Laf Editar Perfil                   | Para el conedor universitario                                                                                                    |                                    |
| Documentos                          | CARBAJULCA SALVADOR JORGE LUIS                                                                                                    |                                    |
| Silabos                             | 06 Dni Celular                                                                                                    |                                    |
| Horarios                            |                                                                                                    |                                    |
| Matrícula     Pre matrícula         | CLICK PARA ACCEDER A LA MATRICULA           +         Registrar nueva ficha socioeconómica         Q         Ver mis fichas registra | das                                |
| (e) Fichas socioeconomicas >        |                                                                                                    |                                    |
|                                     |                                                                                                    |                                    |
|                                     |                                                                                                    |                                    |
| 104.196.12.118                      | yolo - Una Nueva Universidad para el Desarrollo                                                                                      |                                    |

Ilustración 25: Opción de ingreso a la matricula

Al dar click en la opción de Matricula nos mostrara los **cursos disponibles y los cursos no aperturados** además del máximo de crédito que podremos llevar.

| HIJOS DEPENDE EL | Universidad Nacional          |                                                                                | VICERRECTORADO<br>ACADÉMICO                    |
|------------------|-------------------------------|--------------------------------------------------------------------------------|------------------------------------------------|
| R Las            | Santiago Antúnez de<br>Mayolo | MANUAL DE USUARIO DEL SISTEMA INTEGRAL DE<br>GESTIÓN ACADÉMICA(SGA)-SISTEMA DE | OFICINA GENERAL DE<br>ESTUDIOS                 |
| MU               | CODIGO:<br>ISIGASM-VA/OGE-001 | MATRICULA                                                                      | SIGA-Sistema de<br>matricula<br>Versión: V.1.1 |

| Alumno: CA                                                                                                    | RBAJULCA SALVADOR                                                                                | Código: 101.0904.378                                                                                                    | Escuela: Ingenieria civil                     | Cu                                                                                                    | <b>rrícula:</b> 06                                              |                                                                                                    |                                                            |                                                                               |
|----------------------------------------------------------------------------------------------------|--------------------------------------------------------------------------------------------------|----------------------------------------------------------------------------------------------------|-----------------------------------------------|----------------------------------------------------------------------------------------------------|-----------------------------------------------------------------|----------------------------------------------------------------------------------------------------|------------------------------------------------------------|-------------------------------------------------------------------------------|
| JORGE LUIS                                                                                                    |                                                                                                  | Promedio Ponderado: 0.42                                                                                                    | Semestre: 2016-2                              | Pro                                                                                                    | omedio sen                                                      | nestre a                                                                                                    | anteri                                                     | or: 0.42                                                                      |
| Creditos Ma                                                                                                   | triculados en el sem                                                                             | estre                                                                                                    |                                               |                                                                                                    |                                                                 |                                                                                                    |                                                            |                                                                               |
| anterior:                                                                                                    |                                                                                                  |                                                                                                    |                                               |                                                                                                    |                                                                 |                                                                                                    |                                                            |                                                                               |
| isted es un e                                                                                                 | studiante irregular. Pu                                                                          | ede matricularse a: 16 créditos                                                                                                    | MAXIMO DE CF                                  | REDIT                                                                                                    | OS D                                                            | ISP                                                                                                    | ON                                                         | IBLES                                                                         |
|                                                                                                    |                                                                                                  |                                                                                                    |                                               |                                                                                                    |                                                                 |                                                                                                    |                                                            |                                                                               |
| RSOS                                                                                                    | DISPONIB                                                                                         | LES Y NO APERTU                                                                                                    | RADOS                                         |                                                                                                    |                                                                 |                                                                                                    |                                                            |                                                                               |
| al de Gredit                                                                                                  | os Matriculados: 0                                                                               |                                                                                                    |                                               |                                                                                                    |                                                                 |                                                                                                    |                                                            |                                                                               |
|                                                                                                    |                                                                                                  |                                                                                                    |                                               |                                                                                                    |                                                                 |                                                                                                    |                                                            |                                                                               |
| untos 7                                                                                                    |                                                                                                  |                                                                                                    |                                               |                                                                                                    |                                                                 |                                                                                                    |                                                            |                                                                               |
|                                                                                                    |                                                                                                  |                                                                                                    |                                               |                                                                                                    |                                                                 |                                                                                                    |                                                            |                                                                               |
| stade                                                                                                    | Sección - Grupo                                                                                  | Curso                                                                                                    |                                               | Ciclo                                                                                                    | Créditos                                                        | Тіро                                                                                                    | Vez                                                        | Control                                                                       |
| Disponible                                                                                                    | Sección - Grupo                                                                                  | Curso<br>DIBUJO DE INGENIERIA I                                                                                                    |                                               | Ciclo                                                                                                    | Créditos<br>3                                                   | Tipo<br>O                                                                                                    | Vez<br>0                                                   | Control<br>Matricular                                                         |
| Stade<br>Disponible<br>Disponible                                                                             | Sección - Grupo                                                                                  | Curso<br>DIBUJO DE INGENIERIA I<br>MATEMATICA I                                                                                                    |                                               | Ciclo<br>I<br>I                                                                                                    | Créditos<br>3<br>5                                              | Tipo<br>O<br>O                                                                                                    | Vez<br>0<br>0                                              | Control<br>Matricular<br>Matricular                                           |
| Stade<br>Disponible<br>Disponible                                                                             | Sección - Grupo<br>1 - 1<br>1 - 1                                                                | Curso<br>DIBUJO DE INGENIERIA I<br>MATEMATICA I<br>TALLER COMUNICACION ORAL Y ESCRITA                                                                                                    |                                               | Ciclo<br>I<br>I<br>I                                                                                                    | Créditos<br>3<br>5<br>2                                         | Tipo<br>O<br>O<br>O                                                                                                    | Vez<br>0<br>0<br>0                                         | Control<br>Matricular<br>Matricular                                           |
| Stade<br>Disponible<br>Disponible<br>No aperturado<br>Disponible                                              | Sección - Grupo<br>1 - 1 V<br>1 - 1 V<br>1 - 2 V                                                 | Curso<br>DIBUJO DE INGENIERIA I<br>MATEMATICA I<br>TALLER COMUNICACION ORAL Y ESCRITA<br>QUIMICA GENERAL                                                                                                    |                                               | Ciclo<br>I<br>I<br>I<br>I<br>I<br>I                                                                                                    | Créditos<br>3<br>5<br>2<br>4                                    | Tipo         O         O         O         O         O         O         O         O         O                                                                                                    | Vez<br>0<br>0<br>0<br>0                                    | Control<br>Matricular<br>Matricular                                           |
| Stade                                                                                                    | Sección - Grupo<br>1 - 1 V<br>1 - 1 V<br>1 - 2 V<br>1 - 2 V                                      | Curso<br>DIBUJO DE INGENIERIA I<br>MATEMATICA I<br>TALLER COMUNICACION ORAL Y ESCRITA<br>QUIMICA GENERAL<br>MATEMATICA BASICA                                                                                                    |                                               | Ciclo Ciclo  | Créditos<br>3<br>5<br>2<br>4<br>5                               | Tipo         O         O         O         O         O         O         O         O         O         O         O         O         O         O         O                                                                                                    | Vez<br>0<br>0<br>0<br>0<br>0<br>0                          | Control<br>Matricular<br>Matricular<br>Matricular<br>Matricular               |
| Stade<br>Disponible<br>Disponible<br>No aperturado<br>Disponible<br>Disponible                                | Sección - Grupo<br>1 - 1 V<br>1 - 1 V<br>1 - 2 V<br>1 - 2 V<br>1 - 1 V<br>2 - 1 V                | Curso DIBUJO DE INGENIERIA I MATEMATICA I TALLER COMUNICACION ORAL Y ESCRITA QUIMICA GENERAL MATEMATICA BASICA AXIOLOGIA Y DEONTOLOGIA GENERAL                                                                                      |                                               | Ciclo Ciclo  | Créditos<br>3<br>5<br>2<br>4<br>5<br>5<br>2                     | Tipo         0         0         0         0         0         0         0         0         0         0         0                                                                                                    | Vez<br>0<br>0<br>0<br>0<br>0<br>0<br>0<br>0                | Control<br>Matricular<br>Matricular<br>Matricular<br>Matricular<br>Matricular |
| Stade<br>Disponible<br>Disponible<br>Disponible<br>Disponible<br>Disponible<br>No aperturado                  | Sección - Grupo<br>1 - 1 V<br>1 - 1 V<br>1 - 2 V<br>1 - 2 V<br>1 - 1 V<br>2 - 1 V                | Curso DIBUJO DE INGENIERIA I MATEMATICA I TALLER COMUNICACION ORAL Y ESCRITA QUIMICA GENERAL MATEMATICA BASICA AXIOLOGIA Y DEONTOLOGIA GENERAL ESTRUCTURAS ESPECIALES METALICAS Y                                                   | DE MADERA                                     | Ciclo  Ciclo Ciclo Ciclo  Ciclo  Ciclo Ciclo Ciclo Ciclo Ciclo Ciclo Ciclo Ciclo Ciclo Ciclo Ciclo Ciclo Ciclo Ciclo Ciclo Ciclo Ciclo Ciclo Ciclo Ciclo Cic | Créditos<br>3<br>5<br>2<br>4<br>5<br>5<br>2<br>2<br>3           | Tipo       O       O       O       O       O       O       O       O       O       O       O       O       O       O                                                                                                    | Vez<br>0<br>0<br>0<br>0<br>0<br>0<br>0<br>0<br>0           | Control<br>Matricular<br>Matricular<br>Matricular<br>Matricular<br>Matricular |
| Stade<br>Disponible<br>Disponible<br>Disponible<br>Disponible<br>Disponible<br>No aperturado<br>No aperturado | Sección - Grupo<br>1 - 1 V<br>1 - 1 V<br>1 - 2 V<br>1 - 2 V<br>1 - 1 V<br>2 - 1 V<br>V           | Curso DIBUJO DE INGENIERIA I MATEMATICA I TALLER COMUNICACION ORAL Y ESCRITA QUIMICA GENERAL MATEMATICA BASICA AXIOLOGIA Y DEONTOLOGIA GENERAL ESTRUCTURAS ESPECIALES METALICAS Y EVALUACION DEL COMPORTAMIENTO DE                  | DE MADERA<br>E ESTRUCTURAS DE CONCRETO ARMADO | Ciclo Ciclo  | Créditos<br>3<br>5<br>2<br>4<br>5<br>2<br>2<br>3<br>3<br>3      | Tipo         0         0         0         0         0         0         0         0         0         0         0         0         0         0         0         0         0         0         0         0         0         0         0         0         0         0         0         0         0         0         0         0         0         0         0         0         0         0         0         0         0         0         0         0         0         0         0         0         0         0         0         0         0         0         0        < | Vez<br>0<br>0<br>0<br>0<br>0<br>0<br>0<br>0<br>0<br>0      | Control Matricular Matricular Matricular Matricular Matricular Matricular     |
| SCGOS<br>Disponible<br>Disponible<br>Disponible<br>Disponible<br>Disponible<br>No aperturado<br>No aperturado | Sección - Grupo<br>1 - 1 V<br>1 - 1 V<br>1 - 2 V<br>1 - 2 V<br>1 - 1 V<br>2 - 1 V<br>V<br>V<br>V | Curso DIBUJO DE INGENIERIA I MATEMATICA I TALLER COMUNICACION ORAL Y ESCRITA QUIMICA GENERAL QUIMICA GENERAL AXIOLOGIA Y DEONTOLOGIA GENERAL ESTRUCTURAS ESPECIALES METALICAS Y EVALUACION DEL COMPORTAMIENTO DE MECANICA DE SUELOS | DE MADERA<br>E ESTRUCTURAS DE CONCRETO ARMADO | Ciclo Ciclo  | Créditos<br>3<br>5<br>2<br>4<br>5<br>2<br>2<br>3<br>3<br>3<br>3 | Tipo         0         0         0         0         0         0         0         0         0         0         0         0         0         0         0         0         0         0         0         0         0         0         0         0         0         0         0         0         0         0         0         0         0         0         0         0         0         0         0         0         0         0         0         0         0         0         0         0         0         0         0         0         0         0         0        < | Vez<br>0<br>0<br>0<br>0<br>0<br>0<br>0<br>0<br>0<br>0<br>0 | Control<br>Matricular<br>Matricular<br>Matricular<br>Matricular<br>Matricular |

Ilustración 26: Interfaz de matricula

Procederemos a realizar la matrícula de los cursos que tenemos disponibles teniendo **prioridad en los cursos obligatorios**, podremos observar que el SGA no nos permite exceder el máximo de créditos permitidos tampoco matricularnos en cursos no disponibles ni sobrepasar los tres ciclos consecutivos.

| JORGE LUIS               |                        | Promedio Ponderado: 0.42              | Semestre: 2016-2              | Pro   | omedio sen | nestre a | anteri | or: 0.42   |
|--------------------------|------------------------|---------------------------------------|-------------------------------|-------|------------|----------|--------|------------|
| Creditos Ma<br>anterior: | atriculados en el sen  | nestre                                |                               |       |            |          |        |            |
| Usted es un e            | studiante irregular. P | uede matricularse a: 16 créditos      |                               |       |            |          |        |            |
|                          |                        |                                       |                               |       |            |          |        |            |
|                          |                        | CREDITOS                              |                               | CLIC  | СК РА      | RA       | QL     | JITAR      |
| otal de Credit           | tos Matriculados: 8    |                                       | S                             | CUR   | ISO M      |          | RIC    | ULAD       |
| Cursos                   |                        |                                       |                               |       |            |          |        | л          |
| Estado                   | Sección - Grupo        | Curso                                 |                               | Ciclo | Créditos   | Тіро     | Vez    | Control    |
| Matriculado              | 1 - 1 💌                | DIBUJO DE INGENIERIA I                |                               | 1     | 3          | 0        | 0      | Quitar     |
| Matriculado              | 1 - 1 🔹                | MATEMATICA I                          |                               | 1     | 5          | 0        | 0      | Quitar     |
| No aperturado            | T                      | TALLER COMUNICACION ORAL Y ESCRITA    |                               | 1     | 2          | 0        | 0      |            |
| Disponible               | 1 - 2 💌                | QUIMICA GENERAL                       | LICK PARA MATRIC              | ULA   | R 🚞        |          | >      | Matricular |
| Disponible               | 1 - 1 🔹                | MATEMATICA BASICA                     |                               | 1     | 5          | 0        | 0      | Matricular |
| Disponible               | 2 - 1 🔻                | AXIOLOGIA Y DEONTOLOGIA GENERAL       |                               | 0     | 2          | 0        | 0      | Matricular |
| No aperturado            | v                      | ESTRUCTURAS ESPECIALES METALICAS Y DE | MADERA                        | E     | 3          | E        | 0      |            |
| No aperturado            | T                      | EVALUACION DEL COMPORTAMIENTO DE E    | STRUCTURAS DE CONCRETO ARMADO | Е     | 3          | Е        | 0      |            |
| No aperturado            | v                      | MECANICA DE SUELOS                    |                               | E     | 3          | E        | 0      |            |
| No aperturado            | · ·                    | DEFENSA NACIONAL                      |                               | E     | з          | Е        | 0      |            |
| No aperturado            | · ·                    | INGLES TECNICO                        |                               | Е     | з          | Е        | 0      |            |
| No aperturado            |                        | DIBUJO DE INGENIERIA III              |                               | E     | 3          | E        | 0      |            |

Ilustración 27: Proceso de matricula

|                                | niversidad Na          | cional              |                           |                                                                                             |                  |         |                                                | VI                          | CER<br>AC | RECTORAI<br>ADÉMICO |
|--------------------------------|------------------------|---------------------|---------------------------|---------------------------------------------------------------------------------------------|------------------|---------|------------------------------------------------|-----------------------------|-----------|---------------------|
| Sa<br>Ma                       | ayolo                  | ez de               | MANUAL DE US<br>GESTIÓN A | MANUAL DE USUARIO DEL SISTEMA INTEGRAL DE<br>GESTIÓN ACADÉMICA(SGA)-SISTEMA DE<br>MATRICULA |                  |         | θE                                             | OFICINA GENERAL<br>ESTUDIOS |           |                     |
| CODIGO:<br>MUSIGASM-VA/OGE-001 |                        |                     | MATRICULA                 |                                                                                             |                  |         | SIGA-Sistema de<br>matricula<br>Versión: V.1.1 |                             |           |                     |
|                                |                        |                     |                           |                                                                                             |                  |         |                                                |                             |           |                     |
| atos Genera                    | ales                   |                     |                           |                                                                                             | _                |         |                                                |                             |           |                     |
|                                |                        |                     |                           |                                                                                             | A No se pue      |         |                                                |                             |           |                     |
| Alumno: CAR<br>JORGE LUIS      | BAJULCA SALVADOR       | Código: 1           | 01.0904.378               | Escuela: Ingenie                                                                            | Directiva        | de impl | ementación                                     | 2016-0                      | ). Capi   | tulo VII. Art 7.2   |
| Creditos Mat                   | triculados en el sen   | Promedic            | Ponderado: 0.42           | Semestre: 2016-2                                                                            |                  | Pr      | omedio sei                                     | mestre                      | anter     | lor: 0.42           |
| anterior:                      | inculatos en el sen    | lestre              |                           |                                                                                             | ្រ               |         |                                                |                             |           |                     |
| Usted es un es                 | tudiante irregular. P  | uede matricularse   | a: <b>16</b> créditos     | ERROR                                                                                       |                  | ESO     | DEC                                            | RE                          | гіа       | os                  |
|                                |                        |                     |                           |                                                                                             |                  |         | _                                              |                             |           |                     |
|                                |                        |                     |                           |                                                                                             |                  |         |                                                |                             |           |                     |
| tal de Credito                 | os Matriculados: 12    |                     |                           |                                                                                             |                  |         |                                                |                             |           |                     |
| lursos                         |                        |                     |                           |                                                                                             |                  |         |                                                |                             |           |                     |
| Estado                         | Sección - Grupo        | Curso               |                           |                                                                                             |                  | Ciclo   | Créditos                                       | Тіро                        | Vez       | Control             |
| Matriculado                    | 1-1 🔻                  | DIBUJO DE INGEN     | IIERIA I                  |                                                                                             |                  | 1       | 3                                              | 0                           | 0         | Quitar              |
| Matriculado                    | 1-1 🔻                  | MATEMATICA I        |                           |                                                                                             |                  | 1       | 5                                              | 0                           | 0         | Quitar              |
| No aperturado                  |                        | TALLER COMUNI       | ACION ORAL Y ESCRITA      |                                                                                             |                  | 1       | 2                                              | 0                           | 0         |                     |
| Matriculado                    | 1-2 🔻                  | QUIMICA GENER       | AL.                       |                                                                                             |                  | 1       | 4                                              | 0                           | 0         | Quitar              |
| Disponible                     | 1-1 🔻                  | MATEMATICA BA       | SICA                      |                                                                                             |                  | 1       | 5                                              | 0                           | 0         | Matricular          |
| Disponible                     | 2-1 *                  | AXIOLOGIA Y DEC     | NTOLOGIA GENERAL          |                                                                                             |                  | н       | 2                                              | 0                           | 0         | Matricular          |
| No aperturado                  | T                      | ESTRUCTURAS ES      | PECIALES METALICAS Y DE   | MADERA                                                                                      |                  | E       | 3                                              | Е                           | 0         |                     |
| No aperturado                  | ×                      | EVALUACION DEL      | COMPORTAMIENTO DE ES      | STRUCTURAS DE CONCRET                                                                       | O ARMADO         | F       | 3                                              | F                           | 0         |                     |
|                                |                        | llus                | t <b>ración 28:</b> Erro  | or de exceso de                                                                             | e créditos       |         |                                                |                             |           |                     |
|                                |                        |                     |                           |                                                                                             |                  |         |                                                |                             |           |                     |
| atos Genera                    | ales                   |                     |                           | 5                                                                                           | No disponible    |         |                                                |                             |           |                     |
| Alumno: CAR                    | BAJULCA SALVADOR       | Código: 10          | 1.0904.378                | Escuela: Ing                                                                                |                  |         |                                                |                             |           |                     |
| Credites Mat                   | viculados on ol som    | Promedio            | Ponderado: 0.42           | Semestre: 2                                                                                 | Sir cettra de im | premen  |                                                | n cap.                      |           |                     |
| anterior:                      | anculados en el sen    | .cone               |                           |                                                                                             |                  |         | $\mathbf{A}$                                   |                             |           |                     |
| Usted es un es                 | tudiante irregular. Pi | uede matricularse a | : <b>16</b> créditos      |                                                                                             |                  |         | L I                                            |                             |           |                     |
|                                |                        |                     |                           | ERR                                                                                         | OR DE C          | URS     | 50 OE                                          | BLIG                        | A         | ORIO                |
| otal de Credito                | s Matriculados: 12     |                     |                           |                                                                                             |                  |         |                                                |                             |           |                     |
| Tursos                         |                        |                     |                           |                                                                                             |                  |         |                                                |                             |           |                     |
| Estado                         | Sección - Grupo        | Curso               |                           |                                                                                             |                  | Ciclo   | Créditos                                       | Тіро                        | Vez       | Control             |
| Matriculado                    | 1 - 1 🔹 🔻              | DIBUJO DE INGEN     | IERIA I                   |                                                                                             |                  | I.      | 3                                              | 0                           | 0         | Quitar              |
| Matriculado                    | 1 - 1 🔹                | MATEMATICA I        |                           |                                                                                             |                  | I.      | 5                                              | 0                           | 0         | Quitar              |
| No aperturado                  | ٣                      | TALLER COMUNIC      | ACION ORAL Y ESCRITA      |                                                                                             |                  | I.      | 2                                              | 0                           | 0         |                     |
| Matriculado                    | 1 - 2 💌                | QUIMICA GENERA      | L                         |                                                                                             |                  | I.      | 4                                              | 0                           | 0         | Quitar              |
| Disponible                     | 1-1 *                  | MATEMATICA BAS      | ICA                       |                                                                                             |                  | 1       | 5                                              | 0                           | 0         | Matricular          |

defensa nacional
 **Ilustración 29:** Error de curso obligatorio

EVALUACION DEL COMPORTAMIENTO DE ESTRUCTURAS DE CONCRETO ARMADO

0

E O

Е

E O

0

E O

0

11 2

E 3

E 3

Е 3

Е З

AXIOLOGIA Y DEONTOLOGIA GENERAL

MECANICA DE SUELOS

Ŧ

ESTRUCTURAS ESPECIALES METALICAS Y DE MADERA

Una vez matriculado en los cursos deseados y permitidos procedemos a dar click en la opción **"Ficha de Matricula"** para visualizar, imprimir y/o guardar la ficha de matrícula.

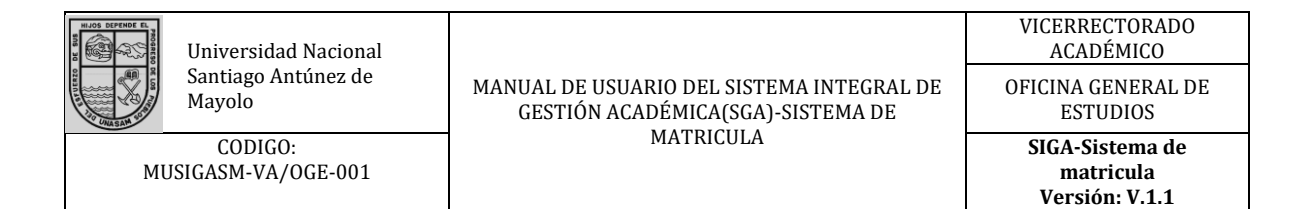

| latricula                                                                                       |                                                                             |                                                                    |                                               | Verificar Matric | ula 😶 f                  | RCI 🖉          | Fich       | a de Matricu                    |
|-------------------------------------------------------------------------------------------------|-----------------------------------------------------------------------------|--------------------------------------------------------------------|-----------------------------------------------|------------------|--------------------------|----------------|------------|---------------------------------|
| atos Gener                                                                                      | ales                                                                        | Tipo:<br>O Normal O                                                | Quitar validación                             | CLICI<br>IMPR    | K PAR<br>IMIR (          | ra v<br>D GI   | /ISI<br>UA |                                 |
| Alumno: CAF<br>JORGE LUIS<br>Creditos Ma                                                        | RBAJULCA SALVADOR                                                           | Código: 101.0904.378<br>Promedio Ponderado: 0.42<br>estre          | Escuela: Ingenieria civil<br>Semestre: 2016-2 | Cui<br>Pro       | rrícula: 06<br>medio sem | estre a        | nterio     | or: 0.42                        |
| anterior:<br>Usted es un es                                                                     | studiante irregular. Pu                                                     | iede matricularse a: <b>16</b> créditos                            |                                               |                  |                          |                |            |                                 |
| anterior:<br>Usted es un e<br>otal de Credito                                                   | studiante irregular. Pu<br>os Matriculados: 5                               | iede matricularse a: <b>16</b> créditos                            |                                               |                  |                          |                |            |                                 |
| anterior:<br>Usted es un et<br>otal de Credito<br>Cursos<br>Estado                              | studiante irregular. Pu<br>os Matriculados: 5<br>Sección - Grupo            | ede matricularse a: 16 créditos                                    |                                               | Ciclo            | Créditos                 | Тіро           | Vez        | Control                         |
| anterior:<br>Usted es un es<br>otal de Credito<br>Cursos<br>Estado<br>Disponible                | studiante irregular. Pu<br>os Matrículados: 5<br>Sección - Grupo<br>1 - 1   | ede matricularse a: 16 créditos<br>Curso<br>DIBUJO DE INGENIERIA I |                                               | Ciclo            | Créditos<br>3            | Tipo<br>O      | Vez<br>0   | Control                         |
| anterior:<br>Usted es un es<br>otal de Credito<br>Cursos<br>Estado<br>Disponible<br>Matriculado | studiante irregular. Pu<br>os Matriculados: 5<br>Sección - Grupo<br>1 - 1 • | ede matricularse a: 16 créditos                                    |                                               | Ciclo<br>I<br>I  | Créditos<br>3<br>5       | Tipo<br>O<br>O | Vez<br>0   | Control<br>Matricular<br>Quitar |

Ilustración 30: Botón para obtener ficha de matricula

| 4.378                               |                                                                                                |                                                       |                                                                                                    | 1/1                                                   |                                                           |                                                                      |                                                                                                    | ¢     | Ŧ | ē | □ -      |
|-------------------------------------|------------------------------------------------------------------------------------------------|-------------------------------------------------------|----------------------------------------------------------------------------------------------------|-------------------------------------------------------|-----------------------------------------------------------|----------------------------------------------------------------------|----------------------------------------------------------------------------------------------------|-------|---|---|----------|
|                                     | SANT<br>"Una nu                                                                                | INIVERSIDA<br>IAGO ANTU<br>ueva Universi              | D NACIONAL<br>INEZ DE MAYOLO<br>dad para el Desarrollo"                                                    |                                                       | CLICK P/                                                  | Vicerrector<br>Oficina Ge<br>ARA DE                                  | rado académico<br>neral de Estudios<br>SCARGAR<br>CK PARA                                                                                                    | t FIC |   |   |          |
|                                     |                                                                                                |                                                       |                                                                                                    |                                                       |                                                           |                                                                      | 2016-11-09 11:59:38                                                                                                    |       |   |   |          |
| Fie                                 | ha de N                                                                                        | Matricu                                               | 1 <b>a</b> 2016-2                                                                                          |                                                       |                                                           |                                                                      | 50                                                                                                    | - 1   |   |   |          |
| CAR                                 | BAJULCA SALV                                                                                   | ADOR JORG                                             | E LUIS 101.0904.378                                                                                        |                                                       |                                                           |                                                                      |                                                                                                    |       |   |   |          |
| CAR<br>Escue<br>Curs                | BAJULCA SALV<br>ela: Ingenieria civil                                                          | ADOR JORG                                             | E LUIS 101.0904.378<br>Currícula: 06                                                                       |                                                       | Fec                                                       | ha de matrícula:                                                     | 2016-11-09 11:52:30<br>OGEUNASAM                                                                                                    |       |   |   |          |
| CAR<br>Escur<br>Curs                | BAJULCA SALV<br>ela: Ingenieria civil<br>SOS<br>Código                                         | Grupo                                                 | E LUIS 101.0904.378<br>Currícula: 06                                                                       | Ciclo                                                 | Fec                                                       | ha de matrícula:<br>Vez                                              | 2016-11-09 11:52:30<br>OGEUNASAM<br>Costo                                                                                                    |       |   |   |          |
| CAR<br>Escur<br>Curs<br>1           | BAJULCA SALV<br>ela: Ingenieria civil<br>sos<br>Código<br>06 CM-A02                            | ADOR JORG                                             | E LUIS 101.0904.378<br>Currícula: 06                                                                       | Ciclo<br>I                                            | Fec<br>Créditos<br>5                                      | ha de matrícula:                                                     | 2016-11-09 11:52:30<br>OGEUNASAM<br>Costo<br>0.00                                                                                                    |       |   |   |          |
| CAR<br>Escur<br>Curs<br>1<br>2      | BAJULCA SALV<br>la: Ingenieria civil<br>Código<br>06 CM-A02<br>06 CQ-G04                       | Grupo           1 - 1           1 - 2                 | E LUIS 101.0904.378<br>Currícula: 06<br>Curso<br>MATEMATICA I<br>QUIMICA GENERAL                           | Ciclo<br>I<br>I                                       | Fec<br>Créditos<br>5<br>4                                 | ha de matrícula:<br>Vez<br>1<br>1                                    | 2016-11-09 11:52:30<br>OGEUNASAM<br>Costo<br>0.00                                                                                                    |       |   |   |          |
| CAR<br>Escur<br>Curs<br>1<br>2<br>3 | BAJULCA SALV<br>sla: Ingenieria civil<br>coss<br>código<br>06 CM-A02<br>06 CQ-G04<br>06 VT-D01 | Grupo           1 - 1           1 - 2           1 - 1 | E LUIS 101.0904.378<br>Currícula: 06<br>Curso<br>MATEMATICA I<br>QUIMICA GENERAL<br>DIBUJO DE INGENIERIA I | Cício           I           I           I           I | Fec<br>2 Créditos<br>5 4<br>4 3                           | ha de matrícula:<br>Vez<br>1<br>1<br>1<br>1                          | 2016-11-09 11:52:30<br>OGEUNASAM<br>Costo<br>0.00<br>0.00                                                                                                    |       |   |   | <b>#</b> |
| CAR<br>Escur<br>Curs<br>1<br>2<br>3 | BAJULCA SALV<br>ala: Ingenieria civil<br>SOS<br>Código<br>06 CM-A02<br>06 CQ-G04<br>06 VT-D01  | Grupo           1 - 1           1 - 2           1 - 1 | E LUIS 101.0904.378<br>Currícula: 06<br>Curso<br>MATEMATICA I<br>QUIMICA GENERAL<br>DIBUJO DE INGENIERIA I | Ciclo<br>I<br>I<br>I<br>Créditos:                     | Créditos           5           4           3           12 | ha de matrícula:<br>Vez<br>1<br>1<br>1<br>1<br>Costo:                | 2016-11-09 11:52:30<br>OGEUNASAM<br>Costo<br>0.000<br>0.000<br>0.000<br>S/.0.00                                                                                                    |       |   |   | <b>#</b> |
| CAR<br>Escur<br>N°<br>1<br>2<br>3   | BAJULCA SALV<br>ela: Ingenieria civil<br>Código<br>06 CM-A02<br>06 CQ-G04<br>06 VT-D01         | Grupo           1 - 1           1 - 2           1 - 1 | E LUIS 101.0904.378<br>Currícula: 06<br>Curso<br>MATEMATICA I<br>QUIMICA GENERAL<br>DIBUJO DE INGENIERIA I | Cicio<br>1<br>1<br>1<br>1<br>1<br>1<br>Créditos:      | Fec<br>Créditos<br>5<br>4<br>3<br>12<br>Costo por matr    | ba de matrícula:       Vez       1       1       Costo:       ícula: | 2016-11-09 11-52-30<br>OGEUNASAW           Costo           0           0           0           0           0           0           0           0           0           0           0           0           0           0           0           0           0           0           0           0           0           0           0           0           0           0           0           0           0           0           0           0           0           0           0           0           0           0           0           0           0           0           0           0           0           0           0           0           0           0           0 <td></td> <td></td> <td></td> <td>•</td> |       |   |   | •        |

Ilustración 31: Ficha de matricula

## 7.3 Perfil - Autoridad/ SGA UNASAM

Para esta parte del manual será necesario realizar el ingreso al sistema con un **usuario de perfil autoridad,** Para ello SGA los pasos indicados en el ítem de **ingreso y salida del sistema.** A continuación, se nos mostrara la siguiente pantalla.

| HUGS DEPENDE EL<br>MUGS DEPENDE EL<br>MUGS DEPENDE EL<br>MUGS DEPENDE EL<br>MUGS DEPENDE EL<br>MUGS DEPENDE EL<br>MUGS DEPENDE EL<br>MUGS DEPENDE EL<br>MUGS DEPENDE EL<br>MUGS DEPENDE EL<br>MUGS DEPENDE EL | Universidad Nacional<br>Santiago Antúnez de<br>Mayolo<br>CODIGO: |                     |                                    | MANUAL I<br>GEST                       | DE USUAR<br>IÓN ACAE     | IO DEL SISTEMA INTEGE<br>DÉMICA(SGA)-SISTEMA D<br>MATRICULA | AL DE<br>E | VICERRECTORADO<br>ACADÉMICO<br>OFICINA GENERAL DE<br>ESTUDIOS<br>SIGA-Sistema de |
|----------------------------------------------------------------------------------------------------|------------------------------------------------------------------|---------------------|------------------------------------|----------------------------------------|--------------------------|-------------------------------------------------------------|------------|----------------------------------------------------------------------------------|
| MU                                                                                                    | SIGASM-                                                          | VA/OGE-             | 001                                |                                        |                          |                                                             |            | matricula<br>Versión: V.1.1                                                      |
|                                                                                                    |                                                                  | <b>≡</b><br>Semestr | re activo: 201                     | 7-0                                    |                          |                                                             |            | Nkooge 🐊 🗄                                                                       |
| Nkooge<br>Alumnos                                                                                                    |                                                                  | Q                   | Búsqueda<br>alumnos                | de                                     | Q                        | Búsqueda de<br>docentes                                     | **         | Fotos de los alumnos                                                             |
| Q Búsqueda<br>🖄 Reportes<br>🗊 Procesos                                                                                                    |                                                                  | -                   | Alumnos<br>desaproba<br>3 y 4 vece | ados por 2,<br>s                       | 2                        | Tercera vez con el<br>mismo docente                         |            |                                                                                  |
| Docentes<br>Q Búsqueda<br>D Reportes<br>C Procesos                                                                                                    |                                                                  | ***                 | Alternativa<br>Para alumnos que l  | as de docent<br>han llevado un mismo o | tes<br>:urso por 3 veces | con el mismo docente                                        |            |                                                                                  |
| Universidad                                                                                                    |                                                                  |                     | Legajos D                          | ocentes                                |                          | Estimación de<br>matricula                                  |            |                                                                                  |
| E Facultades                                                                                                    | >                                                                | *                   | Descargar<br>los alumn             | fotos de<br>os                         | <b>.</b>                 | Descargar sílabos<br>docentes                               |            |                                                                                  |

Ilustración 32: primera pantalla del perfil autoridad

A continuación procederemos a apreciar algunas de las opciones disponibles en la barra de acción lateral.

# 7.3.1 Reportes/SGA UANSAM

Para poder apreciar los reportes disponibles deberemos dar click en la opción denominada "**Reportes**"

|                                                                                                    | =                                                    |                                       |                                     | 🥊 Nkooge 😰 🗄         |
|----------------------------------------------------------------------------------------------------|------------------------------------------------------|---------------------------------------|-------------------------------------|----------------------|
| •                                                                                                    | Semestre activo: 2017-0                              |                                       |                                     |                      |
| Nkooge<br>CLICK PARA DESPLEC<br>MENU DE REPORTES                                                                                                    | AR Q Búsqueda de alumnos                             | Q                                     | Búsqueda de<br>docentes             | Fotos de los alumnos |
| Q     Búsqueda       Image: Constraint of the second second | Alumnos<br>desaprobados p<br>3 y 4 veces             | or 2, 🗾                               | Tercera vez con el<br>mismo docente |                      |
| Docentes<br>Q Búsqueda<br>D Reportes >                                                                                                    | Alternativas de co<br>Para alumnos que han lievado e | OCENTES<br>un mismo curso por 3 veces | con el mismo docente                |                      |
| Universidad                                                                                                    | Legajos Docente                                      | s 🗋                                   | Estimación de<br>matricula          |                      |
| E Facultades >                                                                                                    | Descargar fotos los alumnos                          | de 🛃                                  | Descargar sílabos<br>docentes       |                      |

Ilustración 33: Menú de reportes

7.3.1.1 Reportes de licenciamiento

A continuación se nos mostrara una lista denominada **reportes de licenciamiento** que procedemos a detallar:

- a) Alumnos por programa de estudio
- b) Alumnos por facultad

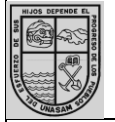

Universidad Nacional Santiago Antúnez de Mayolo

CODIGO: MUSIGASM-VA/OGE-001

#### MANUAL DE USUARIO DEL SISTEMA INTEGRAL DE GESTIÓN ACADÉMICA(SGA)-SISTEMA DE MATRICULA

VICERRECTORADO ACADÉMICO OFICINA GENERAL DE ESTUDIOS

SIGA-Sistema de matricula Versión: V.1.1

- c) Misión OGE
- d) Planes curriculares
- e) Mallas curriculares

| 👼 / 🐺 SGA UNASAM X                             |                                                         |
|------------------------------------------------|---------------------------------------------------------|
| ← → C ③ No es seguro   sga.unasam.edu.pe/login |                                                         |
|                                                | "Una nueva Universidad para el Desarrollo"              |
| CURSO - TALLER                                 | BIENVENIDO AL<br>SISTEMA DE GESTIÓN ACADÉMICA<br>UNASAM |
| TEGNIGAS DE ESTUDIO                            | Por favor ingrese a su cuenta<br>PERFIL                 |
| CURSO GRATUITO                                 | Alumno                                                  |
| Se entregará constancia                        | USUARIO                                                 |
| de participación                               | Usuario                                                 |
|                                                | PASSWORD                                                |
|                                                | Password                                                |
|                                                | Entrar                                                  |
|                                                | O quizá está buscando                                   |
|                                                | Reportes de licenciamiento                              |
| instatios                                      | SIGA UNASAM 2016 - Solo para reportes históricos        |
| Dirigido a estudiantes universitaria           | Oficine General de Estudios - Vicerrectorado Académico  |

| UNASAM SIGA                                                                                                    |
|----------------------------------------------------------------------------------------------------|
| Reportes de licenciamiento         Semestre: 2017-1         Semestre: 2017-1         Alumnos por programa de estudio         Alumnos por facultad         Misión OGE         Planes curriculares         Mallas curriculares |
| Misión OGE<br>Planes curriculares<br>Mallas curriculares                                                                                                    |
|                                                                                                    |

Ilustración 34: Reportes de licenciamiento

De los cuales detallaremos y explicaremos las siguientes:

## • Alumnos por Programa de estudio

En esta área podremos apreciar el registro de alumnos matriculados por programa de estudio dividido por escuela del semestre que el usuario seleccione. Para acceder a este reporte deberemos dar click en la opción denominada **Alumnos por programa de estudio.** 

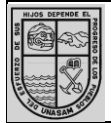

Universidad Nacional Santiago Antúnez de Mayolo

CODIGO: MUSIGASM-VA/OGE-001 MANUAL DE USUARIO DEL SISTEMA INTEGRAL DE GESTIÓN ACADÉMICA(SGA)-SISTEMA DE MATRICULA VICERRECTORADO ACADÉMICO

OFICINA GENERAL DE ESTUDIOS

> SIGA-Sistema de matricula Versión: V.1.1

| Reportes de licenciamiento Semestre: 2017-1  SELECCION DE SEMESTRE |
|--------------------------------------------------------------------|
| Alumnos por programa de estudio                                    |
| Alumnos por facultad                                               |
| Misión OGE                                                         |
| Planes curriculares                                                |
| Mallas curriculares                                                |
|                                                                    |

Ilustración 35: Alumnos por programa académico

Seguidamente se nos mostrara en una nueva pestaña el siguiente reporte:

| Lista de alumnos por programa d | le estudio - 2017-0                                             | 1 / '              | 1               |  |                 | ¢ | Ŧ | ē | <b>□</b> - |
|---------------------------------|-----------------------------------------------------------------|--------------------|-----------------|--|-----------------|---|---|---|------------|
|                                 | "Una nueva Universidad p                                        | ara el Desarrollo" |                 |  |                 |   |   |   |            |
|                                 | Lista de alumnos por programa de estudio NUMERO DE MATRICULADOS |                    |                 |  |                 |   |   |   |            |
|                                 | Programa de estudio                                             |                    | Grado académico |  | N° matriculados |   |   |   |            |
|                                 | Agronomia                                                       |                    | Bachiller       |  | 157             |   |   |   |            |
|                                 | Industrias alimentarias                                         |                    | Bachiller       |  | 45              |   |   |   |            |
|                                 | Ingenieria agricola                                             |                    | Bachiller       |  | 323             |   |   |   |            |
|                                 | Estadistica e informatica                                       |                    | Bachiller       |  | 29              |   |   |   |            |
|                                 | Matematica                                                      |                    | Bachiller       |  | 16              |   |   |   |            |
|                                 | Ingenieria ambiental                                            |                    | Bachiller       |  | 208             |   |   |   |            |
|                                 | Ingenieria sanitaria                                            |                    | Bachiller       |  | 208             |   |   |   |            |
|                                 | Ingenieria de minas                                             |                    | Bachiller       |  | 289             |   |   |   |            |
|                                 | Ingenieria civil                                                |                    | Bachiller       |  | 432             |   |   |   | +          |
|                                 | Obstetricia                                                     |                    | Bachiller       |  | 44              |   |   |   |            |
|                                 | Enfermeria                                                      |                    | Bachiller       |  | 41              |   |   |   |            |
|                                 | Economia                                                        |                    | Bachiller       |  | 205             |   |   |   |            |

Ilustración 36: Reporte de alumnos matriculados por programa de estudios

## • Alumnos por facultad

En esta área podremos apreciar el registro del total alumnos matriculados por periodo académico agrupado por cada facultad.

Para acceder a este reporte deberemos dar click en la opción de nominada **Alumnos por** facultad.

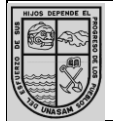

CODIGO: MUSIGASM-VA/OGE-001

#### MANUAL DE USUARIO DEL SISTEMA INTEGRAL DE GESTIÓN ACADÉMICA(SGA)-SISTEMA DE MATRICULA

SIGA-Sistema de matricula Versión: V.1.1

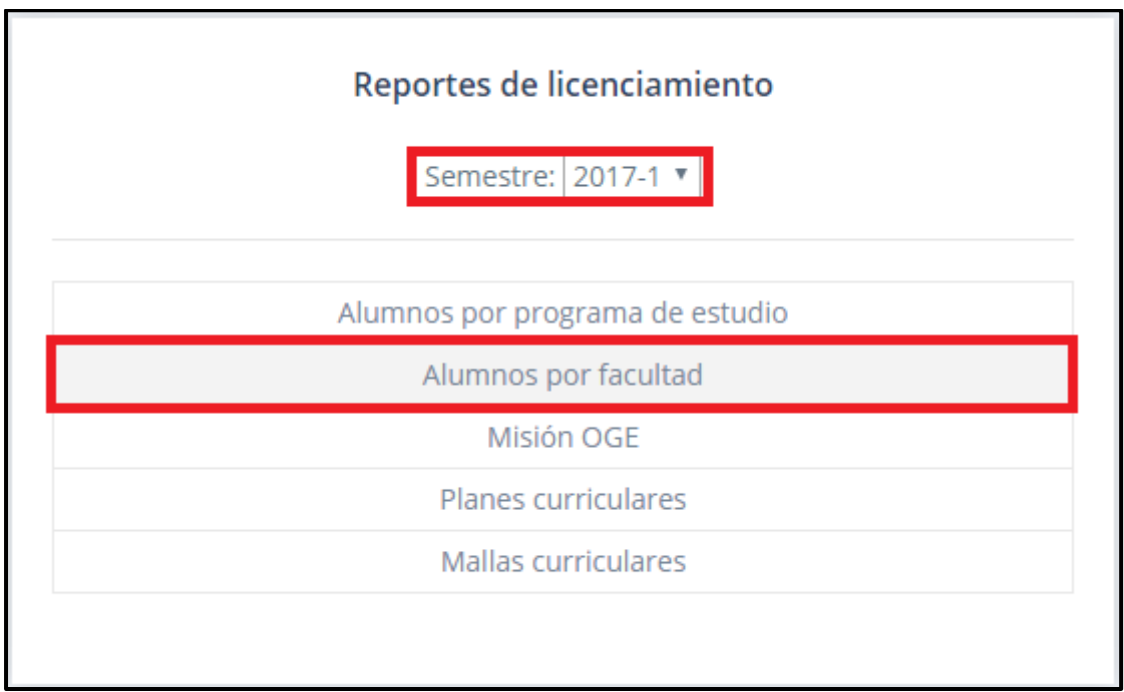

Ilustración 37: Alumnos por facultad

A continuación, se nos abrirá una nueva pestaña con el reporte seleccionado:

| Lista de alumnos por facultad - 2017-0 | 1/1                                              | C                                                                | > ≛ | ē | □ - |
|----------------------------------------|--------------------------------------------------|------------------------------------------------------------------|-----|---|-----|
| Lista d<br>Semestre                    | e alumnos por facultad                           | 2017-03-14 22:47:52<br>59<br>CANTIDAD DE ALUMNOS<br>MATRICULADOS |     |   |     |
| Abreviación                            | Facultad                                         | N° matriculados                                                  |     |   |     |
| FC                                     | CIENCIAS                                         | 172                                                              |     |   |     |
| FCA                                    | CIENCIAS AGRARIAS                                | 480                                                              |     |   |     |
| FAT                                    | ADMINISTRACION Y TURISMO                         | 221                                                              |     |   |     |
| FIIA                                   | INGENIERIA INDUSTRIAS ALIMENTARIAS               | 124                                                              |     |   |     |
| FCAM                                   | CIENCIAS DEL AMBIENTE                            | 416                                                              |     |   |     |
| FIMGM                                  | INGENIERIA MINAS GEOLOGIA Y METALURGIA           | 289                                                              |     |   |     |
| FIC                                    | INGENIERIA CIVIL                                 | 461                                                              |     |   |     |
| FCM                                    | CIENCIAS MEDICAS                                 | 85                                                               |     |   | *   |
| FDCCPP                                 | DERECHO Y CIENCIAS POLITICAS                     | 81                                                               |     |   |     |
| FECC                                   | CIENCIAS SOCIALES EDUCACION Y DE LA COMUNICACION | 0                                                                |     |   | +   |
| FEC                                    | ECONOMIA Y CONTABILIDAD                          | 406                                                              |     |   |     |
| ESPTGR                                 | ESCUELA DE POSTGRADO                             | 0                                                                |     |   |     |
|                                        |                                                  |                                                                  |     |   |     |

Ilustración 38: Alumnos matriculados por periodo académico agrupado por facultades

## 7.3.1.2 Reporte de alumnos matriculados por curso

Para acceder a este reporte deberemos acceder al denominado SGA original con un usuario de perfil autoridad.

| Santiago Antúnez de<br>Mayolo       MANUAL DE USUARIO DEL SISTEM<br>GESTIÓN ACADÉMICA(SGA)-SI<br>MATRICULA         CODIGO:<br>MUSIGASM-VA/OGE-001       MATRICULA | A INTEGRAL DE<br>ISTEMA DE                                                                                                    | ACADEMICO<br>OFICINA GENERAL DE<br>ESTUDIOS<br>SIGA-Sistema de<br>matricula<br>Versión: V.1.1 |
|----------------------------------------------------------------------------------------------------|----------------------------------------------------------------------------------------------------|-----------------------------------------------------------------------------------------------|
|                                                                                                    | Determent<br>Determent<br>Determent<br>DERFIL<br>Alumno<br>USUARIO<br>USUARIO<br>USUARIO<br>DASSWORD<br>PASSWORD<br>PASSWORD<br>PASSWORD<br>Control Control Co |                                                                                               |

Ilustración 39: Opción de ingreso al SGA original

| Siga Web Inkib Cronograma académico 2017-1 Contáctenos |                                                                                                    |
|--------------------------------------------------------|----------------------------------------------------------------------------------------------------|
| SELECCIONAR PERFIL                                     | <section-header><section-header><section-header><section-header></section-header></section-header></section-header></section-header> |

Ilustración 40: Interfaz de acceso al SGA original

Seguidamente se nos mostrara la siguiente pantalla en la que deberemos dar click en la opción "**Reportes**" para poder desplegar la lista de opciones disponibles.

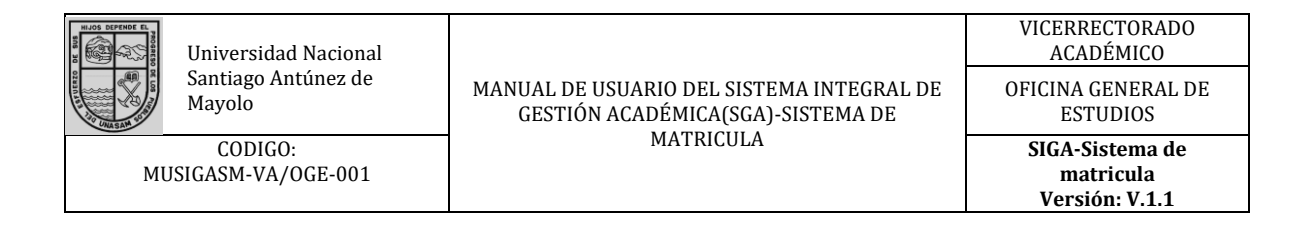

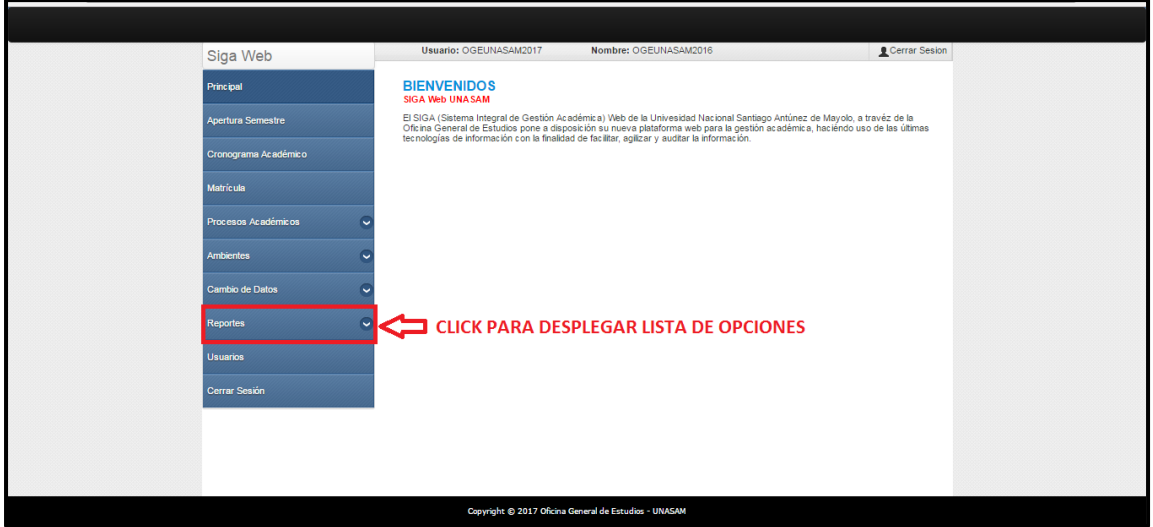

Ilustración 41: Opción reportes

A continuación, se desplegará una seria de opciones en la cual seleccionaremos la opción "Matriculados por curso".

| Matrícula                       |  |
|---------------------------------|--|
| Procesos Académicos             |  |
| Ambientes                       |  |
| Cambio de Datos                 |  |
| Reportes                        |  |
| Contraseña de Alumno            |  |
| Matriculados sin pago           |  |
| Docentes por Departamento       |  |
| Requerimientos por Departamento |  |
| Reportes Encuestas Docente      |  |
| Reportes Encuestas Alumno       |  |
| Matriculados por Curso          |  |
| Matriculados por Grupo          |  |
| Matriculados General            |  |
| De 2 a más Veces                |  |
| Reporte de Cuadro de Mérito     |  |
| Imprimir PreActas               |  |

Ilustración 42: Opción Matriculados por curso

Al dar click en esta opción se nos mostrara la siguiente pantalla en la que deberemos seleccionar el **semestre y la escuela** deseada, al definir estos dos campos se nos mostrara los **cursos dictados en la escuela y el semestre indicado.** 

| University<br>Santiage<br>Mayolo<br>COD<br>MUSIGASM-1 | N                               | ΛAI         | NU<br>G                | AL D<br>ESTI    | VICERRECTORADO<br>ACADÉMICO<br>DFICINA GENERAL DE<br>ESTUDIOS<br>SIGA-Sistema de<br>matricula<br>Vorsión: V 1 |                                      |     |                                |                |                 |
|-------------------------------------------------------|---------------------------------|-------------|------------------------|-----------------|----------------------------------------------------------------------------------------------------|--------------------------------------|-----|--------------------------------|----------------|-----------------|
| I                                                     |                                 |             |                        |                 |                                                                                                    |                                      |     |                                | version: v.1.1 |                 |
|                                                       | Principal                       | CU          | JRSC                   | DS F            | PORES                                                                                                    | CUELA SELECC                         |     | NE SEMESTRE DESEAF             | 0              |                 |
|                                                       | Apertura Semestre               | Hag<br>Sele | la clic<br>eccione     | en el<br>e pará | curso par<br>metros                                                                                           | a ver los matriculados.              |     |                                |                |                 |
|                                                       |                                 |             |                        |                 |                                                                                                    | Sede HUARAZ                          |     |                                | •              |                 |
|                                                       | Cronograma Académico            |             | Semestre 2017-0        |                 |                                                                                                    |                                      |     |                                |                | SELECIONES      |
|                                                       | Matrícula                       |             | Escuela ADMINISTRACIÓN |                 |                                                                                                    |                                      | Ŧ   | <b>ESCUELA</b>                 |                |                 |
|                                                       | Procesos Académicos 🔍           |             |                        |                 |                                                                                                    |                                      |     |                                | DESEADA        |                 |
|                                                       |                                 | N°          | Cu                     | Ci              | Código                                                                                                    | Nombre                               | Gru | Docente                        | Mat            |                 |
|                                                       | Ambientes 😪                     | 1           | 06                     | v               | NA-C03                                                                                                    | ADMINISTRACIÓN DE PRESUPUESTOS       | 1   | RAMIREZ ASIS EDWIN HERNAN      | 30             |                 |
|                                                       | Cambio de Datos                 | 2           | 06                     | х               | NA-B09                                                                                                    | AUDITOR A ADMINISTRATIVA             | 1   | PELAEZ DIAZ GUILLERMO NAPOLEON | 23             |                 |
|                                                       |                                 | 3           | 06                     | ш               | CE-E10                                                                                                    | ESTADISTICA GENERAL                  | 1   | ASNATE SALAZAR EDWIN JOHNY     | 3              |                 |
|                                                       | Reportes                        | 4           | 06                     | VII             | NA-C05                                                                                                    | GERENCIA FINANCIERA II               | 1   | REYES LOPEZ RENE ALCIDES       | 12             |                 |
|                                                       |                                 | 5           | 06                     | VI<br>N/        | NA-C04                                                                                                    | GERENCIA FINANCIERA I                | 1   | DEXTRE MARTINEZ WILLIAMS       | 23             |                 |
|                                                       | Contrasena de Alumno            | 7           | 06                     | V               | NA-101                                                                                                    | INVESTIGACIÓN A DAS FINANZAS         | 1   | PELAEZ DIAZ GUILLERMO NAPOLEON | 10             |                 |
|                                                       | Matriculados sin pago           |             |                        | *               |                                                                                                    |                                      | Ľ.  | FERNANDEZ CELESTINO WILLIAN    | 10             |                 |
|                                                       |                                 | 8           | 06                     | V               | NA-K01                                                                                                    | MARKETING I                          | 1   | JOSU                           | 14             | CURSOS DICTADOS |
|                                                       | Docentes por Departamento       | 9           | 06                     | VII             | NA-K07                                                                                                    | MARKETING II                         | 1   |                                | 42             | EN LA ESCUELA   |
|                                                       | Requerimientos por Departamento | 10          | 06                     | п               | CM-A24                                                                                                    | MATEMOTICA I PARA<br>ADMINISTRADORES | 1   | POCOY YAURI VICTOR ALBERTO     | 15             | SELECCIONADA    |
|                                                       | Reportes Encuestas Docente      | 11          | 06                     | ш               | CM-A25                                                                                                    | MATEMOTICA II PARA                   | 1   | RAMIREZ ASIS EDWIN HERNAN      | 17             |                 |
|                                                       | Reportes Encuestas Alumno       | 12          | 06                     | IV.             | CE-E11                                                                                                    | MOTODOS ESTADISTICOS                 | 1   | ARCE ZURIGA FERNANDO RAUI      | 26             |                 |
|                                                       | Matriculados por Curso          | 13          | 06                     |                 | NE-N05                                                                                                    | MICROECONOM®A                        | 1   | RURUSH ASENCIO ROGER MANUEL    | 6              |                 |
|                                                       | Matriculados por Grupo          | 14          | 06                     | I               | NA-B02                                                                                                    | PROCESO ADMINISTRATIVO               | 1   | FERNANDEZ CELESTINO WILLIAN    | 13             |                 |
|                                                       | Matriculados General            |             |                        |                 |                                                                                                    |                                      |     |                                |                |                 |

Ilustración 43: Cursos dictados por escuela y semestre

Al dar click en alguno de los cursos dictados se nos abrirá una nueva ventana en la que se podrá visualizar el registro de alumnos matriculados en el curso seleccionado.

| Principal      |                         | CL<br>Hag<br>Set                     | JRSOS POR ESCUELA<br>ja clic en el curso para ver los matricul<br>socione parámetros | ados.                |                                               |  |  |  |  |
|----------------|-------------------------|--------------------------------------|--------------------------------------------------------------------------------------|----------------------|-----------------------------------------------|--|--|--|--|
| Apertura Semes |                         |                                      | Sede HUA                                                                             | RAZ                  |                                               |  |  |  |  |
| Cropograma A   | 🚼 Alur                  | nnos Matriculados - Go               | ogle Chrome                                                                          |                      |                                               |  |  |  |  |
| Cronograma A   | (1) 10                  | 4.196.164.66/matricu                 | ladosCurso/imprimir                                                                  |                      |                                               |  |  |  |  |
| Matricula      | UNIV                    | ERSIDAD NACIONAL SA                  | NTIAGO ANTÚNEZ DE MAYOLO                                                             | Fecha: 14/03/2017 Us | uario: OGEUNASAM2017                          |  |  |  |  |
| Procesos Acad  |                         | 10.                                  | REPORTE DE MATRI                                                                     | CULADOS POR CURSO    |                                               |  |  |  |  |
| Ambientes      | Escue<br>Curso<br>Docen | la: ADMINI<br>: NA-C05<br>Ite: REYES | STRACIÓN<br>GERENCIA FINANCIERA II<br>LOPEZ RENE ALCIDES                             |                      | Semestre: 2017-0<br>Sección: 1<br>OPCION PARA |  |  |  |  |
| Cambio de Dat  | N°                      | Código                               |                                                                                      | Apellidos y Nombres  | IMPRESION                                     |  |  |  |  |
|                | 1                       | 132.1304.146                         | BALTAZAR BENITO FRANCIS O                                                            | RISTIAN              | INFRESION                                     |  |  |  |  |
| Reportes       | 2                       | 131.1304.319                         | CALHUA AVILES SUSAN NATAI                                                            | Y                    |                                               |  |  |  |  |
|                | 3                       | 131.1304.296                         | CARO COLLAS TANIA MARICR                                                             | UZ                   |                                               |  |  |  |  |
| Contraseña de  | 4                       | 122.1304.228                         | DEXTRE PATRICIO FRANS FLO                                                            | DRENTINO             |                                               |  |  |  |  |
| _              | 5                       | 121.1304.292                         | ESPINOZA MAYLLA FERNAND                                                              | D JULIO              |                                               |  |  |  |  |
| Matriculados s | 6                       | 132.1304.177                         | GUERRERO PARIAMACHI ANG                                                              | IE SHARLEY           |                                               |  |  |  |  |
| _              | 7                       | 131.1304.324                         | MAGUIÑA RAMIREZ VANESSA                                                              | GUADALUPE            |                                               |  |  |  |  |
| Docentes por ( | 8                       | 122.1503.260                         | PEÑA INOCENTE ROCIO ROS                                                              | MERY                 |                                               |  |  |  |  |
|                | 9                       | 132.1304.184                         | RAFAEL ARTEAGA MAURICIO                                                              | MARCELINO            |                                               |  |  |  |  |
| Requerimiento: | 10                      | 131.1304.311                         | SANCHEZ DEPAZ MIRIAM LIZE                                                            | ETH                  |                                               |  |  |  |  |
|                | 11                      | 121.1304.282                         | TEJADA PALMA JESSICA MILA                                                            | GROS                 |                                               |  |  |  |  |
| Reportes Encu  | 12                      | 04.0668.0.AD                         | WERE RODRIGUEZ LIZ MARY                                                              |                      |                                               |  |  |  |  |
| Reportes Encu  |                         |                                      |                                                                                      |                      |                                               |  |  |  |  |
| Matriculados p |                         |                                      |                                                                                      |                      |                                               |  |  |  |  |
| Matriculados p |                         |                                      |                                                                                      |                      |                                               |  |  |  |  |
| Matriculados G |                         |                                      |                                                                                      |                      |                                               |  |  |  |  |
| De 2 a más Veð | es                      |                                      |                                                                                      |                      |                                               |  |  |  |  |

Ilustración 44: Reporte de matriculados por curso

# 7.3.2 Carga académica

Para poder realizar la carga académica deberemos ingresar al denominado SGA Original con un usuario de perfil autoridad, de nivel "Director de Departamento". de la misma forma explicada anteriormente.

En el menú lateral encontrará la opción **"Procesos académicos"**, haga click en esa opción y posteriormente en la sub opción **"Programación de Cursos"**.

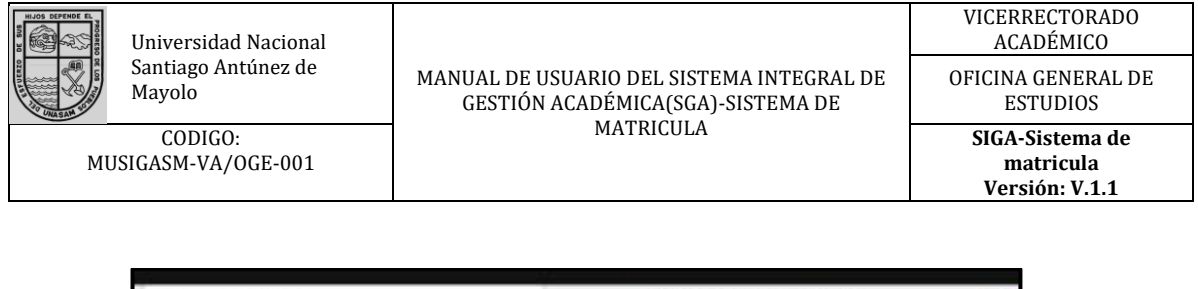

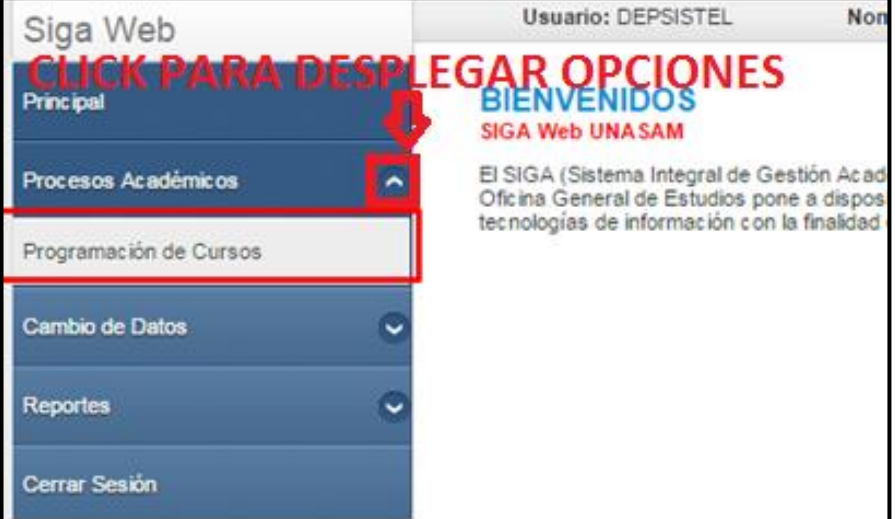

Ilustración 45: ubicación del acceso directo a la opción programación De cursos en la barra lateral

Tras realizar esto, podemos ver una pantalla de selección de parámetros donde podemos seleccionar y filtrar la escuela a la que le asignaremos la carga de un curso.

- Sede: La sede donde se encuentra la escuela.
- Semestre: El semestre en el cual se programará el curso
- Escuela: La escuela a la que se le programará el curso.

| 9                          | Sede      | HUARAZ                                                                        |  |
|----------------------------|-----------|-------------------------------------------------------------------------------|--|
| Seme                       | stre      | 2016-2                                                                        |  |
| Esc                        | uela      | ADMINISTRACION                                                                |  |
|                            | Enviar    | Ver resumen de carga acadèmica de docentes                                    |  |
| Recuerde: Los docentes cor | ntratados | deben tener un mínimo de 18 horas, el resto de docentes un mínimo de 14 horas |  |

Ilustración 46: Ubicación del acceso directo al módulo de registro de carga académica en la barra lateral

Después de realizar los filtros necesarios, seleccionamos la opción Enviar.

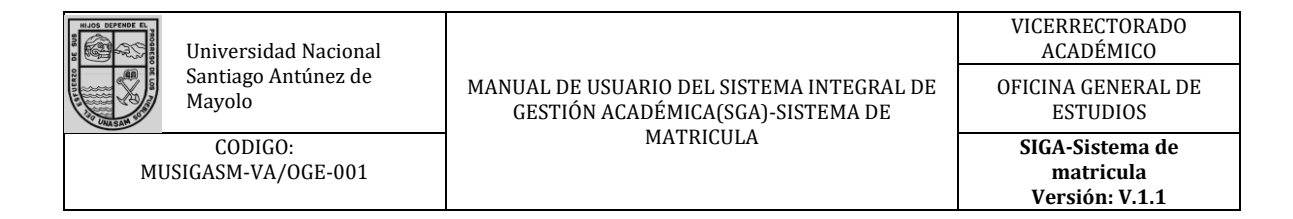

| PROGRAMACION DE C<br>Seleccione parámetros | URSOS                                      |
|--------------------------------------------|--------------------------------------------|
| Sede                                       | HUARAZ 🔻                                   |
| Semestre                                   | 2016-2                                     |
| Escuela                                    | INGENIERIA DE SISTEMAS E INFORMATICA       |
| Enviar                                     | Ver resumen de carga acadèmica de docentes |

Ilustración 47: Configuración de filtros

Tras seleccionar una escuela, el sistema le mostrará la lista de cursos pertenecientes a su departamento académico que puede asignarle a esta. También está presente la opción **"Requerimientos por departamento"**, útil para ver las estimaciones de alumnos por curso y departamento académico en el semestre seleccionado.

| Usuar                                                           | Usuario: DEPSISTEL Nombre: NARRO CACHAY CESAR AUGUSTO                                                                                                    |              |     |      |          |                                                              |            |          |  |  |  |  |  |
|-----------------------------------------------------------------|----------------------------------------------------------------------------------------------------|--------------|-----|------|----------|--------------------------------------------------------------|------------|----------|--|--|--|--|--|
| PROG<br>Haga clic<br>Sede:<br>Semestre:<br>Escuela:<br>Leyenda: | PROGRAMACION DE CURSOS<br>Haga clic en el grupo para editarlo [Fechas Vencidas]<br>Sede: HUARAZ<br>Semestre: 2016-2<br>Escuela: INGENIERIA DE SISTEMAS E INFORMATICA<br>Leyenda: (Integrar Curso) (Crear Grupo de Teoría) [P] Padre [H] Hijo [N] Sin integrar<br>de lasacia en arrow left de la serverar |              |     |      |          |                                                              |            |          |  |  |  |  |  |
| ⊲i class='ic<br>Currículas                                      | <i class="icon-arrow-left"></i> Regresar Acuarity Regresar Requerimientos Por Departamento Currículas: 03 -                                                                                                    |              |     |      |          |                                                              |            |          |  |  |  |  |  |
| Curso                                                           | Nombre del Curso                                                                                                    |              | Cr. | Ci.  | +        | Grupo Teoría - Nro. Mat                                      |            |          |  |  |  |  |  |
| 250217                                                          | MATEMATICA I                                                                                                    |              | 4   | 1    | <b>*</b> | [N] 1 BUSTAMANTE MALAVER NE                                  | ELIDA      | 14       |  |  |  |  |  |
| 250215                                                          | PENSAMIENTO LOGIC                                                                                                    | O MATEMATICO | 2   | 1    | <b>*</b> | [N] 1                                                        |            | 1        |  |  |  |  |  |
| 250227                                                          | FISICA I                                                                                                    |              | 4   | П    | <b>*</b> | [N] 1 FIGUEROA CRUZ MYRIAM                                   | SOLE       | 54       |  |  |  |  |  |
| 250228                                                          | MATEMATICA II                                                                                                    |              | 4   | п    | <b>:</b> | [N] 1 PACHECO CASTILLO ALEXA<br>[N] 2 TRINIDAD GARGATE KLEBE | ANDE<br>ER | 26<br>18 |  |  |  |  |  |
| 250233                                                          | FISICA II                                                                                                    |              | 4   | ш    | <b>*</b> | [N] 1 REYES PAREJA CARLOS AN                                 | NON        | 41       |  |  |  |  |  |
| 250234                                                          | MATEMATICA III                                                                                                    |              | 4   | ш    | <b>:</b> | [N] 1 MONZON BRICE O ELI                                     |            | 33       |  |  |  |  |  |
| 250237                                                          | MATEMATICA DISCRE                                                                                                    | ТА           | 4   | ш    |          | [N] 2 LEIVA BERNUY RUBEN MAR                                 | NO         | 27       |  |  |  |  |  |
| 250285                                                          | DECISIONES MULTICR                                                                                                    | RITERIO      | 3   | VIII | <b>*</b> |                                                              |            |          |  |  |  |  |  |
|                                                                 |                                                                                                    |              |     |      |          |                                                              |            |          |  |  |  |  |  |

Ilustración 48: Pantalla principal de registro de carga académica

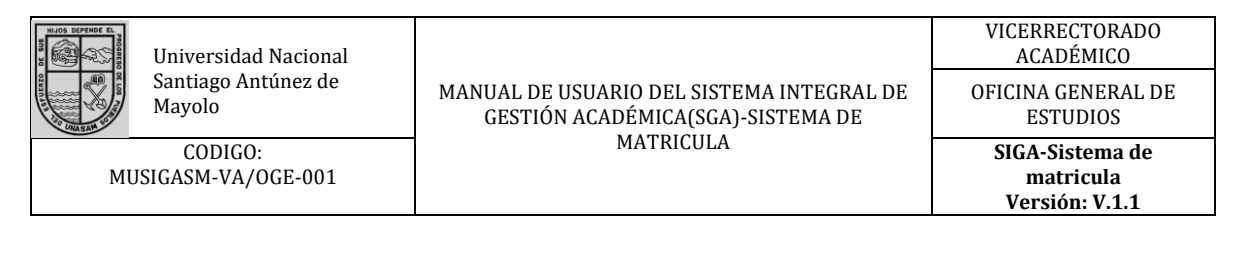

| Haga clic en el grupo para editarlo [Fechas Vencidas]<br>Sede: HUARAZ<br>Semestre: 2016-2<br>Escuela: INGENIERIA DE SISTEMAS E INFORMATICA<br>Levenda: ∞ (Integrar Curso) ☆ (Crear Grupo de Teoría) [P] Padre [H] Hijo [N] Sin integrar |                           |  |  |                  |   |                                   |  |  |  |  |  |
|----------------------------------------------------------------------------------------------------|---------------------------|--|--|------------------|---|-----------------------------------|--|--|--|--|--|
| dialana d                                                                                                    | con-arrow-left'> Regresar |  |  | 1.13 · · · · · · |   | A Requerimientos Por Departamento |  |  |  |  |  |
| <ul> <li>class=</li> <li>Currícula</li> </ul>                                                                                                    | is: 03 -                  |  |  |                  | L |                                   |  |  |  |  |  |

Ilustración 49: Opción "requerimientos por departamento"

La opción "Requerimientos por departamento", muestra una lista de los cursos por departamento académico, detallando en ciclo, número de horas, créditos y la aproximación de estudiantes que se matricularían durante el semestre académico.

| UNIV | ICK SIDAD NA                   | HUARAZ                            |    | Semestre: 2016-2 |     |    |    |     |                            |  |  |  |  |  |
|------|--------------------------------|-----------------------------------|----|------------------|-----|----|----|-----|----------------------------|--|--|--|--|--|
|      | CURSOS POR DEPARTAMENTO 2016-2 |                                   |    |                  |     |    |    |     |                            |  |  |  |  |  |
| Depa | rtamento Ac                    |                                   |    |                  |     |    |    |     |                            |  |  |  |  |  |
| Nr   | Cod                            | Nombre                            | Gr | Cre              | Cic | Ht | Нр | Mat | Escuela                    |  |  |  |  |  |
| 1    | 06CM-A23                       | MATEMATICA                        | 1  | 4                | I.  | 2  | 4  | 20  | ADMINISTRACION             |  |  |  |  |  |
| 2    | 06CM-A24                       | MATEMATICA I PARA ADMINISTRADORES | 1  | 4                | П   | 2  | 4  | 40  | ADMINISTRACION             |  |  |  |  |  |
| 3    | 05CM-A26                       | MATEMATICA I                      | 1  | 4                | 1   | 3  | 2  | 14  | AGRONOMIA                  |  |  |  |  |  |
| 4    | 05CQ-G01                       | QUIMICA GENERAL E INORGANICA      | 1  | 4                | 1   | 3  | 2  | 5   | AGRONOMIA                  |  |  |  |  |  |
| 5    | 05AF-F11                       | BOTANICA GENERAL                  | 1  | 4                | н   | 3  | 2  | 25  | AGRONOMIA                  |  |  |  |  |  |
| 6    | 05CM-A27                       | MATEMATICA II                     | 1  | 4                | Ш   | 3  | 2  | 30  | AGRONOMIA                  |  |  |  |  |  |
| 7    | 05CQ-R04                       | QUIMICA ORGANICA                  | 1  | 4                | н   | 3  | 2  | 35  | AGRONOMIA                  |  |  |  |  |  |
| 8    | 05CF-B08                       | FISICA GENERAL I                  | 1  | 4                | Ш   | 3  | 2  | 24  | AGRONOMIA                  |  |  |  |  |  |
| 9    | 05CF-B09                       | FISICA GENERAL II                 | 1  | 4                | V   | 3  | 2  | 24  | AGRONOMIA                  |  |  |  |  |  |
| 10   | 02340114                       | PENSAMIENTO LOGICO MATEMATICO     | 1  | 2                | 1   | 1  | 2  | 12  | ARQUEOLOGIA                |  |  |  |  |  |
| 11   | 02340133                       | BIOLOGIA GENERAL                  | 1  | 3                | Ш   | 2  | 2  | 20  | ARQUEOLOGIA                |  |  |  |  |  |
| 12   | 02A3                           | MATEMATICA                        | 1  | 2                | 1   | 1  | 2  | 16  | ARQUITECTURA Y URBANISMO   |  |  |  |  |  |
| 13   | 02A12                          | FISICA                            | 1  | 2                | н   | 1  | 2  | 15  | ARQUITECTURA Y URBANISMO   |  |  |  |  |  |
| 14   | 05CM-A22                       | MATEMATICA BASICA                 | 1  | 4                | 1   | 2  | 4  | 21  | CIENCIAS DE LA COMUNICACIO |  |  |  |  |  |
| 15   | 06CB-B01                       | BIOLOGIA GENERAL                  | 1  | 4                | 1   | 3  | 2  | 11  | COMUNICACION LENGUA Y LITE |  |  |  |  |  |
| 16   | 06CB-M01                       | MATEMATICA BASICA                 | 1  | 4                | 1   | 2  | 4  | 11  | COMUNICACION LENGUA Y LITE |  |  |  |  |  |

Ilustración 50: Lista de cursos por departamento académico con su aproximación de alumnos

Para programar la carga de un curso, se debe hacer click en el botón "+" al lado del Nombre y Ciclo del curso en cuestión.

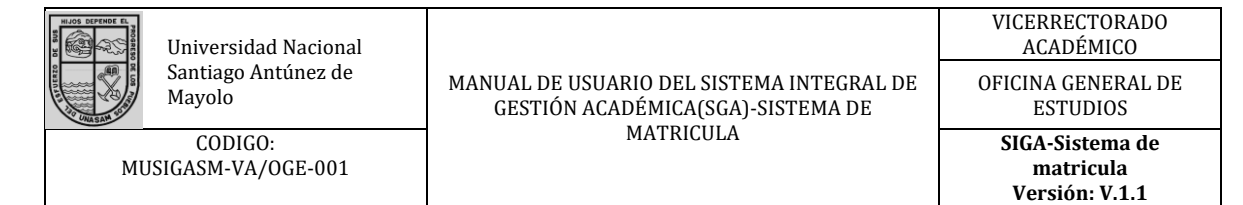

| PROGRAMACION DE CURSOS<br>Haga clic en el grupo para editarlo [Fechas Vencidas]<br>Sede: HUARAZ<br>Semestre: 2016-2<br>Escuela: INGENIERIA DE SISTEMAS E INFORMATICA<br>Leyenda:  (Integrar Curso) ((Crear Grupo de Teoría) [P] Padre [H] Hijo [N] Sin integrar |                                          |     |     |          |                                      |  |  |  |  |  |
|----------------------------------------------------------------------------------------------------|------------------------------------------|-----|-----|----------|--------------------------------------|--|--|--|--|--|
| <i class="ic on-arrow-left"></i> Regresar Requerimientos Por Departamento Currículas: 03 -                                                                                                    |                                          |     |     |          |                                      |  |  |  |  |  |
| Curso                                                                                                    | Nombre del Curso                         | Cr. | Ci. | +        | Grupo Teoría - Nro. Mat              |  |  |  |  |  |
| 250217                                                                                                    | MATEMATICA I                             | 4   | 1   | 1        | [N] 1 BUSTAMANTE MALAVER NELIDA 14 🖉 |  |  |  |  |  |
| 250218                                                                                                    | ACTIVIDAD FORMATIVA I                    | 2   | 1   | 1        |                                      |  |  |  |  |  |
| 250211                                                                                                    | TALLER DE COMUNICACION I                 | 2   | I.  | 1        |                                      |  |  |  |  |  |
| 250212                                                                                                    | METODOLOGIA DEL TRABAJO<br>UNIVERSITARIO | 2   | I   | <b>:</b> |                                      |  |  |  |  |  |
| 250213                                                                                                    | SEMINARIO DE FILOSOFIA                   | 2   | I.  | 1        |                                      |  |  |  |  |  |

Ilustración 51: Botón para programar la carga de un curso

| PROGRAMACION DE C<br>Seleccione parámetros<br><i class="icon-arrow-left"></i> Regre | CURSOS                                                                |
|-------------------------------------------------------------------------------------|-----------------------------------------------------------------------|
| Sede                                                                                | HUARAZ                                                                |
| Semestre                                                                            | 2016-2                                                                |
| Escuela                                                                             | INGENIERIA DE SISTEMAS E INFORMATICA                                  |
| Currícula                                                                           | 03                                                                    |
| Curso                                                                               | 250218                                                                |
| Sección                                                                             | 1 Seleccionamos la sección                                            |
| Capacidad                                                                           | 50 Seleccionamos la capacidad de alumnos<br>de la sección a programar |
|                                                                                     | Guardar                                                               |
|                                                                                     | Botón guardar                                                         |
|                                                                                     |                                                                       |

Ilustración 52: Ventana de programación de carga académica

Al realizar click en la opción mencionada se mostrara una ventana donde podemos seleccionar el número de sección a programar, la capacidad de alumnos de tal sección. Finalmente hacemos click en el botón guardar.

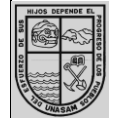

Universidad Nacional Santiago Antúnez de Mayolo

CODIGO: MUSIGASM-VA/OGE-001

#### MANUAL DE USUARIO DEL SISTEMA INTEGRAL DE GESTIÓN ACADÉMICA(SGA)-SISTEMA DE MATRICULA

matricula Versión: V.1.1

| 250211 | TALLER DE COMUNICACION I                                 | 2 | 1  | 1        |           |
|--------|----------------------------------------------------------|---|----|----------|-----------|
| 250212 | METODOLOGIA DEL TRABAJO<br>UNIVERSITARIO                 | 2 | I  | 1        |           |
| 250213 | SEMINARIO DE FILOSOFIA                                   | 2 | I. | 1        |           |
| 250214 | ANTROPOLOGIA SOCIAL DEL PERU                             | 2 | I. | 1        |           |
| 250215 | PENSAMIENTO LOGICO MATEMATICO                            | 2 | I. | <b>*</b> | [N] 1 1 🖉 |
| 250216 | INTRODUCCION A LA INGENIERIA DE<br>SISTEMA E INFORMATICA | 3 | I  | <b>*</b> |           |

Ilustración 53: La nueva carga programada

Procedemos a hacer click en el número 1, que indica el número de sección creada, para poder editar los detalles de esta programación.

Los detalles del curso programado incluyen el nombre del docente que firmará el acta final, el docente que dictará las horas de teoría, el manejo de los grupos de práctica de la sección creada y los controles para guardar o eliminar la programación.

|        | Sed                                                                                                    | e HUARAZ                               |     |  |  |  |
|--------|----------------------------------------------------------------------------------------------------|----------------------------------------|-----|--|--|--|
|        | Escue                                                                                                  | a INGENIERIA DE SISTEMAS E INFORMATICA |     |  |  |  |
|        | Curs                                                                                                   | o 250218 ACTIVIDAD FORMATIVA I         |     |  |  |  |
|        | Secció                                                                                                 | n 1                                    |     |  |  |  |
|        | Semestr                                                                                                | e 2016-2                               |     |  |  |  |
|        | Currícu                                                                                                | a 03 Selección de docen                | tes |  |  |  |
|        | Docente Act                                                                                            | aSIN ASIGNACIÓN                        | •   |  |  |  |
|        | Docente Teori                                                                                          | -SIN ASIGNACIÓN                        |     |  |  |  |
|        | Capacida                                                                                               | d 50 v                                 |     |  |  |  |
|        | Botón                                                                                                  | guardar Eliminar curso programado      |     |  |  |  |
| Grupos | de Práctica: <i clas<="" td=""><td>s="icon-nuevoGrupo"&gt;</td></i> Nuevo Manejo de grupos de práctica | s="icon-nuevoGrupo">                   |     |  |  |  |
| Grupo  | Docente                                                                                                | Сар                                    |     |  |  |  |
|        |                                                                                                    |                                        |     |  |  |  |

Ilustración 54: Detalles de curso programado

Procederemos a hacer click en el texto "- No asignado- "Bajo el módulo de manejo de grupos de práctica.

|        | Universidad Nacional<br>Santiago Antúnez de<br>Mayolo                    | MANUAL DE USUARIO DEL SISTEMA INTEGRAL DE<br>GESTIÓN ACADÉMICA(SGA)-SISTEMA DE | VICERRECTORADO<br>ACADÉMICO<br>OFICINA GENERAL DE<br>ESTUDIOS |  |  |  |  |
|--------|--------------------------------------------------------------------------|--------------------------------------------------------------------------------|---------------------------------------------------------------|--|--|--|--|
| MUS    | CODIGO:<br>SIGASM-VA/OGE-001                                             | MATRICULA                                                                      | SIGA-Sistema de<br>matricula<br>Versión: V.1.1                |  |  |  |  |
|        |                                                                          |                                                                                |                                                               |  |  |  |  |
| Grupos | de Práctica: <i class="icor&lt;/td&gt;&lt;td&gt;n-nuevoGrupo"></i> Nuevo | Cap                                                                            | _                                                             |  |  |  |  |

Ilustración 55: Modificar grupo de práctica

Una vez terminado podemos ver una ventana donde podemos editar los detalles del grupo de práctica. Seleccionamos el docente y la capacidad del grupo y presionamos el botón guardar.

| PROGRAMACION DE                                                                                                    | CURSOS                               |  |  |  |  |  |
|----------------------------------------------------------------------------------------------------|--------------------------------------|--|--|--|--|--|
| Actualizar Grupo<br><i class="icon-arrow-left"></i> Regroups of the second second seco | esar                                 |  |  |  |  |  |
| Sede                                                                                                    | HUARAZ                               |  |  |  |  |  |
| Escuela                                                                                                    | INGENIERIA DE SISTEMAS E INFORMATICA |  |  |  |  |  |
| Curso                                                                                                    | 250218 ACTIVIDAD FORMATIVA I         |  |  |  |  |  |
| Sección                                                                                                    | 1 Selección docente                  |  |  |  |  |  |
| Grupo                                                                                                    | 1                                    |  |  |  |  |  |
| Semestre                                                                                                    | 2016-2                               |  |  |  |  |  |
| Docente                                                                                                    | -SIN ÁSIGNÁCIÓN                      |  |  |  |  |  |
| Capacidad                                                                                                    | 50 •                                 |  |  |  |  |  |
|                                                                                                    | Capacidad del 🕒 Guardar              |  |  |  |  |  |
|                                                                                                    | grupo de                             |  |  |  |  |  |
|                                                                                                    | practica                             |  |  |  |  |  |

Ilustración 56: Detalles de grupo de práctica

Una vez terminados todos los pasos podemos ver el curso asignado, con el docente seleccionado, el número de sección y el tipo de curso, que por defecto es "N", que significa "No integrado".

| PROGRAMACION DE CURSOS<br>Haga clic en el grupo para editarlo [Fechas Vencidas]<br>La Sección se ha eliminado correctamente    |        |                  |     |     |   |                                    |   |  |  |  |
|----------------------------------------------------------------------------------------------------|--------|------------------|-----|-----|---|------------------------------------|---|--|--|--|
| Sede:       HUARAZ         Semestre:       2016-2         Escuela:       INGENIERIA DE SISTEMAS E INFORMATICA         Leyenda: |        |                  |     |     |   |                                    |   |  |  |  |
| <i class="icon-arrow-left"></i> Regresar     Currículas:   03                                                                  |        |                  |     |     |   |                                    |   |  |  |  |
|                                                                                                    | Curso  | Nombre del Curso | Cr. | Ci. | + | Grupo Teoría - Nro. Mat            | ٦ |  |  |  |
|                                                                                                    | 250217 | MATEMATICA I     | 4   | 1   |   | [N] 1 BUSTAMANTE MALAVER NELIDA 14 | P |  |  |  |

Ilustración 57: Curso asignado del docente seleccionado

### 7.3.2.1 Integración de cursos.

Para integrar un curso seleccionamos el botón en forma de clip al final del registro. Esto debe hacerse en el curso padre.

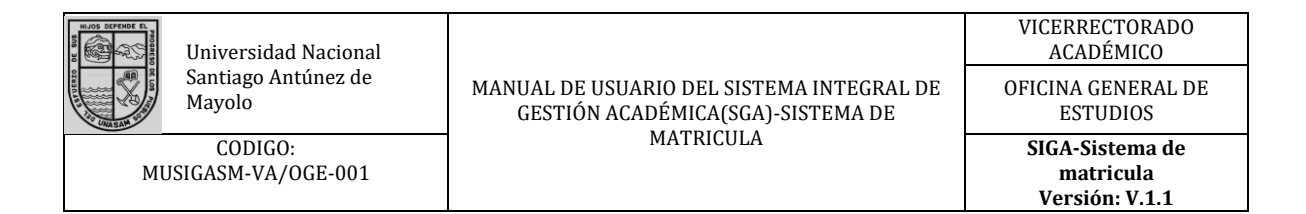

| Grupo Teoria - Nro. Mat         |      |
|---------------------------------|------|
| [N] 1 BUSTAMANTE MALAVER NELIDA | 14 @ |
|                                 |      |
|                                 |      |

Ilustración 58: Botón integrar curso

Después de seleccionar el botón, nos llevará a una ventana donde podemos integrar el curso. Para esto seleccionamos la escuela de la que se Integrará un curso hijo.

|             | E          | scuela | INGENIE | ERIA DE SIS | TEMAS E INFO | ORMATICA |    |             |     |   |
|-------------|------------|--------|---------|-------------|--------------|----------|----|-------------|-----|---|
|             |            | Curso  | 250217  | MATEMATIC   | CAT          |          |    |             |     |   |
|             | 5          | ección | 1       |             |              |          |    |             |     |   |
|             | Se         | mestre | 2016-2  |             |              |          |    |             |     |   |
| ntegrados E | Especiales |        |         |             |              |          |    |             |     |   |
| CURSOS IN   | ITEGRADOS  |        |         |             |              |          |    |             |     |   |
|             |            |        |         |             |              |          |    | Total Padre | 0   |   |
| Cur         | Curso      | Nom    | bre     | Sec         | Escuela      | Ht       | Нр | Cre         | Tot | - |
|             |            |        |         |             |              |          |    |             |     | _ |
|             |            |        |         | E INFORMA   |              |          |    |             |     |   |
|             |            |        |         | E INFORMA   |              |          |    |             | •   | _ |

Ilustración 59: Selección de escuela de curso hijo

Para integrar el curso, debemos seleccionar el botón al final del registro, Integrar Curso. En caso de que no aparezca el curso deseado para su integración se puede seleccionar la opción "Integrados especiales" en la parte superior.

| HIJOS DEPENDE EL                                                                                                    | Universidad Nacional          |                                                                                | VICERRECTORADO<br>ACADÉMICO                    |  |  |
|----------------------------------------------------------------------------------------------------|-------------------------------|--------------------------------------------------------------------------------|------------------------------------------------|--|--|
| STATE OF STATE OF STA | Santiago Antúnez de<br>Mayolo | MANUAL DE USUARIO DEL SISTEMA INTEGRAL DE<br>GESTIÓN ACADÉMICA(SGA)-SISTEMA DE | OFICINA GENERAL DE<br>ESTUDIOS                 |  |  |
| MU                                                                                                    | CODIGO:<br>JSIGASM-VA/OGE-001 | MATRICULA                                                                      | SIGA-Sistema de<br>matricula<br>Versión: V.1.1 |  |  |

| <i class<="" th=""><th>='icon-arrow-left'</th><th>&gt;</th></i> Regresar | ='icon-arrow-left' | >                       |               |             |          |          |         |             |           |       |      |
|--------------------------------------------------------------------------|--------------------|-------------------------|---------------|-------------|----------|----------|---------|-------------|-----------|-------|------|
|                                                                          |                    | Sede HUAR               | AZ            |             |          |          |         |             |           |       |      |
|                                                                          |                    | Escuela INGEN           | IERIA DE SIS  | STEMAS E IN | FORMA    | TICA     |         |             |           |       |      |
|                                                                          |                    | Curso 250217            | 7 MATEMATI    | CAI         |          |          |         |             |           |       |      |
|                                                                          |                    | Sección 1               |               |             |          |          |         |             |           |       |      |
|                                                                          | S                  | emestre 2016-2          | 2             |             |          |          |         |             |           |       |      |
| CURSC                                                                    | S INTEGRADO        | s Integ                 | grados espe   | ciales      |          |          |         |             |           |       |      |
|                                                                          |                    |                         |               |             |          |          |         | Total Padr  | e 0       |       |      |
| Cur                                                                      | Curso              | Nombre                  | Sec           | Escuela     |          | Ht       | Нр      | Cre         | Tot       |       | -    |
|                                                                          |                    |                         |               |             |          |          |         | Botó        | in inte   | egrai | r ci |
|                                                                          |                    | CACION, LINGUIS         | STICA Y LITER | RATURA      |          |          |         |             | ,         | •     | 1    |
| Escuel                                                                   | la: COMUN          |                         |               |             |          |          |         |             |           |       |      |
| Escue                                                                    | la: COMUN          |                         |               |             |          |          |         |             |           |       |      |
| Escuel                                                                   | la: COMUN          | Nombre                  |               | Sec         | Cre      | Cic      | Ht      | Hp I        | Mat       | 1     | 1    |
| Escue<br>Cur<br>06                                                       | CUIRSO<br>CM-A22   | Nombre<br>MATEMATICA BA | ASICA         | Sec<br>1    | Cre<br>4 | Cic<br>I | Ht<br>2 | Hp 1<br>4 0 | Vlat<br>) |       | •    |

Ilustración 60: Integración de un curso

Finalmente podemos observar cómo cambian los registros en la lista general.

| 250272 | ARQUITECTURA DEL COMPUTADOR Y<br>S.O. Curso p | 2 -<br>adre | vii |          | [P] 1 MINAYA GONZALEZ JAIME YLI | 19 🖉 |
|--------|-----------------------------------------------|-------------|-----|----------|---------------------------------|------|
| 250273 | INVESTIGACION DE OPERACIONES II               | 3           | VII |          | [N] 1 MONTAÑEZ MUÑOZ EDDY JES   | 19 🖉 |
| 250274 | ADMINISTRACION DE BASE DE DATOS               | 3           | VII | <b>*</b> | [N] 1 SILVA ZAPATA MIGUEL ANGEL | 27 🖉 |
| 250275 | INGENIERIA FINANCIERA                         | so hi       | VII |          | [H] 1 BELTRAN CASTILLO KARINA D | 10   |

Ilustración 61: Finalización del proceso de carga académica

Esto finaliza el proceso de programación de carga académica e integración de cursos.

## 7.3.3 Proceso: Registro de horarios

Para poder realizar el registro de carga académica se necesita un usuario de tipo Autoridad, de nivel "Director de Departamento".

En el menú lateral encontrará la opción "Procesos académicos", haga click en esa opción y posteriormente en la sub opción "Programación de Horarios".

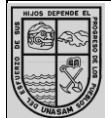

Universidad Nacional Santiago Antúnez de Mayolo

CODIGO: MUSIGASM-VA/OGE-001

#### MANUAL DE USUARIO DEL SISTEMA INTEGRAL DE GESTIÓN ACADÉMICA(SGA)-SISTEMA DE MATRICULA

VICERRECTORADO ACADÉMICO OFICINA GENERAL DE ESTUDIOS SIGA-Sistema de matricula

Versión: V.1.1

|   | Siga Web                         |
|---|----------------------------------|
|   | Principal                        |
|   | Procesos Académicos              |
|   | Registro de Proyección           |
| Ľ | Programación Horarios            |
|   | Programación de grupos por curso |
|   | Convalidaciones                  |
|   | Cambio de Datos                  |
|   | Reportes 💽                       |
|   | Cerrar Sesión                    |
|   |                                  |

Ilustración 62: Ubicación de la opción programación de horarios en el menú lateral

Esto nos llevará a la pantalla principal de programación de horarios. Las partes importantes de esta pantalla son: La lista de cursos, con su Sección, Grupo, Número de Matriculados, Docente, Ciclo, Número de horas, y los botones para la programación de horas teóricas y prácticas.

|  | Universidad Nacional<br>Santiago Antúnez de<br>Mayolo |
|--|-------------------------------------------------------|
|--|-------------------------------------------------------|

CODIGO: MUSIGASM-VA/OGE-001

#### MANUAL DE USUARIO DEL SISTEMA INTEGRAL DE GESTIÓN ACADÉMICA(SGA)-SISTEMA DE MATRICULA

OFICINA GENERAL DE ESTUDIOS

> SIGA-Sistema de matricula

Versión: V.1.1

| ede<br>eme<br>scu<br>eye | : HUA<br>estre: 2016<br>ela: INGE<br>nda: | RAZ<br>-2<br>ENIERIA DE SISTEMAS E INFORMATIC<br>Programar Teoría 📕 Programar Prácti | A<br>ca |   |     |                                 |     |      |       |     |       |   |
|--------------------------|-------------------------------------------|--------------------------------------------------------------------------------------|---------|---|-----|---------------------------------|-----|------|-------|-----|-------|---|
| urso<br>Cu               | código                                    | Nombre Curso                                                                         | s       | G | Mat | Docente                         | Cic | Ht   | Hp    | Ti  | т     | Р |
|                          |                                           |                                                                                      |         |   |     | BUSTAMANTE                      | H   | lora | s de  | te  | oría  |   |
| 03                       | 250217                                    | MATEMATICA I                                                                         | 1       |   | 14  | MALAVER NELIDA<br>ESPERANZA     | I.  | 2    | 4     | N   |       |   |
|                          |                                           |                                                                                      |         |   |     | BUSTAMANTE                      | Н   | oras | de de | prá | ctica |   |
| 03                       | 250217                                    | MATEMATICA I                                                                         | 1       | 1 | 14  | MALAVER NELIDA<br>ESPERANZA     | I.  | 2    | 4 -   | N   |       | - |
| 03                       | 250221                                    | SEMINARIO DE AMBIENTE Y<br>SOCIEDAD                                                  | 1       |   | 41  | MEDINA MARCOS<br>KATY DAMACIA   | п   | 0    | 2     | N   | -     |   |
| 03                       | 250221                                    | SEMINARIO DE AMBIENTE Y<br>SOCIEDAD                                                  | 1       | 1 | 41  | MEDINA MARCOS<br>KATY DAMACIA   | Ш   | 0    | 2     | N   |       |   |
| 03                       | 250222                                    | INTRODUCCION A LA TEORIA<br>GENERAL DE SISTEMAS                                      | 1       |   | 39  | MEDINA RAFAILE<br>ESTEBAN JULIO | п   | 1    | 2     | N   | -     |   |
| 03                       | 250222                                    | INTRODUCCION A LA TEORIA<br>GENERAL DE SISTEMAS                                      | 1       | 1 | 39  | MEDINA RAFAILE<br>ESTEBAN JULIO | П   | 1    | 2     | N   |       |   |
| 03                       | 250223                                    | ECONOMIA Y DESARROLLO                                                                | 1       |   | 42  | BARZOLA LA CRUZ<br>EDGAR RUBEN  | П   | 1    | 2     | N   | -     |   |
| 03                       | 250223                                    | ECONOMIA Y DESARROLLO                                                                | 1       | 1 | 42  | BARZOLA LA CRUZ<br>EDGAR RUBEN  | П   | 1    | 2     | N   |       |   |

Ilustración 63: ubicación de los botones para la programación de horas teóricas y prácticas

Para programar las horas de un curso debemos hacer click en el botón correspondiente. Tras hacer esto, una ventana flotante con los controles necesarios para realizar la programación de horas aparecerá. Tenga en cuenta que debe permitir que la página muestre Pop-ups para que esta ventana se muestre.

La distribución de los controles en la ventana se da de la siguiente manera.

- 1. Información general: Muestra la información general del curso, sección, grupo y docente al que se le asignarán las horas.
- 2. Botones de información del docente: Permiten ver la carga y horario del docente.
- 3. Horas programadas: Muestra la lista de horas ya programadas según el criterio (Teoría o práctica) que hayamos escogido.
- 4. Aulas: Muestra la lista de aulas disponibles para asignar el horario.
- 5. Botón programar hora/quitar hora: Permite seleccionar la hora y asignarla al curso, o de otra manera quitar la hora del curso si es que ya está asignada.

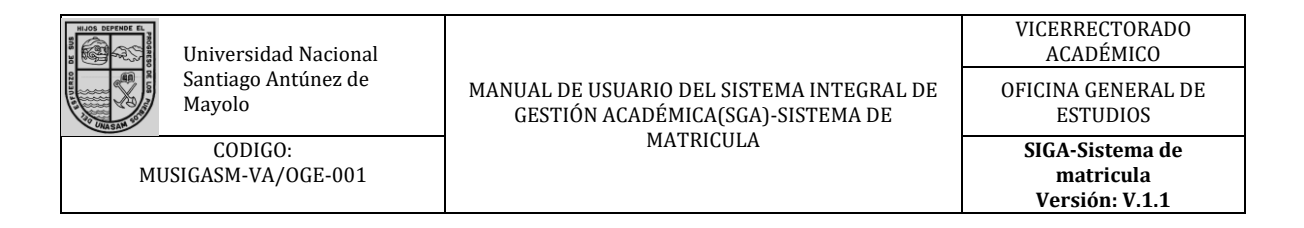

|                                                                                                    |                    |                      |           | <lci3ss=1cod< th=""><th>arrowaletrocito Red</th><th>resar</th><th></th></lci3ss=1cod<> | arrowaletrocito Red | resar                    |     |  |  |  |  |  |
|----------------------------------------------------------------------------------------------------|--------------------|----------------------|-----------|----------------------------------------------------------------------------------------|---------------------|--------------------------|-----|--|--|--|--|--|
| 당 Programación Hora                                                                                                    | rio - Google Chror | ne                   |           |                                                                                        |                     | - 🗆                      | ×   |  |  |  |  |  |
| (i) 104.196.164.66/p                                                                                                    | rogramacionHo      | rario/editar         |           |                                                                                        |                     |                          | ۷   |  |  |  |  |  |
| OJO: segun Resolución Rectoral N° 545-2015-UNA SAM, se ha dispuesto que los servicios de centros de computo funcionen en sólo<br>turno de 8:00 am a 7:00 pm<br>Curso: 25 03 250217 MATEMATICA I<br>Sección: 1 Grupo: T - 0<br>Horas: Ht: 2 Hp: 4<br>Docente: BMN002 - BUSTAMANTE MALAVER NELIDA ESPERANZA<br>Horario & Carga2. Botones de información del docente |                    |                      |           |                                                                                        |                     |                          |     |  |  |  |  |  |
| Dia                                                                                                    | Inicio             | Fin                  | Δula      |                                                                                        |                     |                          |     |  |  |  |  |  |
| MA                                                                                                    | 07:00              | 08:00                | G300      |                                                                                        | Horas pro           | gramadas                 | - 1 |  |  |  |  |  |
| MA                                                                                                    | 08:00              | 09:00                | G300      | ·                                                                                      |                     |                          | - 1 |  |  |  |  |  |
| TOTAL                                                                                                    |                    | 2                    |           |                                                                                        |                     | Aulas                    |     |  |  |  |  |  |
| Ambiente B200> 5                                                                                                    | 50 LABORATORIC     | DE F <b>Ø</b> SICA 1 |           |                                                                                        |                     | •                        |     |  |  |  |  |  |
| Hora                                                                                                    | Lunes              | Martes               | Miércoles | Jueves                                                                                 | Viernes             | Sábado                   |     |  |  |  |  |  |
| 07:00 - 08:00 am                                                                                                    |                    | ×                    | ×         |                                                                                        | ×                   |                          |     |  |  |  |  |  |
| 08:00 - 09:00 am                                                                                                    |                    | $\times$             | $\times$  |                                                                                        | $\times$            |                          |     |  |  |  |  |  |
| 09:00 - 10:00 am                                                                                                    |                    |                      | $\times$  |                                                                                        | -Boton progra       | amar h <mark>ul</mark> a |     |  |  |  |  |  |
| 10:00 - 11:00 am                                                                                                    |                    |                      | $\times$  |                                                                                        |                     |                          |     |  |  |  |  |  |
| 11:00 - 12:00 am                                                                                                    | ×                  | ×                    | ×         |                                                                                        | ×                   | 2                        |     |  |  |  |  |  |
| 12:00 - 01:00 pm                                                                                                    | ×                  | ×                    | ×         |                                                                                        | ×                   | 2                        | 1   |  |  |  |  |  |
| 01:00 - 02:00 pm                                                                                                    | NP                 | NP                   | NP        | NP                                                                                     | NP                  |                          |     |  |  |  |  |  |
| 02:00 - 03:00 pm                                                                                                    | ×                  | ×                    | ×         | ×                                                                                      |                     | 2                        | -   |  |  |  |  |  |
|                                                                                                    |                    |                      |           |                                                                                        |                     |                          | - F |  |  |  |  |  |

Ilustración 64: Controles de ventana programación de horario

## 7.3.4 Generación de reportes /SGA Original

En esta parte del sistema se pueden generar los reportes necesarios para consolidar lo realizado en los procesos anteriores.

### 7.3.4.1 Reporte de carga docente

El reporte de carga docente se muestra por departamento académico, para acceder a este se debe seleccionar el menú Reportes, y la sub opción Docentes por Departamento.

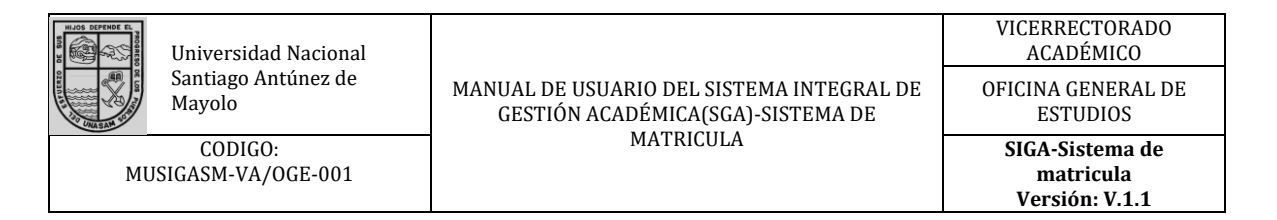

| Siga Web                   |   |  |
|----------------------------|---|--|
| Principal                  |   |  |
| Procesos Académicos        | • |  |
| Cambio de Datos            | • |  |
| Reportes                   | ~ |  |
| Contraseña de Alumno       |   |  |
| Matriculados sin pago      |   |  |
| Docentes por Departamento  |   |  |
| Reportes Encuestas Docente |   |  |

Ilustración 65: Menú docentes por departamento

Esto nos lleva a la pantalla principal para filtrar el reporte que deseamos, contamos con 3 filtros principales: Sede, Semestre y Departamento Académico.

| Filtros  | Sede                      | HUARAZ                      |   |   |  |  |
|----------|---------------------------|-----------------------------|---|---|--|--|
| -        | Semestre                  | 2016-2                      |   |   |  |  |
|          | Departamento              | ESTADISTICA Y SISTEMAS V    |   |   |  |  |
| .eyenda: | 📃 Horario                 | Carga Botones generales     |   |   |  |  |
| N°       | Apellidos y Nombres       |                             |   |   |  |  |
| 1        | ANGULO CABANILLAS L       | UIS ELMER                   |   | 8 |  |  |
| 2        | ARCE ZU IGA FERNAN        | DO RAUL Botones especificos | • | 6 |  |  |
| 3        | ASNATE SALAZAR EDW        | И ЈОНИХ                     |   | 6 |  |  |
| 4        | LLANOS TIZNADO JORGE LUIS |                             |   |   |  |  |
| 5        | MALDONADO LEYVA HU        | IGO WALTER                  |   | 8 |  |  |
|          |                           |                             |   | 6 |  |  |

Ilustración 66: Pantalla principal del reporte de docentes por departamento

Los filtros se aplican automáticamente al seleccionarlos.

Bajo los filtros contamos con dos botones: El botón Horario y el botón Carga, la función que cumplen es la de imprimir el consolidado general de las cargas u horarios de los docentes en el departamento académico.

Los botones específicos con la misma leyenda cumplen la función de imprimir la carga u horario del docente seleccionado.

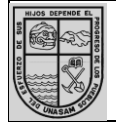

Universidad Nacional Santiago Antúnez de Mayolo

CODIGO: MUSIGASM-VA/OGE-001

#### MANUAL DE USUARIO DEL SISTEMA INTEGRAL DE GESTIÓN ACADÉMICA(SGA)-SISTEMA DE MATRICULA

VICERRECTORADO ACADÉMICO

OFICINA GENERAL DE ESTUDIOS

> SIGA-Sistema de matricula

Versión: V.1.1

|                                                                                |                                                                                                    | SI      | ja web                                                                      | ▼                            |                |              |       |    |    |
|--------------------------------------------------------------------------------|----------------------------------------------------------------------------------------------------|---------|-----------------------------------------------------------------------------|------------------------------|----------------|--------------|-------|----|----|
| 🕽 Carga Doce                                                                   | nte - Google Chrome                                                                                        |         |                                                                             |                              |                | _            | -     |    |    |
| ) 104.196.10                                                                   | 54.66/carga/departamento                                                                                   |         |                                                                             |                              |                |              |       |    |    |
| UNIVERSIDAD                                                                    | NACIONAL SANTIAGO ANTUNE<br>HUARAZ<br>C/                                                                   | Z DE M  | AYOLO Fecha: 08/11/201<br>ECTIVA: ESTADISTICA Y SISTEMAS                    | 6 Usuario<br>Semestre        | : ING<br>: 201 | SISTE<br>6-2 | MAS   |    |    |
| Código:<br>Apellidos y No<br>Cargo:<br>Condición:<br>Categoría:<br>Dedicación: | ACL334<br>mbres: ANGULO CABANILLAS LU<br>DOCENTE<br>NOMBRADO<br>ASOCIADO<br>TIEMPO COMPLETO                | UIS ELM | IER                                                                         |                              |                |              |       |    |    |
| Cod                                                                            | Curso                                                                                                    | Cre Ci  | c Escuela                                                                   |                              | Matr           | SecT         | SecP  | HT | HP |
| 06 CE-E01                                                                      | ESTADISTICA GENERAL                                                                                        | 4 ľ     | / INGENIERIA AGRICOLA                                                       |                              | 30             | 2            |       | 3  | 0  |
|                                                                                |                                                                                                    |         |                                                                             |                              | 30             | 2            | 1     | 0  | 2  |
| 06 060521                                                                      | ESTADISTICA GENERAL                                                                                        | 3       | I INGENIERIA AMBIENTAL                                                      |                              | 33             | 2            |       | 2  | 0  |
|                                                                                |                                                                                                    |         |                                                                             |                              | 33             | 2            | 1     | 0  | 2  |
| 05 UE-I15                                                                      | ESTADÍSTICA APLICADA A LA<br>INVESTIGACIÓN EDUCATIVA                                                       | 4 V     | PRIMARIA Y EDUCACI - COMUNICA<br>I PRIMARIA - LENGUA EXTRANJERA:<br>E INFOR | CION, LING -<br>- MATEMATICA | 31             | 1            |       | 3  | 0  |
|                                                                                |                                                                                                    |         |                                                                             |                              | 31             | 1            | 1     | 0  | 2  |
|                                                                                |                                                                                                    |         |                                                                             |                              |                |              |       | 8  | 6  |
|                                                                                |                                                                                                    |         |                                                                             |                              | TOT            | AL.          |       | 1  | 4  |
| Código:<br>Apellidos y No<br>Cargo:<br>tr   694 × 17<br>De Acacion:            | AZF021<br>imbres: ARCE ZUÑIGA FERNANE<br>JEFE DE OFICINA<br>NOMBRADO<br>PRINCIPAL,<br>DEDICACIÓN EXCLUSIV. | )O RAU  | L                                                                           |                              |                |              |       |    |    |
| Cod                                                                            | Curso                                                                                                    |         | Cre Cic Escuela                                                             | Mat                          | tr Se          | cT Se        | ecP I | HT | HP |
| 05 CE-E34                                                                      | DISEÑOS EXPERIMENTALES                                                                                     |         | 4 VII ESTADISTICA E INFORMA                                                 | TICA                         | 4              | 1            |       | 2  | 0  |
|                                                                                |                                                                                                    |         |                                                                             |                              | 4              | 1            | 1     | 0  | 4  |
|                                                                                |                                                                                                    |         | 4 III ESTADISTICA E INFORMA                                                 | TICA                         | 2              | 4            |       | 2  | 0  |
| 05 CE-E35                                                                      | CALCULO DE PROBABILIDADE                                                                                   | :S      | 4 III ESTADISTICA E INFORMA                                                 | 110A 2                       | 2              | 1            |       | 2  | 0  |
| 05 CE-E35                                                                      | CALCULO DE PROBABILIDADE                                                                                   | :S      | 4 III ESTADISTICA E INFORMA                                                 | IIIOA 2                      | 2              | 1            |       | 4  | 4  |

Ilustración 67: Ventana flotante con el reporte de carga académica

Si deseamos imprimir el reporte que hemos generado en el paso anterior, se debe hacer un click en el icono de la impresora en la parte superior derecha de la pantalla.

| Universid                                                                                                    | ad Nacional                                                         |           |                             |                        |                                                                    |                               | VICERRECTORADO<br>ACADÉMICO          |
|----------------------------------------------------------------------------------------------------|---------------------------------------------------------------------|-----------|-----------------------------|------------------------|--------------------------------------------------------------------|-------------------------------|--------------------------------------|
| Santiago A<br>Mayolo                                                                                            | Antúnez de                                                          | MAN       | IUAL DE USUA<br>GESTIÓN ACA | DE O                   | FICINA GENERAL DE<br>ESTUDIOS                                      |                               |                                      |
| CODIG<br>MUSIGASM-VA                                                                                            | 0:<br>/OGE-001                                                      |           |                             |                        | SIGA-Sistema de<br>matricula<br>Versión: V.1.1                     |                               |                                      |
| dáminas                                                                                                    |                                                                     |           | Sodo HUAR                   | 247                    |                                                                    |                               |                                      |
| 😈 Horario Docentes                                                                                              | - Google Chrome                                                     |           |                             |                        |                                                                    |                               | - 🗆 X 🗆                              |
| to: (i) 104.196.164.66/                                                                                         | horarioDocente                                                      |           |                             |                        |                                                                    |                               |                                      |
| UNIVERSIDAD NACIO                                                                                               | NAL SANTIAGO AI<br>HUARAZ                                           | NTUNEZ DE | EMAYOLO                     | Fecha                  | : 08/11/2016 Usu:<br>Seme:                                         | ario: INGSIST<br>stre: 2016-2 | EMAS                                 |
|                                                                                                    |                                                                     |           | HORARIO DE I                | DOCENTES               |                                                                    |                               | _                                    |
| Código:<br>Apellidos y Nombres:<br>in Cargo:<br>Condición:<br>Categoría:                                        | LTJ295<br>LLANOS TIZNADO<br>DOCENTE<br>NOMBRADO<br>PRINCIPAL        | JORGE LU  | IS                          |                        |                                                                    |                               |                                      |
| D€ Dedicación:                                                                                                  | TIEMPO COMPLET                                                      | 0         |                             |                        |                                                                    |                               |                                      |
| Nro         Código           01         05-CE-E10           02         05-CE-E12           03         05-CE-E29 | Escuela<br>ESTADISTICA E IN<br>ESTADISTICA E IN<br>ESTADISTICA E IN |           | CA<br>CA                    | Sec Cu<br>1 TE<br>1 PR | ISO<br>ORIA DE LA PROBABIL<br>OCESOS ESTOCASTIO<br>ESTREO AVANZADO | IDAD<br>COS                   | Cre Ht Hp<br>5 4 2<br>5 4 2<br>3 2 2 |
|                                                                                                    |                                                                     |           |                             |                        | 16                                                                 | Cábada                        | Deminer                              |
| 01 07:00 - 08:00 am                                                                                             | 02] [G303-P] [02]                                                   | G303-T1   | Miercoles                   | Jueves                 | viernes                                                            | Sabado                        | Domingo                              |
| 08:00 - 09:00 am                                                                                                | [02] [G303-P] [02]                                                  | [G303-T]  |                             |                        |                                                                    |                               | <u>├</u> ───┤                        |
| 00.00 - 03.00 am                                                                                                |                                                                     |           |                             |                        |                                                                    |                               |                                      |
| 09:00 - 10:00 am                                                                                                |                                                                     |           | [03] [G302-T]               |                        | [02] [G406-T]                                                      |                               |                                      |

De la misma manera para el reporte de horarios docentes, la opción imprimir se encuentra en la parte superior derecha de la ventana flotante.

Ilustración 68: Horario generado de un docente

[01] [G302-T]

[01] [G302-T]

[01] [G406-T]

[01] [G406-T]

[01] [G303-P]

[01] [G303-P]

11:00 - 12:00 am 12:00 - 01:00 pm 01:00 - 02:00 pm

02:00 - 03:00 pm 03:00 - 04:00 pm

04:00 - 05:00 pm 05:00 - 06:00 pm

06:00 - 07:00 pm

07:00 - 08:00 pm 08:00 - 09:00 pm

ua

\cta

ad

Alu

# 7.3.4.2 Reporte de horarios por escuela, ambiente, y departamento académico.

En esta opción se encuentran la generación de horarios más detalladamente para las escuelas, ambientes o departamentos académicos.

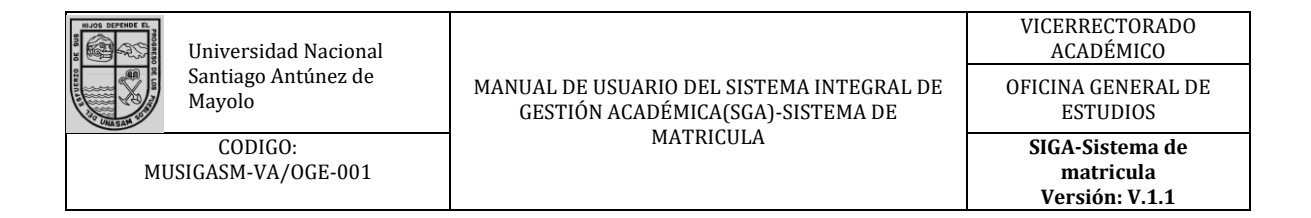

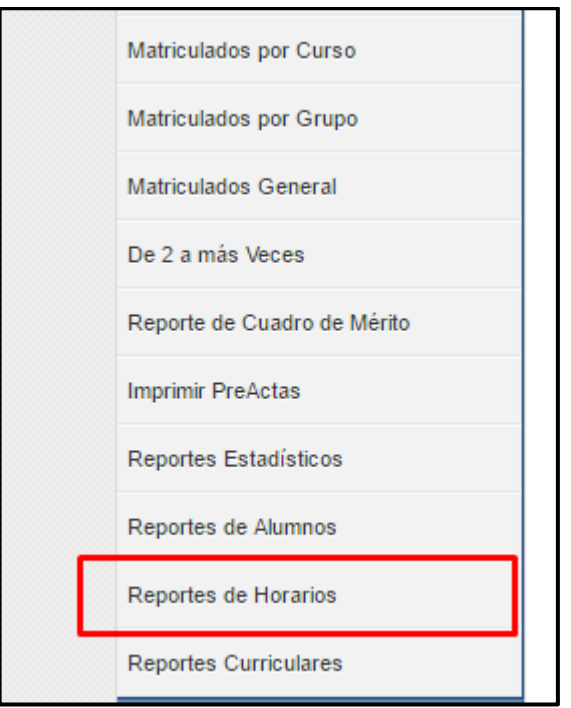

Ilustración 69: Ubicación del menú reporte de horarios

La opción se encuentra bajo el menú Reportes, en la parte inferior, la sub opción Reporte de Horarios. La pantalla principal de la generación de reportes de horarios cuenta con 5 partes:

- 1. **Horarios por Escuela:** Contiene los filtros necesarios para seleccionar un semestre y escuela con los que se generará el reporte.
- Horarios por Ciclo: Una vez seleccionada la escuela y el semestre esta opción permite seleccionar un ciclo específico o todos los ciclos para obtener el horario general de la escuela.
- 3. Horarios por aula: Esta opción permite seleccionar un ambiente o grupo de ambientes de los cuales reportar el horario. Cuenta con dos modos de emisión. Ver uso general, que emitirá el horario total del ambiente seleccionado y Ver uso por escuela, que emitirá solamente los horarios del ambiente programados para la escuela seleccionado en el filtro anterior.
- 4. Horarios por docente: Permite seleccionar un docente y generar su horario.
- 5. **Horarios por Departamento académico:** Permite emitir el horario consolidado de los docentes de un departamento académico.

| HLOS DEPENDE EL | Universidad Nacional          |                                                                                | VICERRECTORADO<br>ACADÉMICO                    |
|-----------------|-------------------------------|--------------------------------------------------------------------------------|------------------------------------------------|
| R LE PARTIE     | Santiago Antúnez de<br>Mayolo | MANUAL DE USUARIO DEL SISTEMA INTEGRAL DE<br>GESTIÓN ACADÉMICA(SGA)-SISTEMA DE | OFICINA GENERAL DE<br>ESTUDIOS                 |
| MU              | CODIGO:<br>SIGASM-VA/OGE-001  | MATRICULA                                                                      | SIGA-Sistema de<br>matricula<br>Versión: V.1.1 |

| Reporte de Horarios                                                                                                    |                                                                   |                          |                     |                                    |          |       |      |      |        |         |   |
|----------------------------------------------------------------------------------------------------|-------------------------------------------------------------------|--------------------------|---------------------|------------------------------------|----------|-------|------|------|--------|---------|---|
| Haga clic en el ciclo para ver el ho                                                                                                    | orario.                                                           |                          |                     |                                    |          |       |      |      |        |         |   |
| Sede                                                                                                    | HUARA                                                             | Ζ                        |                     |                                    |          |       |      |      |        |         | Y |
| Horarios por escuela<br>Semestre                                                                                                    | 2016-2                                                            | 2016-2                   |                     |                                    |          |       |      |      |        |         | • |
| Escuela                                                                                                    | INGENIERIA DE SISTEMAS E INFORMATICA                              |                          |                     |                                    |          |       |      |      |        |         | • |
| -                                                                                                    | · · · · ·                                                         |                          | 1                   | 1                                  | 1        | 1     | 1    | 1    | 1      | 1       |   |
| Horarios por cic[o] [2]<br>Horario por ciclo                                                                                                    | [3] [4]                                                           | [5]                      | [6]                 | [7]                                | [8]      | [9]   | [10] | [11] | [12]   | [Todos] |   |
| Reporte Por Ambientes                                                                                                    |                                                                   |                          |                     |                                    |          |       |      |      |        |         |   |
|                                                                                                    | Horarios por aula                                                 |                          |                     |                                    |          |       |      |      |        |         |   |
| Horarios por aula                                                                                                    | Individu                                                          | ial                      | Gru                 | ро                                 |          |       |      |      |        |         |   |
| Horarios por aula                                                                                                    | Individu     A100 Cli                                             | ial<br>ENCIAS            | Gru                 | ipo<br>RIAS                        |          |       |      |      | •      |         |   |
| Horarios por aula                                                                                                    | <ul> <li>Individu</li> <li>A100 Cli</li> <li>Ver uso g</li> </ul> | ial<br>ENCIAS<br>general | Gru<br>AGRAF        | ipo<br>RIAS<br>Tuso po             | or la es | cuela | ]    |      | ¥      |         |   |
| Horarios por aula                                                                                                    | Individu A100 Cli Ver uso g                                       | ial<br>ENCIAS<br>general | Gru                 | ipo<br>RIAS<br>Tuso po             | or la es | cuela |      |      | Ŧ      |         |   |
| Horarios por aula<br>Reportes Por Docente<br>Horarios por docente<br>Docente                                                                    | Individu     A100 Cl     Ver uso r                                | ial<br>ENCIAS<br>general | Gru<br>AGRAF        | ipo<br>RIAS<br><sup>•</sup> uso po | or la es | cuela | ]    |      | T      | Ver     |   |
| Horarios por aula<br>Reportes Por Docente<br>Horarios por docente<br>Reportes Por Departamento                                                  | Individu     A100 CI     Ver uso                                  | ial<br>ENCIAS<br>general | O Gru               | ipo<br>RIAS<br><sup>-</sup> uso po | or la es | cuela | ]    |      | Y<br>Y | Ver     |   |
| Horarios por aula<br>Reportes Por Docente<br>Horarios por docente<br>Reportes Por Departamento<br>Horarios por Departamento Aca<br>Departamento | Individu     A100 CI     Ver uso      démico     ESTADIS          | Ial<br>ENCIAS<br>general | Gru<br>AGRAF<br>Ver | IPO<br>RIAS<br>USO PO              | or la es | cuela |      |      | •<br>• | Ver     |   |

Ilustración 70: Pantalla principal de emisión de reportes de horarios

| 📆 Н  | lorari<br>04 1 | o lote Cic | -<br>lo - Google Chro<br>6/imprimirHo | ome<br>rario/ciclo | _                         |      |                      | _              |                                      | _    |      |    |
|------|----------------|------------|---------------------------------------|--------------------|---------------------------|------|----------------------|----------------|--------------------------------------|------|------|----|
| UNIN | VERS           | IDAD NAC   | CIONAL SANTIA<br>HUARAZ               | GO ANTUNEZ DE      | E MAYOLO<br>PORTE DE HORA |      | Fecha: 08<br>OR CICL | 8/11/2016<br>S | Usuario: INGSIST<br>Semestre: 2016-2 | EMAS |      |    |
| Escu | ela:IN         | IGENIERI   | A DE SISTEMAS                         | E INFORMATICA      | Cic                       | lo:l |                      | Sección:       | 1                                    |      |      |    |
| Nro  |                | Códiao     | Curso                                 |                    |                           |      | Docente              | ;              |                                      | Cre  | Ht   | Hp |
| 1    | 1              | 250211     | TALLER DE COM                         | MUNICACION I       |                           |      |                      |                |                                      | 2    | 0    | 4  |
| 2    | 1              | 250212     | METODOLOGIA                           | DEL TRABAJO U      | JNIVERSITARIO             |      |                      |                |                                      | 2    | 1    | 2  |
| 3    | 1              | 250213     | SEMINARIO DE                          | FILOSOFIA          |                           |      |                      |                |                                      | 2    | 1    | 2  |
| 4    | 1              | 250214     | ANTROPOLOGI                           | A SOCIAL DEL PE    | ERU                       |      |                      |                |                                      | 2    | 1    | 2  |
| 5    |                | 250215     | PENSAMIENTO                           | LOGICO MATEM/      | ATICO                     |      |                      |                |                                      | 2    | 1    | 2  |
| 6    |                | 250216     | INTRODUCCIOI<br>INFORMATICA           | N A LA INGENIER    | IA DE SISTEMA E           |      |                      |                |                                      | 3    | 2    | 2  |
| 7    | 1              | 250217     | MATEMATICA I                          |                    |                           |      | BUSTAN               | IANTE MALAVE   | R NELIDA                             | 4    | 2    | 4  |
| 8    | 1              | 250218     | ACTIVIDAD FOR                         | RMATIVA I          |                           |      |                      |                |                                      | 2    | 1    | 2  |
|      | Но             | ra         | Lunes                                 | Martae             | Miéroolee                 | - In | 01/00                | Viernee        | Sábado                               | Dou  | mine | 10 |
| 07.  | 00 0           | 0.00       | Lunca                                 | 1071 IC 200 T 41   | INTERCORD AL              | 50   | 6468                 | Victica        | Jabado                               |      |      | ,o |
| 073  | 00-0           | 16:00 am   |                                       | [07][G300-1-1]     | [07] [G300-P-1]           |      |                      |                |                                      |      |      |    |
| 08:  | 00 - 0         | 19:00 am   |                                       | [07] [G300-T-1]    | [07] [G300-P-1]           |      |                      |                |                                      |      |      |    |
| 09:  | 00 - 1         | 0:00 am    |                                       | [07] [G300-P-1]    | [07] [G300-P-1]           |      |                      |                |                                      |      |      |    |
| 10:  | 00 - 1         | 1:00 am    |                                       |                    |                           |      |                      |                |                                      |      |      |    |
| 11:0 | 00 - 1         | 2:00 am    |                                       |                    |                           |      |                      |                |                                      |      |      |    |
| 12:  | 00 - 0         | 1:00 pm    |                                       |                    |                           |      |                      |                |                                      |      |      |    |
| 01:  | 00 - 0         | 2:00 pm    |                                       |                    |                           |      |                      |                |                                      |      |      |    |
| 02:  | 00 - 0         | 3:00 pm    |                                       |                    |                           |      |                      |                |                                      |      |      |    |
| 03:  | 00 - 0         | 14:00 pm   |                                       |                    |                           |      |                      |                |                                      |      |      |    |
| 04:  | 00 - 0         | 5:00 pm    |                                       |                    |                           |      |                      |                |                                      |      |      |    |
| 05:  | 00 - 0         | 6:00 pm    |                                       |                    |                           |      |                      |                |                                      |      |      |    |
| 06:  | 00 - 0         | 7:00 pm    |                                       |                    |                           |      |                      |                |                                      |      |      |    |
| 07.  | 00 - 0         | ma 00:81   |                                       |                    |                           |      |                      |                |                                      |      |      |    |

Ilustración 71: Horario por ciclo

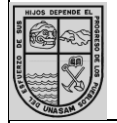

Universidad Nacional Santiago Antúnez de Mayolo

CODIGO: MUSIGASM-VA/OGE-001

### MANUAL DE USUARIO DEL SISTEMA INTEGRAL DE GESTIÓN ACADÉMICA(SGA)-SISTEMA DE MATRICULA

VICERRECTORADO ACADÉMICO

OFICINA GENERAL DE ESTUDIOS

SIGA-Sistema de matricula

Versión: V.1.1

| 🐻 Reporte de H   | Horarios por Ambiente                                                                   | - Google Chrome                                                                                     |                                                                              |                                                                                                    |                                                                                    | - 0                                                                                             | ×    |
|------------------|-----------------------------------------------------------------------------------------|----------------------------------------------------------------------------------------------------|------------------------------------------------------------------------------|----------------------------------------------------------------------------------------------------|------------------------------------------------------------------------------------|-------------------------------------------------------------------------------------------------|------|
| (i) 104.196.16   | 4.66/imprimirHorar                                                                      | io/ambiente/genera                                                                                  |                                                                              |                                                                                                    |                                                                                    |                                                                                                 | 7 ପ୍ |
| UNIVERSIDAD NAC  | CIONAL SANTIAGO ANTUNEZ                                                                 | DE MAYOLO F                                                                                         | echa: 08/11/2016 Usua                                                        | tro: NGSISTEMAS                                                                                    |                                                                                    |                                                                                                 |      |
|                  | HUARAZ                                                                                  |                                                                                                    |                                                                              |                                                                                                    |                                                                                    |                                                                                                 |      |
|                  |                                                                                         |                                                                                                    | EFORIE DE HORARIOS FOR                                                       | AMBIENTE ATOU                                                                                      |                                                                                    |                                                                                                 |      |
| Hora             | Lunes                                                                                   | Martes                                                                                              | Miércoles                                                                    | Jueves                                                                                             | Viernes                                                                            | Sábado                                                                                          |      |
| 07:00 - 08:00 am | [T 1-1 ] AGRONOMIA-<br>>BIOQUIMICA->GUZMAN AVALOS<br>MAGNA                              | [T 1-1 ] AGRONOMIA-<br>>AGROTECNIA->ESPINOZA<br>MONTESINOS FRANCISCO                                | [P 1-1] AGRONOMIA-<br>>AGROTECNIA->ESPINOZA<br>MONTESINOS FRANCISCO          |                                                                                                    | [P 1-1] AGRONOMIA-<br>>PROPAGACION DE PLANTAS-<br>>PAJUELO ROLDAN CLAY<br>EUSTERIO | [P 1-1] AGRONOMIA-<br>>OLERICULTURA GENERAL-<br>>VASQUEZ CRUZ WALTER                            |      |
| 08:00 - 09:00 am | [T 1-1 ] AGRONOMIA-<br>>BIOQUIMICA->GUZMAN AVALOS<br>MAGNA                              | [T 1-1 ] AGRONOMIA-<br>>AGROTECNIA->ESPINOZA<br>MONTESINOS FRANCISCO                                | [P 1-1] AGRONOMIA-<br>>AGROTECNIA->ESPINOZA<br>MONTESINOS FRANCISCO          |                                                                                                    | [P 1-1] AGRONOMIA-<br>>PROPAGACION DE PLANTAS-<br>>PAJUELO ROLDAN CLAY<br>EUSTERIO | [P 1-1] AGRONOMIA-<br>>OLERICULTURA GENERAL-<br>>VASQUEZ CRUZ WALTER                            |      |
| 09:00 - 10:00 am | [T 1-1 ] AGRONOMIA-<br>>BIOQUIMICA->GUZMAN AVALOS<br>MAGNA                              | [T 1-1 ] AGRONOMIA-<br>>AGROTECNIA->ESPINOZA<br>MONTESINOS FRANCISCO                                |                                                                              |                                                                                                    | [P 1-2] AGRONOMIA-<br>>ENTOMOLOGIA GENERAL-<br>>VILCA MALLOUI KARINA<br>SOLEDAD    | [T 1-1 ] AGRONOMIA->PASTOS Y<br>FORRAJES>PAJUELO ROLDAN<br>CLAY EUSTERIO                        |      |
| 10:00 - 11:00 am |                                                                                         |                                                                                                    |                                                                              |                                                                                                    | (P 1-2 ) AGRONOMIA-<br>>ENTOMOLOGIA GENERAL-<br>>VILCA MALLOUI KARINA<br>SOLEDAD   | (P 1-1 ) AGRONOMIA->PASTOS Y<br>FORRAJES.>PAJUELO ROLDAN<br>CLAY EUSTERIO                       |      |
| 11:00 - 12:00 am | [T 1-1 ] AGRONOMIA->DIBUJO DE<br>INGENIERIA I->DEPAZ BLACIDO<br>RICHARD ALBERTO         | P 1-1 ] AGRONOMIA->DIBUJO DE<br>INGENIERIA I->DEPAZ BLACIDO<br>RICHARD ALBERTO                      |                                                                              | [P 1-1] AGRONOMIA-<br>>BIOTECNOLOGIA AGRICOLA-<br>>CAYCHO MEDRANO NELLY<br>PILAR                   |                                                                                    | (P 1-1 ] AGRONOMIA->PASTOS Y<br>FORRAJES->PAJUELO ROLDAN<br>CLAY EUSTERIO                       |      |
| 12:00 - 01:00 pm | [T 1-1] AGRONOMIA->DIBUJO DE<br>INGENIERIA I->DEPAZ BLACIDO<br>RICHARD ALBERTO          | (P 1-1 ) AGRONOMIA->DIBUJO DE<br>INGENIERIA I->DEPAZ BLACIDO<br>RICHARD ALBERTO                     |                                                                              | [P 1-1] AGRONOMIA-<br>>BIOTECNOLOGIA AGRICOLA-<br>>CAYCHO MEDRANO NELLY<br>PILAR                   |                                                                                    |                                                                                                 |      |
| 01:00 - 02:00 pm |                                                                                         |                                                                                                    |                                                                              |                                                                                                    |                                                                                    |                                                                                                 |      |
| 02:00 - 03:00 pm | [T 1-1 ] AGRONOMIA-<br>>EDAFOLOGIA->CASTILLO<br>ROMERO GUILLERMO                        | [P 1-1] AGRONOMIA->BOTANICA<br>SISTEMATICA>MEJIA VALVAS<br>RHODES LEOPOLDO                          | [P 1-1] AGRONOMIA-<br>>FITOMEJORAMIENTO I-<br>>CAYCHO MEDRANO NELLY<br>PILAR |                                                                                                    |                                                                                    | [P 1-1] AGRONOMIA-<br>>ALIMENTACION Y SANIDAD<br>ANIMAL->CAMONES CARRILLO<br>RAYMUNDO PE∳AFORTE |      |
| 03:00 - 04:00 pm | [T 1-1 ] AGRONOMIA-<br>>EDAFOLOGIA->CASTILLO<br>ROMERO GUILLERMO                        | IP 1-1 ] AGRONOMIA⇒BOTANICA<br>SISTEMATICA→MEJIA VALVAS<br>RHODES LEOPOLDO                          | [P 1-1] AGRONOMIA-<br>>FITOMEJORAMIENTO I-<br>>CAYCHO MEDRANO NELLY<br>PILAR |                                                                                                    |                                                                                    | [P 1-1] AGRONOMIA-<br>>ALIMENTACION Y SANIDAD<br>ANIMAL->CAMONES CARRILLO<br>RAYMUNDO PE∳AFORTE |      |
| 04:00 - 05:00 pm | [T 1-1 ] AGRONOMIA-<br>>EDAFOLOGIA->CASTILLO<br>ROMERO GUILLERMO                        | [T 1-1 ] AGRONOMIA>ANALISIS<br>DE SUELOS, AGUAS Y PLANTAS-<br>>BARRETO RODRIGUEZ JUAN<br>FRANCISCO  |                                                                              | [P 1-1] AGRONOMIA->ANALISIS<br>DE SUELOS, AGUAS Y PLANTAS-<br>>BARRETD RODRIGUEZ JUAN<br>FRANCISCO | [P 1-1] AGRONOMIA-<br>>INVESTIGACION CIENTIFICA-<br>>LAOS OSSA CARLOS ALFONSO      | IP 1-1 ] AGRONOMIA.⇒RAICES Y<br>TUBEROSAS.⇒MENDOZA<br>VILCAHUAMAN HUGO                          |      |
| 05:00 - 06:00 pm | [P 1-1] AGRONOMIA-<br>>EXPERIMENTACION AGRICOLA<br>II->HUAYTALLA TORRES GELAR<br>ISAIAS | [T 1-1 ] AGRONOMIA->ANALISIS<br>DE SUELOS, AGUAS Y PLANTAS-<br>>BARRETO RODRIGUEZ JUAN<br>FRANCISCO |                                                                              | IP 1-1 ] AGRONOMIA⇒ANALISIS<br>DE SUELOS, AGUAS Y PLANTAS-<br>>BARRETO RODRIGUEZ JUAN<br>FRANCISCO | [P 1-1] AGRONOMIA-<br>>INVESTIGACION CIENTIFICA-<br>>LAOS OSSA CARLOS ALFONSO      | [P 1-1] AGRONOMIA.⇒RAICES Y<br>TUBEROSAS.⇒MENDOZA<br>VILCAHUAMAN HUGO                           |      |
| 06:00 - 07:00 pm | [P 1-1 ] AGRONOMIA-<br>>EXPERIMENTACION AGRICOLA<br>II.>HUAYTALLA TORRES GELAR          | [T 1-1 ] AGRONOMIA-<br>>MATEMATICA II->HINOSTROZA<br>ENCARNACION HEVER LUIS                         |                                                                              | [T 1-1 ] AGRONOMIA-<br>HINVESTIGACION CIENTIFICA-<br>HAOS OSSA CARLOS ALFONSO                      |                                                                                    | -                                                                                               | -    |

Ilustración 72: Horario por ambiente